## Serwonapędy serii VersaMotion

Pierwsze kroki

Styczeń 2014

Copyright: © <u>ASTOR Sp. z o.o.</u> Wszelkie prawa zastrzeżone. Powielanie, drukowanie, kopiowanie lub rozpowszechnianie w jakikolwiek sposób udostępnionych materiałów jest zabronione.

Wszystkie elementy graficzne, zdjęcia i teksty są chronione prawem autorskim należącym do ich autorów.

#### Spis treści

| Wstęp                                                                                                    | 5         |
|----------------------------------------------------------------------------------------------------|-----------|
| Instrukcje bezpieczeństwa                                                                                                    | 6         |
| Cechy charakterystyczne serii VersaMotion                                                                                                    | 7         |
| Zalecana kolejność czynności podczas uruchamiania serwonapędu                                                                                                    | 8         |
| Elementy składowe, budowa serwonapędu                                                                                                    | 9         |
| Przykładowe warianty pracy serwonapędów VersaMotion                                                                                                    | 10        |
| Połączenia pomiędzy elementami serwonapędu                                                                                                    | 12        |
| Tryby pracy serwonapędu, rodzaje parametrów wzmacniacza                                                                                                    | 16        |
| Odczyt informacji diagnostycznych                                                                                                    | 18        |
| Konfigurowanie parametrów serwonapędu                                                                                                    | 19        |
| Konfigurowanie przy pomocy komputera z oprogramowaniem narzędziowym.                                                                                                    | 19        |
| Konfigurowanie parametrów za pomocą przycisków i wyświetlacza na wzmacniaczu                                                                                                    | 23        |
| Pierwsze, testowe uruchomienie serwonapędu – komendy JOG wydawane z poziomu komputera                                                                                                    | 24        |
| Pierwsze, testowe uruchomienie serwonapędu przy pomocy komendy JOG wydawanej bez użycia komputera                                                                                               | 26        |
| Próbne ruchy przy wysprzęglonym silniku, w trybie sterowania prędkością "S"                                                                                                    | 28        |
| Najprostszy tryb pracy – ruchy na 8 zaprogramowanych pozycji, jako przykład napędu dozownika lub pozycjonowania detalu stałe pozycje                                                            | na<br>31  |
| Sterowanie odciągiem naprężacza rozwijanego materiału, jako przykład sterowania serwonapędem poprzez zadawanie<br>prędkości                                                                     | 37        |
| Sterowanie mechanizmem wciskania korków na butelki, jako przykład sterowania serwonapędem poprzez zadawanie momer siły lub jednocześnie prędkości i momentu siły za pomocą sygnałów analogowych | ntu<br>40 |
| Programowanie dowolnych sekwencji ruchów, z wykorzystaniem sterownika serii VersaMax Micro, jako urządzenia<br>zarządzającego pracą serwonapędu w trybie PULSE                                  | 44        |
| Odczyt parametrów i wydawanie dowolnych poleceń, z wykorzystaniem komunikacji w protokole Modbus RTU, jako przykład sterowania pracą serwonapędu przez urządzenie zewnętrzne                    | 56        |
| Wymuszanie stanu wyjść dwustanowych                                                                                                    | 63        |
| Przykłady projektów                                                                                                    | 64        |
| Dokumentacja                                                                                                    | 64        |
| Słowniczek ważniejszych pojęć, typowych dla serwonapędów                                                                                                    | 65        |

## Wstęp

Niniejsze opracowanie zawiera minimum wiedzy potrzebnej do samodzielnego uruchomienia serwonapędu serii VersaMotion. Zawiera przykłady pracy serwonapędu wraz z instrukcjami, jak w poszczególnych przypadkach należy skonfigurować serwonapęd, względnie urządzenie z nim współpracujące. Nie jest konieczne przyswajanie wiedzy dotyczącej wszystkich opisanych konfiguracji pracy; można ograniczyć się do konkretnego wariantu, który jest optymalny dla realizowanej przez Państwa aplikacji.

Instrukcja nie zawiera danych katalogowych, jak również nie wyczerpuje opisu wszystkich możliwych konfiguracji i parametrów występujących w serwonapędzie. Informacje te można znaleźć w katalogu serwonapędów oraz w dokumentacji: *VersaMotion Servo Motors and Amplifiers Users Manual,* GFK-2480. Katalog serwonapędów i dokumentacja uzupełniająca dostępne są na stronie internetowej: <u>www.astor.com.pl</u>.

#### <u>Uwaga</u>

Prosimy o zwrócenie szczególnej uwagi na bezpieczeństwo przy pracy z serwonapędem. Do największych zagrożeń przy pracy z serwonapędem zaliczyć można:

- Niebezpieczne napięcia, obecne zarówno od strony zasilania wzmacniacza, jak i silnika. Nawet po wyłączeniu zasilania serwonapędu, przez czas kolejnych około 10 minut, na wzmacniaczu nadal mogą być obecne niebezpieczne napięcia. Obecność niebezpiecznego napięcia sygnalizuje czerwona ostrzegawcza dioda.

- Niebezpieczeństwo urazów mechanicznych. Serwonapęd dysponuje wystarczająco dużą mocą, aby spowodować poważne urazy człowieka lub zniszczenie mienia. Proszę zwrócić szczególną uwagę na bezpieczeństwo przy testach z bezpośrednim dostępem do części mechanicznych, jak również na odpowiednie zabezpieczenie stanu maszyny np. przy otwieraniu osłon.

W dalszej części dokumentacji zamieszczono podstawowe instrukcje bezpieczeństwa przy pracach z serwonapędami.

Zachęcamy Państwa do przysyłania uwag dotyczących niniejszej dokumentacji na adres email: <u>ge@astor.com.pl</u>.

## Instrukcje bezpieczeństwa

Najważniejsze instrukcje bezpieczeństwa, jakie należy przestrzegać podczas pracy z serwonapędami:

- Zanim rozpoczniesz czynności serwisowe z serwonapędem, upewnij się, że źródło zasilania AC zostało odłączone i kondensator wewnętrzny całkowicie rozładował się.
- Nigdy nie dotykaj wewnętrznych ani zewnętrznych elementów serwonapędu, ponieważ może to grozić porażeniem prądem elektrycznym lub oparzeniem.
- Nie demontuj żadnych elementów (wtyczek, kabli, osłon), gdy wzmacniacza jest podłączony do źródła zasilania, gdyż grozi to porażeniem prądem elektrycznym.
- Odczekaj co najmniej 10 minut od wyłączenia zasilania, zanim dotkniesz jakichkolwiek podłączeń wzmacniacza lub silnika, ponieważ przez ten czas mogą być obecne niebezpieczne napięcia, których źródłem jest wewnętrzny kondensator wzmacniacza.
- Nie rozkręcaj / nie demontuj serwonapędu, ponieważ istnieje zagrożenie porażenia prądem elektrycznym.
- Nie podłączaj / nie rozłączaj połączeń elektrycznych, gdy serwonapęd jest zasilony.
- Czynności serwisowe może przeprowadzać tylko wykwalifikowany personel.

## Cechy charakterystyczne serii VersaMotion

Serwonapędy serii VersaMotion mogą pracować jako uzupełnienie sterowników serii VersaMax Micro lub jako samodzielne jednostki. Umożliwiają realizację precyzyjnego sterowania pracą osi, poprzez kontrolę pozycji, prędkości i momentu siły. Możliwe są typy pracy łączące dwa tryby sterowania, np. jednoczesna kontrola prędkości i momentu siły.

Serwonapędy tej serii budowane są w oparciu o silniki i wzmacniacze, jednak mogą współpracować z innymi urządzeniami o charakterze zarządzającym, np. sterownikiem lub panelem operatorskim.

Dobierając serwonapęd należy określić wielkość silnika i zastosować do niego właściwej mocy wzmacniacz (przetwornicę częstotliwości). Należy też uwzględnić kable połączeniowe o odpowiedniej długości. W ramach serwonapędu VersaMotion dostarczane są przez firmę GE Fanuc zarówno moduły do pozycjonowania osi, jak i silniki, wzmacniacze i okablowanie.

Większość serwonapędów serii VersaMotion może być zasilana 1-fazowo lub 3-fazowo, a jedynie serwonapędy o większej mocy mogą być zasilane jedynie ze źródła 3-fazowego. Przy zasilaniu 3-fazowym, należy stosować transformator obniżający napięcie międzyfazowe do wartości 230VAC. Przy zasilaniu 1-fazowym nie jest konieczne obniżanie napięcia zasilającego serwonapęd, natomiast należy stosować filtr przeciwzakłóceniowy, aby zachować zgodność z normą EC.

Serwonapędy serii VersaMotion wykonywane są w wersjach na różne moce. Ogólnie dostępnych jest siedem modeli, na moce od 100W do 2kW, z momentem siły od 0,32 do 9,5Nm. Dla większości silników nominalna prędkość wynosi 3000 obr/min.

Serwonapędy serii VersaMotion stosowane są często w aplikacjach typu:

- przemieszczanie materiałów i produktów,
- stoły obrotowe,
- aplikacjach typu "weź przedmiot i połóż w określonym miejscu",
- dociskanie, dokręcanie z określonym momentem siły,
- pakowanie, napełnianie, torebkowanie,
- wysuwanie materiału i cięcie na określoną długość,
- giętarki.

## Zalecana kolejność czynności podczas uruchamiania serwonapędu

Czynności uruchomieniowe serwonapędu sprowadzają się do:

- stabilnego i bezpiecznego zamocowania silnika,
- wykonania połączeń pomiędzy elementami (zasilanie wzmacniacza, zasilanie silnika, sygnał z enkodera, itp.), podłączenia i przetestowania obwodu bezpieczeństwa EMERGENCY STOP,
- skonfigurowania parametrów wzmacniacza do pracy w danym trybie, przetestowania poprawności podłączeń i konfiguracji poprzez próbne uruchomienie przy pomocy ruchu serwisowego JOG,
- uruchomienia pracy w docelowej konfiguracji (zależne od wybranej konfiguracji pracy; np. w przypadku współpracy ze sterownikiem nadrzędnym będzie konieczność oprogramowania pracy serwonapędu w sterowniku).

## Elementy składowe, budowa serwonapędu

W zależności od wybranego trybu pracy, serwonapęd będzie składał się z mniejszej lub większej ilości elementów, jednakże zawsze będą w nich zastosowane następujące elementy:

wzmacniacz,

- silnik,
- kabel zasilający silnik; kabel łączy silnik ze wzmacniaczem,
- kabel enkoderowy; kabel łączy enkoder, który jest wbudowany w silniku ze wzmacniaczem,
- kabel zasilający wzmacniacz; wykonywane jest we własnym zakresie, wtyki przyłączeniowe dostarczone są w komplecie ze wzmacniaczem.

Opcjonalnie mogą być też użyte:

- kabel do konfigurowania wzmacniacza; jest to kable łączący wzmacniacz z komputerem PC, RS232),
- wtyczka lub kabel z terminalem przyłączeniowym do gniazda CN1 (umożliwia dołączenie sygnałów I/O do wzmacniacza, rezystor do rozpraszania energii - jeżeli jest konieczny,
- zewnętrzny enkoder, sterownik nadrzędny, względnie panel operatorski do odczytu i modyfikacji paramentów serwonapędu - jeżeli są konieczne.

Oprogramowanie służące do konfigurowania parametrów wzmacniacza VersaMotion nosi nazwę VersaMotion Servo Configuration Tool i jest częścią oprogramowania Proficy Machine Edition, Logic Developer PLC. Nie wymaga osobnego licencjonowania. Oprogramowanie wywoływane jest z zakładki Utilities okna Navigator. Wzmacniacz może być również konfigurowany bez użycia oprogramowania - za pomocą wbudowanych przycisków i wyświetlacza.

Najczęściej stosowane tryby pracy serwonapędów VersaMotion i elementy składowe w tych konfiguracjach opisane są w dalszej części niniejszego opracowania.

## Przykładowe warianty pracy serwonapędów VersaMotion

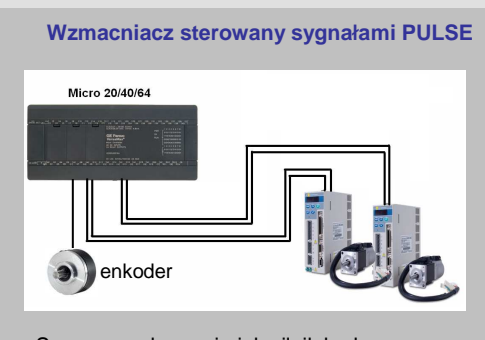

 Serwonapęd pracuje jak silnik krokowy, jednakże dzięki zastosowaniu silnika AC, zachowuje stały moment przy dużych prędkościach, jak również pozwala na płynną pracę przy małych prędkościach.

 Serwonapęd może być sterowany z dowolnego sterownika, generującego paczkę impulsów prostokątnych. Przy zastosowaniu sterownika VersaMax Micro PLUS, można korzystać ze specjalizowanych bloków funkcyjnych do pisania programu MOTION.

Przykładowe zastosowanie

•Układy podnoszenia

- •Maszyny wykonujące zaprogramowane oscylacje
- •Realizacja różnorodnych programów MOTION przy wykorzystaniu taniego układu sterowania.

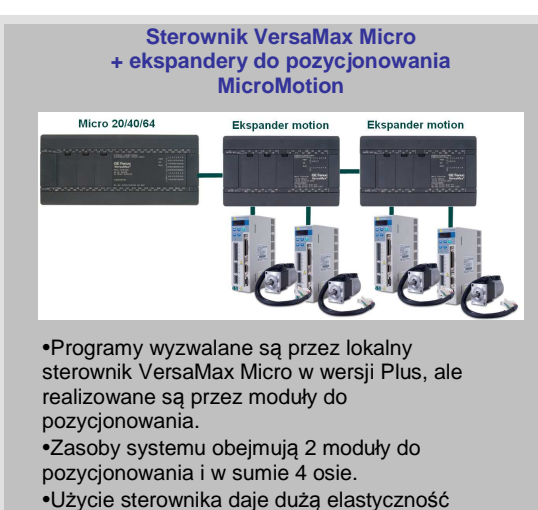

 Ozycie sterownika daje dużą elastyczność tworzenia programu sterującego pracą serwonapędu.

•Rozwiązanie zapewnia dużą dokładność pozycjonowania osi.

Przykładowe zastosowanie

Maszyny dozujące oraz pakujące
Aplikacje typu wysuń materiał i utnij na żądaną długość

#### Moduł do pozycjonowania osi MicroMotion i panel operatorski Quickpanel CE

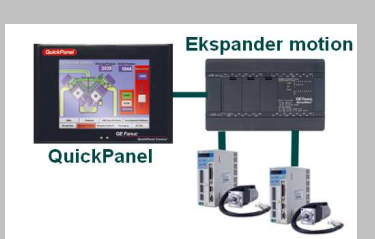

 Realizacja programów wyzwalana jest przez panel operatorski

 Rozwiązanie zapewnia dużą dokładność pozycjonowania

Korzystny stosunek ceny do możliwości

Przykładowe zastosowanie

- •Maszyny pakujące
- •Giętarki
- Wyciskarki, systemy napełniania zbiorników cieczą

## Moduł do pozycjonowania osi MicroMotion wyzwalany zdalnym sterownikiem

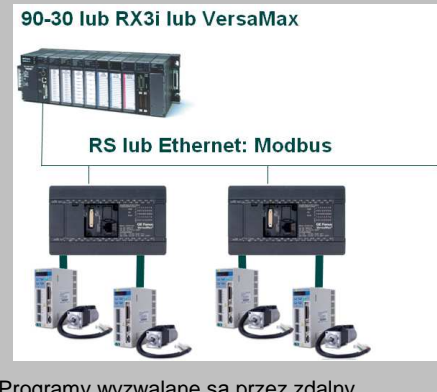

Programy wyzwalane są przez zdalny sterownik, np. serii 90-30, RX3i lub VersaMax, ale realizowane przez moduł do pozycjonowania osi
Komunikacja może być realizowana łączem RS (sterownik nadrzędny RX3i, 90-30, VersaMax) lub Ethernet (RX3i, 90-30)
Duża dokładność pozycjonowania osi

<u>Przykładowe zastosowanie</u> •Budowa rozproszonej maszyny z wieloma serwonapędami

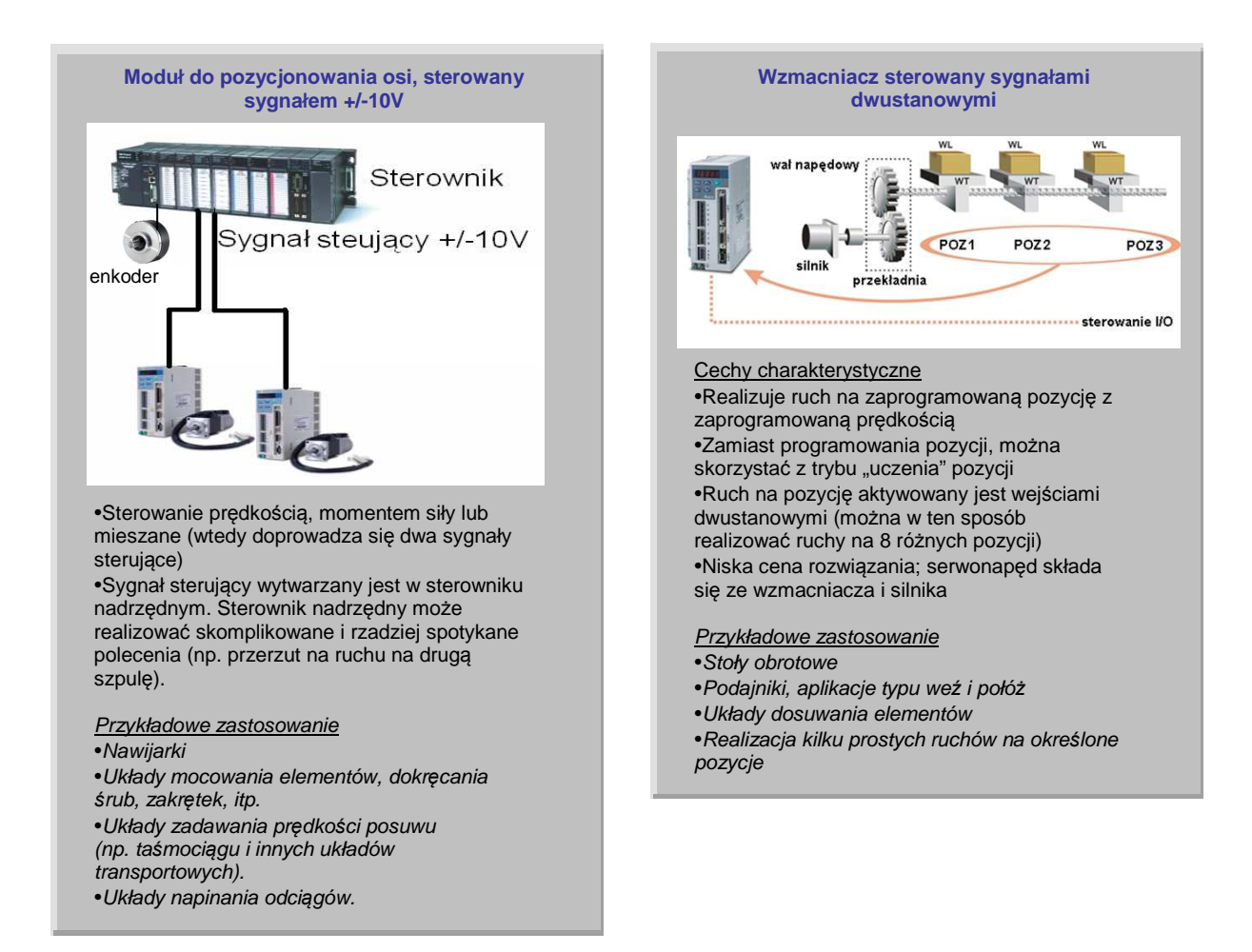

Przez sterowniki VersaMax Micro Plus rozumie się jednostki 20-, 40- lub 64-punktowe serii VersaMax Micro.

## Połączenia pomiędzy elementami serwonapędu

Gniazda przyłączeniowe na wzmacniaczu

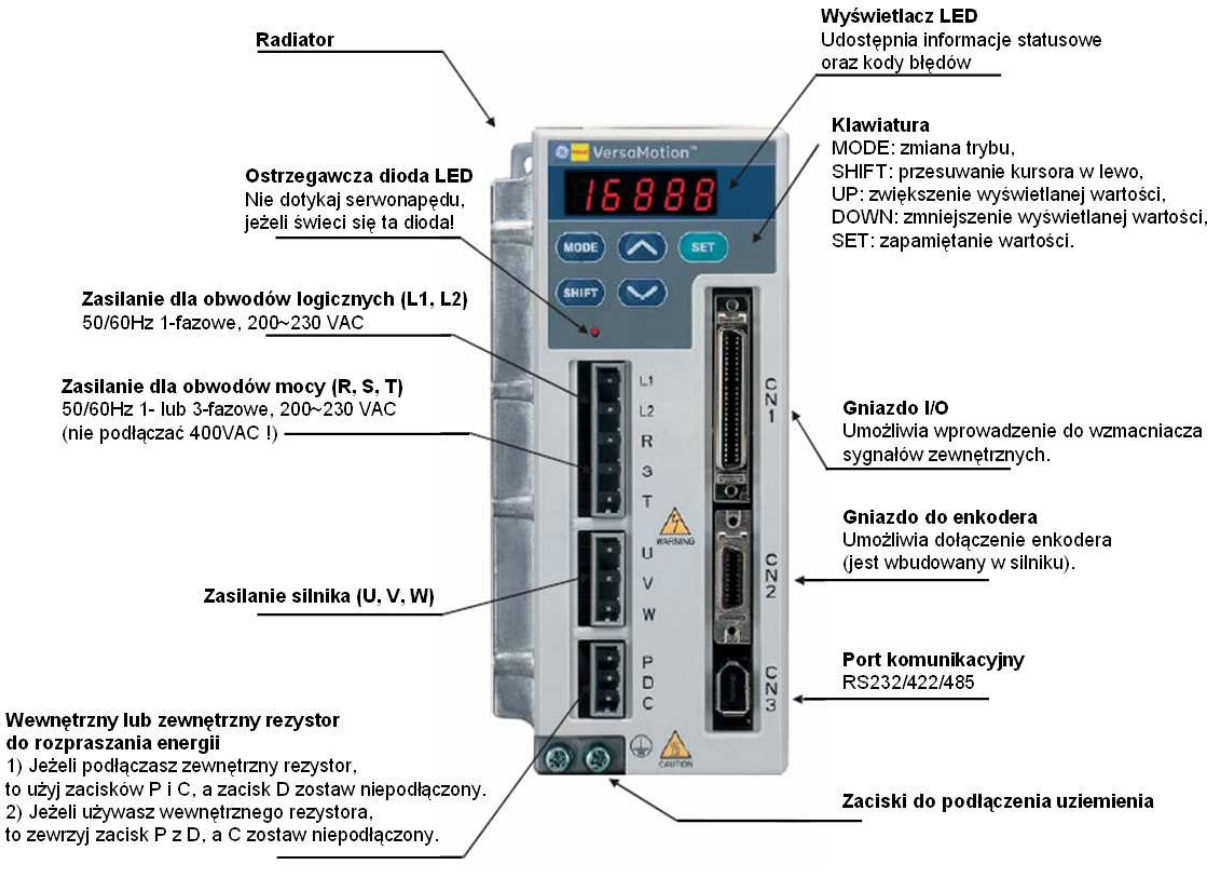

#### <u>Uwaga</u>

Ostrzegawcza dioda LED zaświeca się po włączeniu zasilania serwonapędu i sygnalizuje naładowanie wewnętrznego kondensatora do niebezpiecznego napięcia. Oznacza to, że należy zwrócić szczególną ostrożność przy obchodzeniu się z serwonapędem ze względu na możliwość porażenia prądem. Należy pamiętać, że nawet po wyłączeniu zasilania, przez pewien czas na złączach wzmacniacza może być nadal występować niebezpieczne napięcie. Przed czynnościami serwisowymi, w tym przed rozpinaniem kabli, należy upewnić się, że ostrzegawcza dioda zgasła.

#### Połączenia pomiędzy elementami serwonapędu

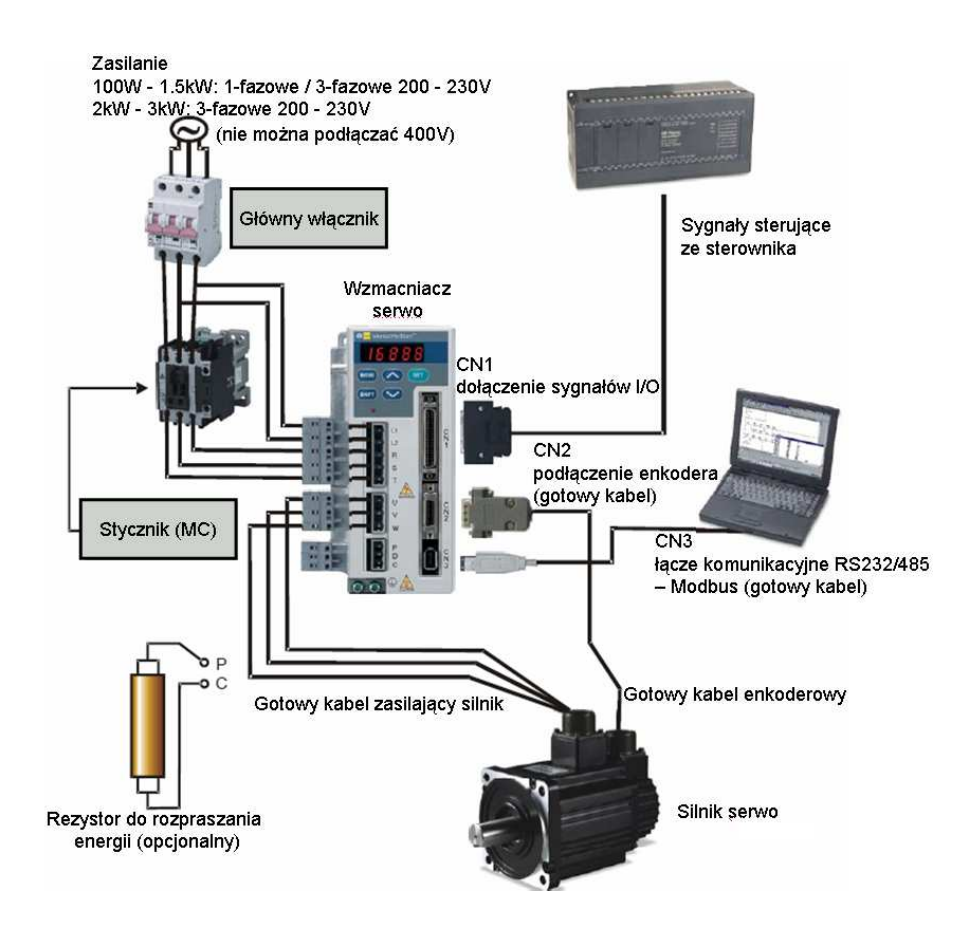

#### Podłączenia w przypadku zasilania 1-fazowego 230VAC

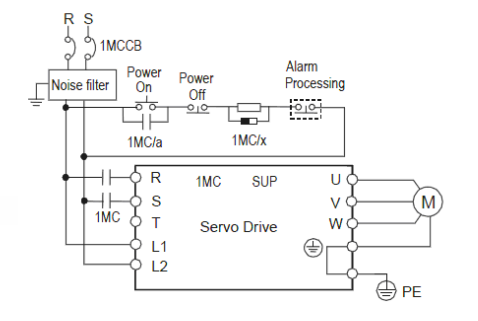

#### Podłączenia w przypadku zasilania 3-fazowego 200VAC

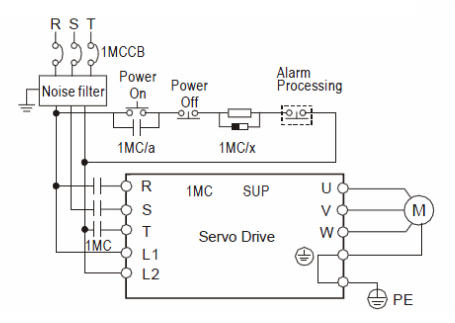

<u>Uwaga</u>

W przypadku zasilania 3-fazowego, należy pamiętać, o konieczności obniżenia napięcia zasilającego do wartości 200VAC.

#### Podłączanie obwodu hamulca statycznego

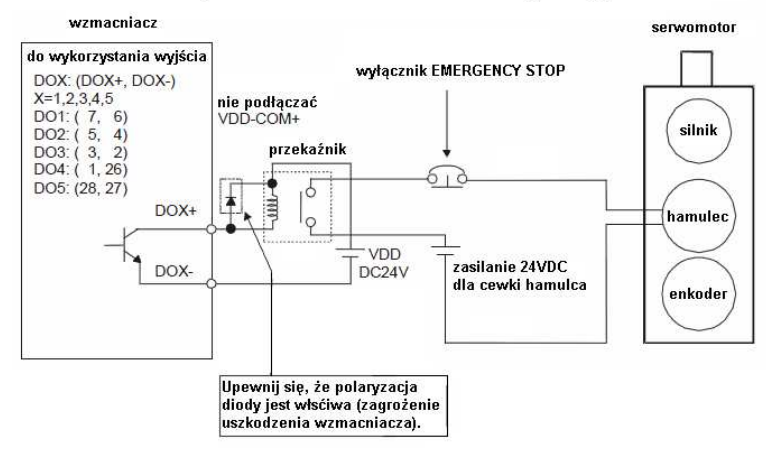

#### <u>Uwaga</u>

Jeżeli silnik jest wykonany w wersji z wbudowanym hamulcem, to należy pamiętać, że jest to hamulec statyczny i służy do hamowania w czasie postoju silnika. Używanie hamulca do hamowania dynamicznego może doprowadzić do jego zniszczenia. Aby zwolnić hamulec, należy doprowadzić napięcie 24V do cewki hamulca. Odcięcie tego napięcia powoduje zahamowanie silnika.

#### Gniazdo przyłączeniowe CN1 dla sygnałów wejść/wyjść - wygląd gniazda i opis zacisków

Za pomocą tego złącza wprowadza się zewnętrzne sygnały wejść/wyjść.

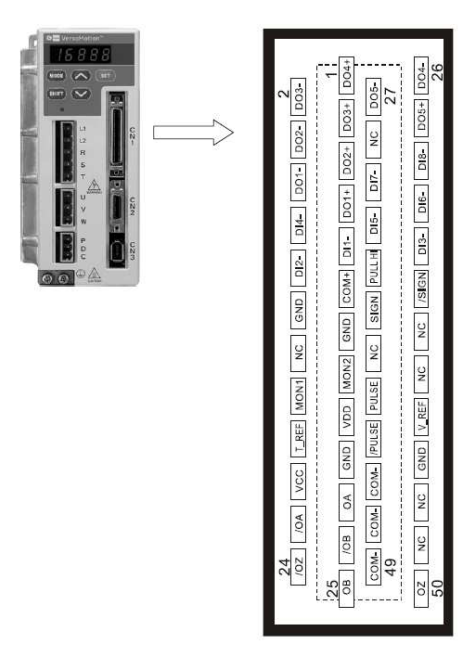

#### Szczegółowy opis zacisków przyłączeniowych złącza CN1

|    |       |                               | 1  | DO4+ | Digital output               |    |        |                          | 26 | DO4-  | Digital output           |
|----|-------|-------------------------------|----|------|------------------------------|----|--------|--------------------------|----|-------|--------------------------|
| 2  | DO3-  | Digital output                |    |      |                              | 27 | DO5-   | Digital output           |    |       |                          |
|    |       |                               | 3  | DO3+ | Digital output               |    |        |                          | 28 | DO5+  | Digital output           |
| 4  | DO2-  | Digital output                |    |      |                              | 29 | NC     | NC                       |    |       |                          |
|    |       |                               | 5  | DO2+ | Digital output               |    |        |                          | 30 | D18-  | Digital input            |
| 6  | DO1-  | Digital output                |    |      |                              | 31 | DI7-   | Digital input            |    |       |                          |
|    |       |                               | 7  | DO1+ | Digital output               |    |        |                          | 32 | DI6-  | Digital input            |
| 8  | DI4-  | Digital input                 |    |      |                              | 33 | DI5-   | Digital input            |    |       |                          |
|    |       |                               | 9  | DI1- | Digital input                |    |        |                          | 34 | DI3-  | Digital input            |
| 10 | DI2-  | Digital input                 |    |      |                              | 35 | PULL   | Pulse applied            |    |       |                          |
|    |       |                               | 11 | COM+ | Power input<br>(12 - 24V)    |    |        | ponei                    | 36 | /SIGN | Position sign            |
| 12 | GND   | Analog input<br>signal ground |    |      | (12 247)                     | 37 | SIGN   | Position sign            |    |       | (+)                      |
|    |       | Signal ground                 | 13 | GND  | Analog input                 |    |        | ()                       | 38 | NC    | NC                       |
| 14 | NC    | NC                            |    |      | signal ground                | 39 | NC     | NC                       |    |       |                          |
|    |       |                               | 15 | MON2 | Analog                       |    |        |                          | 40 | NC    | NC                       |
| 16 | MON1  | Analog<br>monitor             |    |      | output 2                     | 41 | PULSE  | Pulse input (-)          |    |       |                          |
|    |       | output 1                      | 17 | VDD  | +24V power                   |    |        |                          | 42 | V_REF | Analog speed             |
| 18 | T_REF | Analog torque                 |    |      | output (for<br>external I/O) | 43 | /PULSE | Pulse input (+)          |    |       | input (+)                |
|    |       | mput                          | 19 | GND  | Analog input                 |    |        |                          | 44 | GND   | Analog input             |
| 20 | VCC   | +12V power                    |    |      | signal ground                | 45 | COM-   | VDD(24V)                 |    |       | signal ground            |
|    |       | (for analog                   | 21 | OA   | Encoder                      |    |        | ground                   | 46 | NC    | NC                       |
|    |       | command)                      |    |      | A pulse                      |    |        | ground                   |    |       |                          |
| 22 | /OA   | Encoder                       |    |      | output                       | 47 | COM-   | VDD(24V)                 |    |       |                          |
|    |       | /A pulse<br>output            | 23 | /OB  | Encoder /B<br>pulse output   |    |        | power ground             | 48 | OCZ   | Encoder Z<br>pulse       |
| 24 | /OZ   | Encoder /Z<br>pulse output    |    |      |                              | 49 | COM-   | VDD(24V)<br>power ground |    |       | Open-collector<br>output |
|    |       |                               | 25 | OB   | Encoder B<br>pulse output    |    |        |                          | 50 | ΟZ    | Encoder Z<br>pulse       |
|    |       |                               |    |      |                              |    |        |                          |    |       | Line-driver<br>output    |

<u>Uwaga</u>

1

Nie należy podłączać żadnych sygnałów do zacisków oznaczonych jako "NC" (Not Connected).

# Tryby pracy serwonapędu, rodzaje parametrów wzmacniacza

Wzmacniacz serwonapędu VersaMotion może pracować w różnych trybach, jak zostało to nadmienione w rozdziale "Przykładowe warianty pracy serwonapędów VersaMotion". Konfigurowanie trybu, a także wielu innych parametrów odbywa się przy pomocy wewnętrznych rejestrów wzmacniacza. Domyślnie, wartości rejestrów zapisywane są w pamięci Flash.

Parametry zostały podzielone na pięć grup, których znaczenie jest następujące:

| Parametr      | Offset adresu Modbus RTU | Opis                                            |
|---------------|--------------------------|-------------------------------------------------|
| P0-02 — P0-17 | 0002H - 0011H            | Grupa 0: monitorowanie parametrów pracy (P0-xx) |
| P1-00 — P1-62 | 0100H - 013EH            | Grupa 1: podstawowe parametry (P1-xx)           |
| P2-00 — P2-65 | 0200H - 0241H            | Grupa 2: dodatkowe parametry (P2-xx)            |
| P3-00 — P3-07 | 0300H - 0307H            | Grupa 3: ustawienia komunikacyjne (P3-xx)       |
| P4-05 — P4-23 | 0405H - 0417H            | Grupa 4: parametry diagnostyczne (P4-xx)        |

Konfigurowanie jednej z najważniejszych właściwości serwonapędu - jego trybu pracy - dokonywane jest poprzez wpisanie odpowiedniej wartości do rejestru P1-01. W rejestrze tym można ustawić następujące tryby pracy:

Sterowanie prędkością za pomocą sygnału +/-10V Sterowanie momentem siły za pomocą sygnału +/-10V Łączone rodzaje sterowania (np. moment siły + prędkość) Sterowanie pracą wzmacniacza w protokole Modbus RTU Sterowanie pracą ekspandera w protokole Modbus RTU

- Pt: Position control mode (sterowanie zewnętrznymi impulsami). Jest to tryb, w którym wzmacniacz może zastąpić silnik krokowy; wysterowywany jest przy pomocy sygnału impulsowego PULSE i kierunku DIRECTION. Najczęściej sterowany jest za pomocą sterownika serii VersaMax Micro.
- Pr: Position control mode (ruchy na pozycje zapamiętane we wzmacniaczu). Polega to na zapamiętaniu we wzmacniaczu pozycji (maksymalnie ośmiu), na jakie będą wykonywane ruchy. Utrzymaniem parametrów ruchu (pozycji i prędkości w czasie) w takim przypadku zajmuje się wzmacniacz.
- S: Speed control mode (sterowanie prędkością, sygnałem zewnętrznym/wewnętrznym). W tym trybie ruch może odbywać się z zaprogramowana wcześniej prędkością lub z prędkością zadawaną z zewnątrz, za pomocą sygnału analogowego +/-10V.
- T: Torque control mode (sterowanie momentem siły, sygnałem zewnętrznym/wewnętrznym). W tym trybie ruch może odbywać się z zaprogramowanym wcześniej momentem siły lub z momentem siły zadawanym z zewnątrz, za pomocą sygnału analogowego +/-10V.
- Sz: Zero speed (sterowanie prędkością, sygnałem wewnętrznym).
- Tz: Zero torque speed (sterowanie momentem siły, sygnałem wewnętrznym).

Jak wynika z załączonej tabeli, dopuszczalne jest też mieszanie dwóch trybów racy, np. trybu sterowania prędkością (S) z trybem sterowania momentem siły (T). W tym przypadku można jednocześnie zadawać prędkość i moment siły. W każdym z tych trybów możliwa jest komunikacja ze wzmacniaczem w protokole Modbus RTU. Komunikacja pozwala na czytanie i zapis parametrów, dzięki czemu można stwierdzić, że pracą serwonapędu można też w pewnych granicach sterować urządzeniem zewnętrznym, posługując się protokołem Modbus RTU.

Sposób zadawania trybu pracy oraz domyślnego kierunku ruchu, za pomocą rejestru P1-01:

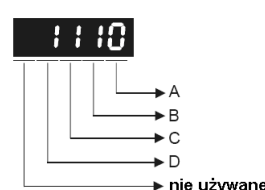

A, B: ustawienie trybu pracy (na dwóch cyfrach)

C: definicja kierunku obracania się wału silnika

D:

D=1 oznacza, przy zmianie trybu sterowania na inny, ustawienie parametrów od P2-10 do P2-22 na domyślne wartości, dedykowane do trybu, na jaki następuje zmiana (parametry te definiują rodzaj wejść dwustanowych DI i wyjść

#### dwustanowych DO)

D=0 spowoduje zachowanie dotychczasowych definicji dla wejść i wyjść.

Po zmianie wartości rejestru P1-01 wymagane jest wyłączenie i załączenie zasilania wzmacniacza. Aby zmodyfikować wartość tego parametru, serwonapęd nie może być w stanie aktywacji (nie może być w stanie Servo ON).

|    | Defi    | nicja | trybu | prac | У  |    |
|----|---------|-------|-------|------|----|----|
|    | Pt      | Pr    | S     | Т    | Sz | Tz |
| 00 |         |       |       |      |    |    |
| 01 |         |       |       |      |    |    |
| 02 |         |       |       |      |    |    |
| 03 |         |       |       |      |    |    |
| 04 |         |       |       |      | •  |    |
| 05 |         |       |       |      |    |    |
| 06 | <b></b> |       |       |      |    |    |
| 07 | •       |       |       |      |    |    |
| 08 |         |       |       |      |    |    |
| 09 |         |       |       |      |    |    |
| 10 |         |       |       |      |    |    |
| ,  | -       |       |       |      |    |    |

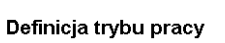

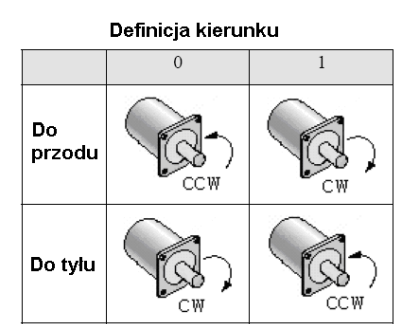

## Odczyt informacji diagnostycznych

Po załączeniu zasilania, wzmacniacz automatycznie wyświetla domyślnie jeden ze swoich parametrów. Rodzaj wyświetlanego parametru może zostać określony przez programistę (np. ilość pełnych obrotów, prędkość, obciążenie, itp.). Rodzaj parametru wyświetlanego domyślnie przez wzmacniacz konfiguruje się w rejestrze P0-02.

Z kolei, rejestry P0-04, P0-05 i P0-06 można w analogiczny sposób skonfigurować do przechowywania w nich wybranych informacji. Właściwość ta jest szczególnie przydatna przy komunikacji w protokole Modbus RTU; z jej pomocą można zdalnie dotrzeć do interesujących nas informacji.

| Informacje di | agnostyczne                 |                                                                                                 |                                                                                                    |
|---------------|-----------------------------|-------------------------------------------------------------------------------------------------|----------------------------------------------------------------------------------------------------|
| Parametr      | Offset adresu<br>Modbus RTU | Przykładowa wartość,<br>jaką należy wpisać                                                      | Opis                                                                                                    |
| P0-02         | 0002H                       | 1 (oznacza domyślne<br>wyświetlanie ilości<br>pełnych obrotów, tzn. po<br>załączeniu zasilania) | Wybór domyślnie wyświetlanej wartości na wyświetlaczu<br>Wartość domyślna: 00<br>Jednostka: brak<br>Zakres: 0 — 16<br>Wartości:<br>00: ilość impulsów z enkodera silnika (wartość absolutna) [impulsy]<br>01: ilość pełnych obrotów enkodera silnika (wartość absolutna) [obroty]<br>02: ilość impulsów zadanych przez zewnętrzną komendę [impulsy]<br>03: ilość obrotów zadanych przez zewnętrzną komendę [obroty]<br>04: błąd pozycji [impulsy]<br>05: częstotliwość zewnętrznego sygnału sterującego <i>pulse command</i><br>[kHz]<br>06: prędkość silnika [obr/min]<br>07: zadana prędkość silnika sygnałem napięciowym [V]<br>08: zadana prędkość r/min]<br>09: zadany moment siły [V]<br>10: zadany moment siły [V]<br>11: średnie obciążenie [%]<br>12: obciążenie szczytowe [%]<br>13: napięcie wewnętrznego obwodu zasilania [V]<br>14: współczynnik inercji obciążenia do inercji wirnika<br>15: ilość impulsów z enkodera silnika (wartość absolutna) / zatrzaśnięta<br>pozycja [impulsy]<br>16: ilość pehych obrotów enkodera silnika (wartość absolutna) / |

| Konfigurowar | nie rejestrów do przecho    | wywania wybranych inform                                                                                                    | nacji                                                                                                    |
|--------------|-----------------------------|----------------------------------------------------------------------------------------------------|----------------------------------------------------------------------------------------------------|
| Parametr     | Offset adresu<br>Modbus RTU | Przykładowa wartość,<br>jaka należy wpisać                                                                                                    | Opis                                                                                                    |
| P0-04        | 0004H                       | 1 - oznacza dostęp do<br>bieżącej ilości pełnych<br>obrotów za pomocą<br>tego rejestru                                                              | Rejestr statusowy. Rodzaj parametru, jaki będzie zwracany,<br>konfiguruje się za pomocą kodów z parametru P0-02.<br>Przykładowo, wpisanie wartości "1" do tego rejestru umożliwi<br>odczyt pozycji silnika (ilości obrotów) pod tym rejestrem.<br>Rodzaj parametru, jaki będzie zwracany, konfiguruje się za<br>pomocą kodów z parametru P0-02. |
| P0-05        | 0005H                       | <ul> <li>0 - oznacza dostęp do<br/>bieżącej ilości</li> <li>niepełnych obrotów w</li> <li>impulsach enkodera za<br/>pomocą tego rejestru</li> </ul> | Rejestr statusowy. Rodzaj parametru, jaki będzie zwracany,<br>konfiguruje się za pomocą kodów z parametru P0-02.                                                                                                    |
| P0-06        | 0006H                       | 6 - oznacza dostęp do<br>bieżącej prędkości za<br>pomocą tego rejestru                                                                              | Rejestr statusowy. Rodzaj parametru, jaki będzie zwracany,<br>konfiguruje się za pomocą kodów z parametru P0-02.                                                                                                    |

### Konfigurowanie parametrów serwonapędu

## Konfigurowanie przy pomocy komputera z oprogramowaniem narzędziowym.

Jest to zalecana metoda konfigurowania, ze względu na łatwość, szybkość oraz możliwość archiwizowania parametrów serwonapędu. Oprogramowanie służące do konfigurowania parametrów wzmacniacza VersaMotion nosi nazwę *VersaMotion Servo Configuration Tool* i jest częścią oprogramowania *Proficy Machine Edition, Logic Developer PLC.* Nie wymaga osobnego licencjonowania. Oprogramowanie wywoływane jest z zakładki *Utilities* okna *Navigator.* 

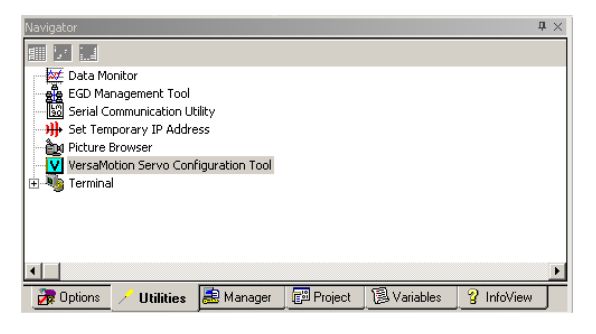

W celu konfigurowania wzmacniacza, należy go poprzez port CN3 dołączyć do komputera, za pomocą kabla **IC800VMCS030** (łącze RS232).

Po uruchomieniu narzędzia VersaMotion Servo Configuration Tool, należy wybrać opcję On-Line i ustawić parametry łącza, a następnie połączyć się ze wzmacniaczem. W przypadku, gdy nie znamy parametrów łącza komunikacyjnego (prędkości, parzystości, itp.), można skorzystać z opcji wykrywania parametrów połączenia, wciskając przycisk Start Auto Detect (wykrywanie parametrów, jakie są ustawione na porcie wzmacniacza trwa ok. 1 minuty). Domyślne nastawy komunikacyjne to nastawy o numerze 0, czyli: 7,N, 2 (ASCII), prędkość: 9600 bd.

| VersaMotion Configuration Software - Settings                                                      |
|----------------------------------------------------------------------------------------------------|
| COM Port                                                                                           |
| • On-Line • Off-Line                                                                               |
| COM Port :<br>Port Number : Comm1  Start Auto Detect                                               |
| Setting :<br>Station : 0 v Write to Drive<br>Baud Rate : 0 : 4800 v Protocol : 0 : 7,N,2 (ASCII) v |
| X Cancel V OK                                                                                      |

Opis najważniejszych przycisków oprogramowania VersaMotion Servo Configuration Tool:

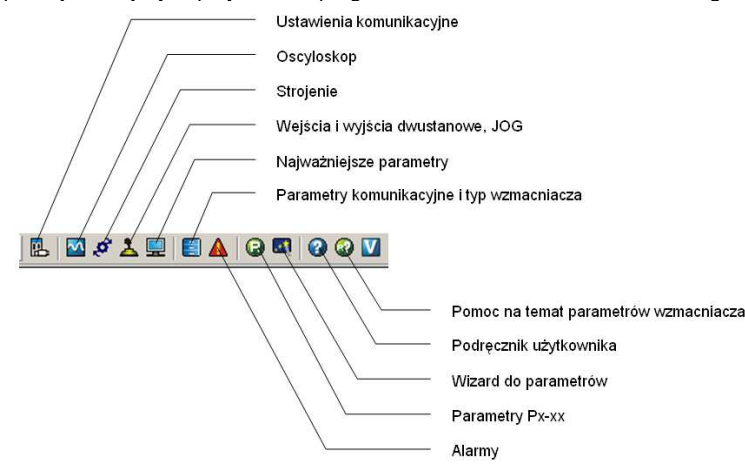

Aby zobaczyć bieżące ustawiania portu komunikacyjnego we wzmacniaczu oraz jego typ, należy wejść do okna *Model Information.* W oknie tym jest również możliwość wyświetlenia parametrów serwonapędu; w tym celu należy wybrać typ serwonapędu w polu *Motor Specification.* 

|                        |                      |      | Motor Specification               |   |
|------------------------|----------------------|------|-----------------------------------|---|
| OM Port Informatio     | on                   |      |                                   | - |
|                        | COM Port Information |      |                                   |   |
| Port Number 0          | Com1                 |      | Rated output power (kW)           |   |
| tation                 | 1                    |      | Rated torque (N.m)                |   |
| otocol 4               | 3:8,0,1 (RTU)        |      | Maximum torque (N.m)              |   |
| aud Rate               | 1:9600               |      | Rated speed (rpm)                 |   |
|                        |                      |      | Maximum speed (rpm)               |   |
|                        |                      |      | Rated current (A)                 |   |
|                        |                      |      | Maximum current (A)               |   |
| and all the formations |                      |      | Power rating (KW/s)               |   |
| ouer information       |                      |      | Rotor moment of inertia (Kg.m2)   |   |
|                        | Model Information    |      | Mechanical time constant (ms)     |   |
| Prive Firmware Ver     | sion 1               | - 11 | Torque constant-KT (N.m/A)        |   |
| Drive Model            | 100W - L             | _    | Voltage constan-KE (mV/rmp)       |   |
| Aotor Model            | 100W-L F40           |      | Armature resistance (Ohm)         |   |
|                        |                      |      | Armature inductance (mH)          |   |
|                        |                      |      | Electrical time constant (ms)     |   |
|                        | 🕑 He                 | 2    | Insulation class                  |   |
|                        |                      |      | Insulation resistance             |   |
|                        |                      |      | Insulation strength               |   |
|                        |                      |      | Weight(kg)                        |   |
|                        |                      |      | Max. radial shaft load (N)        |   |
|                        |                      |      | Max. thrust shaft load (N)        |   |
|                        |                      |      | Brake holding torque[Nt-m(min)]   |   |
|                        |                      |      | Brake power consumption (at 20°C) |   |
|                        |                      |      | Brake release time [ms(Max)]      |   |
|                        |                      |      | Brake pull-in time [ms(max)]      |   |
|                        |                      |      |                                   |   |

Zmiany bieżących parametrów transmisji (ustawień portu szeregowego komputera) dokonuje się w oknie 🖪 Settings.

Bieżący stan serwonapędu można obserwować w oknie Status Monitor. Można stąd dowiedzieć się np. o bieżącej i zadanej pozycji serwonapędu, napięciu zewnętrznego sygnału sterującego, obciążeniu itp.

| Monitor Items ( P0-02 Parameter )                   | Value |
|-----------------------------------------------------|-------|
| ) : Motor feedback pulse number (absolute value)    | 5507  |
| 1 : Motor feedback rotation number (absolute value) | 5     |
| 2 : Pulse Command (Pulse Count)                     | 0     |
| 3 : Rotation number of pulse command                | 0     |
| 4 : Position Error (pulse)                          | 0     |
| 5 : Input frequency of pulse command (kHz)          | 0     |
| 6 : Motor speed (rpm)                               | 0     |
| 7 : Speed Command Input (Volt)                      | 0.00  |
| 8 : Speed Command Input (rpm)                       | 0     |
| 9 : Torque Command Input (Volt)                     | -1.60 |
| 10 : Torque Command Input (Nm)                      | 0     |
| 11 : Average load (%)                               | 0     |
| 12 : Peak load (%)                                  | 13    |
| 13 : Main circuit voltage                           | 316   |
| 14 : Ratio of load inertia to Motor inertia         | 0.6   |

O stanie wejść i wyjść dwustanowych można dowiedzieć się z okna 👗 Digital IO / Jog Control.

| Digital Input .                   | <b>0</b> 1 1 | <b>F H A F</b> |
|-----------------------------------|--------------|----------------|
| Function                          | Status       | Enable Control |
| DI1: Servo On                     | Off          | 🗖 🛛 On / Off   |
| DI 2 : Pulse clear                | Off          | 🗖 🛛 On / Off   |
| DI 3 : Torque command selection 1 | Off          | On / Off       |
| DI 4 : Torque command selection 2 | Off          | On / Off       |
| DI 5 : Alarm Reset                | Off          | On / Off       |
| DI 6 : Alarm Reset                | Off          | On / Off       |
| DI7: Disable (B)                  | Off          | On / Off       |
| DI8: Disable (B)                  | Off          | On / Off       |
| DO 1 : Servo Ready                | ON           | On / Off       |
| DO 1 - Sama Deadu                 | 01           |                |
| DO 2 :Zero Speed                  | ON           | On / Off       |
| DO 3 : Speed reached              | Off          | On / Off       |
| DO 4 : Breaker Output             | Off          | On / Off       |
| DO 5 :Servo Alarm Output (B)      | Off          | On / Off       |
| log :                             |              |                |
| las Sucada 100 mm                 |              |                |
| Jug Speed : 100 rpm               | •            | +              |
|                                   |              |                |
| Direction Invert Force Servo ON   |              |                |

Opcjonalnie, można też z poziomu tego okna wymuszać ich stan. W tym celu należy zaznaczyć najpierw opcję Enable, a następnie wcisnąć przycisk On / Off.

| Status | Enal | ole Control |
|--------|------|-------------|
| ON     |      | On / Off    |
| Off    | •    | On / Off    |
| ON     |      | On / Off    |

Korzystając z tego okna, można uruchomić testowy ruch serwonapędu – *Jog.* W tym celu, należy określić prędkość, z jaką będzie odbywał się ruch *Jog*, i wcisnąć przycisk ze strzałką w lewo lub prawo. Aby wykonać ruch serwisowy, serwonapęd musi być wcześniej załączony, np. za pomocą opcji *Force Servo ON*.

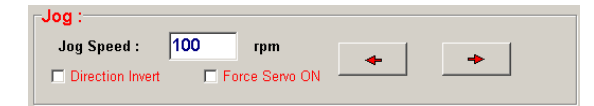

W celu odczytania oraz zmiany parametrów wzmacniacza, można posłużyć się oknem Parameter Editor. Aby odczytać bieżące nastawy, należy wcisnąć przycisk Read Parameters, a w celu ich zapisu do wzmacniacza – przycisk Write Parameters. Parametry mogą być też zapisane do pliku na dysk lub pobrane z niego.

Aby szybko podglądnąć opis parametrów, można posłużyć się przyciskiem *VersaMotion Parameter Summary.* 

Wzmacniacz sygnalizuje ewentualne błędy w działaniu, na swoim wyświetlaczu, za pomocą kodów. Informacje te są bardziej szczegółowo dostępne w oknie Alarm Information. Na osobnych zakładkach w tym oknie znajdują się informacje o alarmach bieżących i historycznych.

|         | Show Alarm                               |                                                                                                    |                                                                                                    |
|---------|------------------------------------------|----------------------------------------------------------------------------------------------------|----------------------------------------------------------------------------------------------------|
| 1       | Alarm                                    |                                                                                                    | History                                                                                                    |
|         |                                          | I                                                                                                    |                                                                                                    |
|         |                                          |                                                                                                    |                                                                                                    |
|         |                                          |                                                                                                    |                                                                                                    |
|         |                                          |                                                                                                    |                                                                                                    |
|         | Alarm Code                               | Alarm Name                                                                                                 | Alarm Content                                                                                                    |
| 1       | Alarm Code<br>13                         | Alarm Name<br>Emergency stop acti                                                                          | Alarm Content<br>Emergency stop switch is activated.                                                                                                    |
| 1       | Alarm Code<br>13<br>13                   | Alarm Name<br>Emergency stop acti<br>Emergency stop acti                                                   | Alarm Content<br>Emergency stop switch is activated.<br>Emergency stop switch is activated.                                                                              |
| 1       | Alarm Code<br>13<br>13<br>13             | Alarm Name<br>Emergency stop actir<br>Emergency stop actir<br>Emergency stop actir                         | Alam Content<br>Emergency stop switch is activated.<br>Emergency stop switch is activated.<br>Emergency stop switch is activated.                                        |
| 1 2 3 4 | Alarm Code<br>13<br>13<br>13<br>13<br>13 | Alarm Name<br>Emergency stop actir<br>Emergency stop actir<br>Emergency stop actir<br>Emergency stop actir | Alam Content<br>Emergency stop switch is activated.<br>Emergency stop switch is activated.<br>Emergency stop switch is activated.<br>Emergency stop switch is activated. |

Wygodne może okazać się narzędzie do oglądania przebiegów pewnych parametrów, czyli oscyloskop Scope. Umożliwia oglądanie maksymalnie trzech parametrów, które wybierane są z listy.

| 🕅 VersaMotion - Scope                                                                                                    |                             |
|----------------------------------------------------------------------------------------------------|-----------------------------|
| ≥ E   < < ○ -   ¤ ○ ○ ○ ○ <i>● S</i>   0                                                                                                    |                             |
| Note :                                                                                                    |                             |
|                                                                                                    |                             |
| (chi) 32767.00                                                                                                    | Message Trigger Setting     |
| (Ch1) 26213.50                                                                                                    |                             |
| (chn 1960.00                                                                                                    | 🖉 Trigger Scope             |
|                                                                                                    | Catch Frequency Setting     |
|                                                                                                    |                             |
|                                                                                                    | Sample Time:0.53ms,(1876Hz) |
| (chi) 0.50                                                                                                    | Trigger                     |
| (Ch1) -6554.00                                                                                                    | Right Now                   |
| (Ch.f) -13107.50                                                                                                    | C Rising 20 rpm             |
| (Ch1) -19661.00                                                                                                    | © Falling 1500 rpm          |
| (Chi) -2421450                                                                                                    | Double catch points(1024)   |
| (Chi) 32788.00                                                                                                    | 200.00                      |
| 1000.00 3000.00 5000.00 7000.00 9000.00 11000.00 13000.00 15000.00 19000.0                                                                                                    | i<br>ms)                    |
|                                                                                                    |                             |
|                                                                                                    |                             |
| Ch 1: Ch 2: Ch 3: Ch 3: |                             |
| Deta: Deta: Deta: Deta: Deta: Deta:                                                                                                    | ms                          |
| Relative : 65535 Relative : 65535                                                                                                    |                             |
|                                                                                                    |                             |

## Konfigurowanie parametrów za pomocą przycisków i wyświetlacza na wzmacniaczu.

Wzmacniacz może być również konfigurowany bez użycia oprogramowania – za pomocą wbudowanych przycisków i wyświetlacza.

Algorytm posługiwania się wbudowana klawiaturą jest następujący:

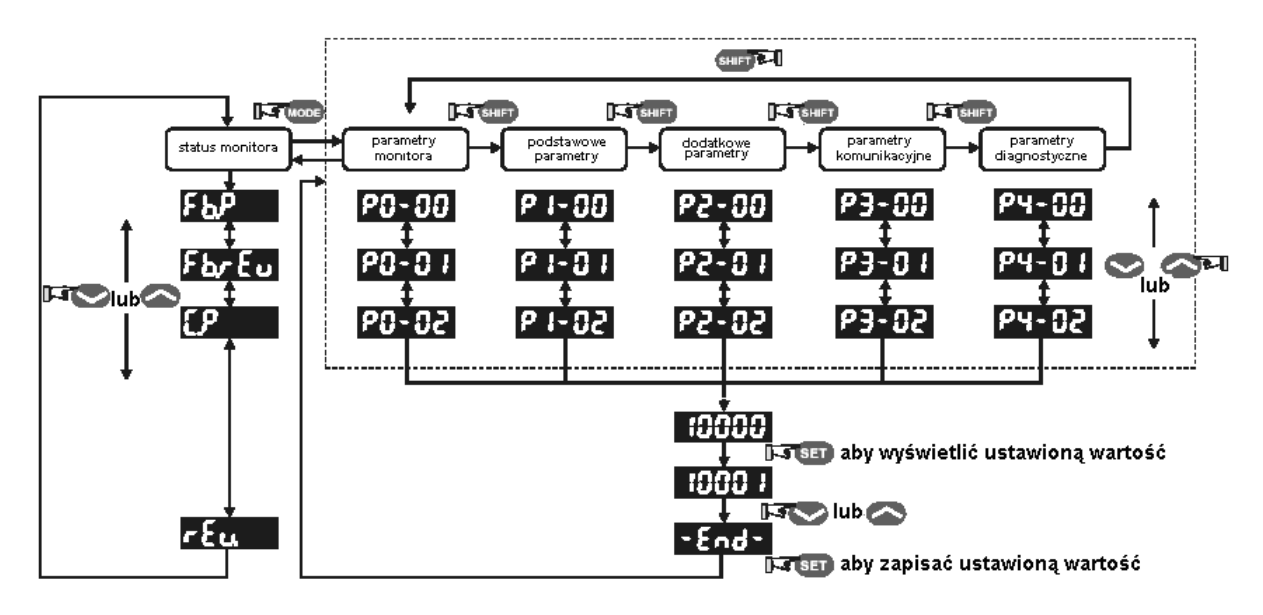

## Pierwsze, testowe uruchomienie serwonapędu – komendy JOG wydawane z poziomu komputera

Czynności, jakie należy wykonać, aby uruchomić serwonapęd do pracy w tym trybie

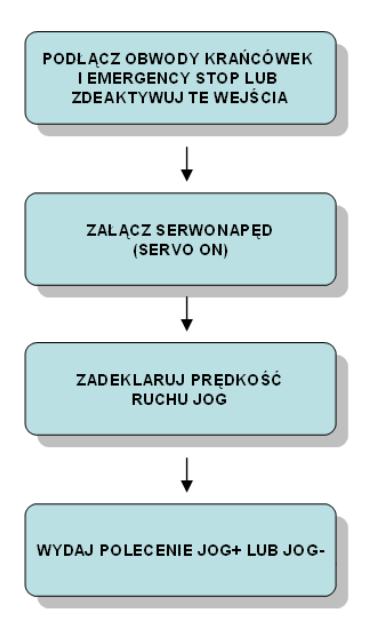

#### Opis czynności

Jako jedne z pierwszych testów uruchamianego serwonapędu należy wykonać ruchy serwisowe JOG przy wysprzęglonym silniku. Test taki pozwala stwierdzić, czy połączenia elektryczne i konfiguracja serwonapędu są poprawne, jak i również, czy kierunek obracania wału silnika jest zgodny z oczekiwanym. Umożliwia także ręczne ustawienie osi w wybranym położeniu.

Ruch serwisowy jest ruchem specjalnym, realizowanym podczas trzymania wciśniętego przycisku - polecenia. Aby wykonać ruch JOG, należy najpierw załączyć serwonapęd (wydać polecenie Servo ON).

Ze względu na bezpieczeństwo, zaleca się wykonywanie ruchów serwisowych przy małych prędkościach. Przed przystąpieniem do tego testu należy zabezpieczyć silnik przed przewróceniem się na skutek sił działających przy zmianie prędkości.

Najszybszą metodą wykonania próbnego ruchu za pomocą serwonapędu jest użycie oprogramowania VersaMotion Configuration Software. W oknie Digital IO / Jog Control, należy załączyć serwonapęd, zaznaczając opcję Force Servo ON, a następnie za pomocą strzałek uruchomić serwonapęd do jazdy w przód lub tył.

| Off<br>Off<br>Off<br>Off<br>Off<br>Off<br>Off | On / Off           On / Off           On / Off           On / Off           On / Off           On / Off           On / Off           On / Off           On / Off           On / Off           On / Off           On / Off           On / Off |
|-----------------------------------------------|----------------------------------------------------------------------------------------------------|
| Off<br>Off<br>Off<br>Off<br>Off<br>Off<br>Off | On / Off           On / Off           On / Off           On / Off           On / Off           On / Off           On / Off           On / Off           On / Off           On / Off           On / Off                                       |
| Off<br>Off<br>Off<br>Off<br>Off<br>Off        | On / Off     On / Off     On / Off     On / Off     On / Off     On / Off     On / Off     On / Off     On / Off                                                                                                    |
| Off<br>Off<br>Off<br>Off<br>Off               | On / Off     On / Off     On / Off     On / Off     On / Off     On / Off     On / Off     On / Off                                                                                                    |
| Off<br>Off<br>Off<br>Off                      | On / Off     On / Off     On / Off     On / Off     On / Off     On / Off                                                                                                    |
| Off<br>Off<br>Off                             | On / Off     On / Off     On / Off     On / Off                                                                                                    |
| Off<br>Off                                    | On / Off On / Off                                                                                                    |
| Off                                           | On / Off                                                                                                    |
|                                               |                                                                                                    |
| ON                                            | On / Off                                                                                                    |
| status                                        | Linable Control                                                                                                    |
| Off                                           | On / Off                                                                                                    |
| Off                                           | On / Off                                                                                                    |
| ON                                            | On / Off                                                                                                    |
| Off                                           | On / Off                                                                                                    |
|                                               | ON<br>Off<br>ON<br>Off                                                                                                    |

Aby było możliwe wykonanie ruchów serwisowych, należy najpierw sprawdzić, czy w serwonapędzie nie ma żadnych alarmów (np. brak sygnałów od odpowiednich krańcówek). Jeżeli występują alarmy, należy je usunąć przez poprawne podłączenie sygnałów zewnętrznych lub programową dezaktywację wejść.

| Parametr | Wartość,<br>jaką należy<br>wpisać | Wejście<br>dwustanowe | Funkcja | Opis                                    | Numer zacisku w<br>gnieździe<br>przyłączeniowym<br>CN1 |
|----------|-----------------------------------|-----------------------|---------|-----------------------------------------|--------------------------------------------------------|
| P2-10    | 101                               | DI1                   | SON     | Załączenie serwonapędu (Servo<br>ON)    | 9                                                      |
| P2-15    | 0                                 | DI6                   | -       | Wartość 0 oznacza wyłączenie<br>wyjścia | -                                                      |
| P2-16    | 0                                 | DI7                   | -       | Wartość 0 oznacza wyłączenie<br>wyjścia | -                                                      |
| P2-17    | 0                                 | DI8                   | -       | Wartość 0 oznacza wyłączenie<br>wyjścia | -                                                      |

Przykładowe skonfigurowanie wejść DI1, DI6, DI7, DI8

Można również skorzystać z opcji wymuszania stanu wejść dwustanowych *Enable Control*, w celu wymuszenia odpowiedniego stanu wejścia mimo niepodłączenia krańcówek.

#### <u>Uwaga</u>

Podczas ruchów serwisowych należy zachować szczególną uwagę! Pierwsze ruchy serwisowe powinny być wykonywane przy wysprzęglonym silniku, aby nie dopuścić do uszkodzenia mechaniki maszyny wskutek ewentualnych niewłaściwych podłączeń lub konfiguracji serwonapędu.

## Pierwsze, testowe uruchomienie serwonapędu przy pomocy komendy JOG wydawanej bez użycia komputera

Czynności, jakie należy wykonać, aby uruchomić serwonapęd do pracy w tym trybie

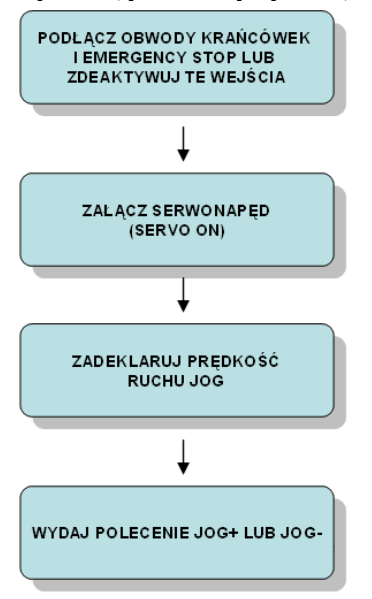

#### Opis czynności

Jest to analogiczny, jak poprzednio ruch testowy, z tym, że realizowany jest bez użycia komputera, a jedynie na pomocą przycisków wbudowanych na wzmacniaczu.

Przed uruchomieniem ruchu serwisowego załączamy serwonapęd, np. za pomocą parametru P2-30. w tym celu wciskamy przycisk MODE, następnie dwukrotnie SHIFT i za pomocą strzałki w górę wybieramy parametr liczbę P2-30. teraz za pomocą przycisku SET możemy wejść w jego edycję i zmienić wartość na 1, po czym zatwierdzamy zmianę przyciskiem SET.

| Załączenie | e serwonapędu |  |
|------------|---------------|--|
|            |               |  |

| Parametr | Wartość, jaką należy wpisać | Opis                       |
|----------|-----------------------------|----------------------------|
| P2-30    | 1                           | 1 = załączenie serwonapędu |
|          |                             | 0 = wyłączenie serwonapędu |

W tym momencie silnik będzie utrzymywał bieżącą pozycję (np. nie da się przekręcić wału ręcznie).

Po załączeniu serwonapędu należy określić prędkość, z jaką ma być realizowany ruch serwisowy.

Skonfigurowanie prędkości dla ruchu serwisowego

| Parametr | Wartość, jaką należy wpisać | Opis                                                                                                    |
|----------|-----------------------------|----------------------------------------------------------------------------------------------------|
| P4-05    | np.100 (obr/min)            | Maksymalna prędkość jest zależna od użytego<br>silnika; silniki o mocy do 1kW mogą osiągać<br>prędkość 5000obr/min, a większe do 3000obr/min.<br>Ze względu na bezpieczeństwo, dla ruchów<br>serwisowych zaleca się ustawienie małej prędkości. |

Po zaakceptowaniu wprowadzonej wartości prędkości przyciskiem SET, na wyświetlaczu zostanie wyświetlony napis JOG. Oznacza to, że można teraz wykonywać ruchy serwisowe, przy pomocy przycisków strzałka w górę / strzałka w dół.

Aby wyjść z opcji JOG, należy nacisnąć przycisk MODE.

Przykład użycia funkcji JOG:

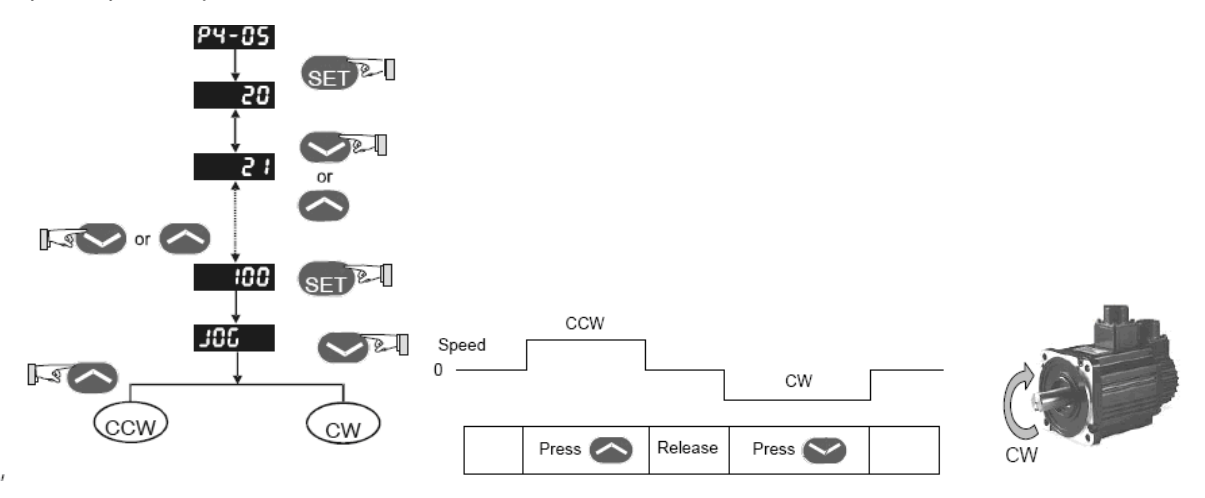

Parametry serwonapędu można obserwować zgodnie z wytycznymi zawartymi w rozdziale "Odczyt informacji diagnostycznych".

# Próbne ruchy przy wysprzęglonym silniku, w trybie sterowania prędkością "S"

Czynności, jakie należy wykonać, aby uruchomić serwonapęd do pracy w tym trybie

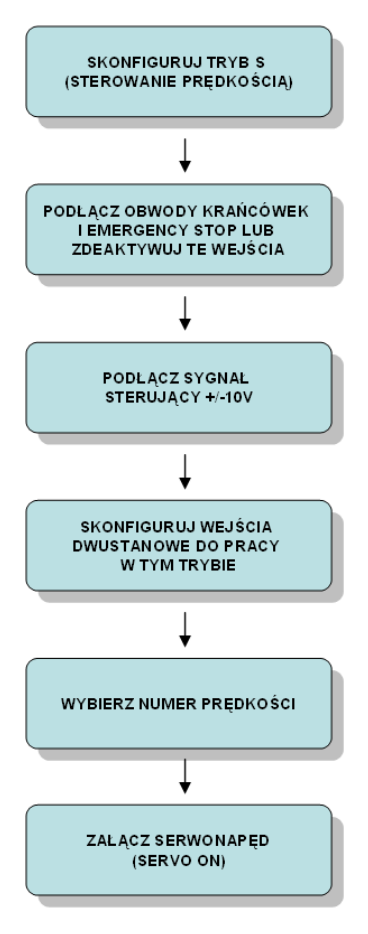

#### Opis czynności

Niniejszy test pozwala na wstępne przetestowanie poprawności połączeń elektrycznych oraz konfiguracji serwonapędu do pracy w trybie sterowania prędkością.

Przed przystąpieniem do tego testu należy zabezpieczyć silnik przed przewróceniem się na skutek sił działających przy zmianie prędkości.

Aby uruchomić próbne ruchy w tym trybie, skonfiguruj serwonapęd do pracy w trybie *Speed Control Mode* (S), wyłącz i załącz zasilanie wzmacniacza, aby wzmacniacz rozpoczął pracę w nowo skonfigurowanym trybie.

Konfigurowanie trybu S (wejście w tryb sterowanie prędkością)

| Parametr | Wartość, jaką należy wpisać | Opis                                      |
|----------|-----------------------------|-------------------------------------------|
| P1-01    | 2                           | 2 = praca w trybie Speed Control Mode (S) |

Następnie skonfiguruj wejścia dwustanowe do pracy w trybie S.

| Konfigurowanie | weiść  | dwustanowych |
|----------------|--------|--------------|
| ronngarowarne  | 110100 | awabtanowyon |

| Parametr | Wartość,<br>jaką należy<br>wpisać | Wejście<br>dwustanowe | Funkcja | Opis                                    | Numer zacisku w<br>gnieździe<br>przyłączeniowym<br>CN1 |
|----------|-----------------------------------|-----------------------|---------|-----------------------------------------|--------------------------------------------------------|
| P2-10    | 101                               | DI1                   | SON     | Załączenie serwonapędu (Servo<br>ON)    | 9                                                      |
| P2-11    | 109                               | DI2                   | TRQLM   | Uaktywniono limit momentu siły          | 10                                                     |
| P2-12    | 114                               | DI3                   | SPD0    | Wybór prędkości                         | 34                                                     |
| P2-13    | 115                               | DI4                   | SPD1    | Wybór prędkości                         | 8                                                      |
| P2-14    | 102                               | DI5                   | ARST    | Reset alarmu                            | 33                                                     |
| P2-15    | 0                                 | DI6                   | -       | Wartość 0 oznacza wyłączenie<br>wyjścia | -                                                      |
| P2-16    | 0                                 | DI7                   | -       | Wartość 0 oznacza wyłączenie<br>wyjścia | -                                                      |
| P2-17    | 0                                 | DI8                   | -       | Wartość 0 oznacza wyłączenie<br>wyjścia | -                                                      |

Domyślnie wejścia DI6, DI7 i DI8 pełnią funkcję limitów drogi w kierunku wstecznym i normalnym oraz wejścia EMERGENCY STOP. Niepodłączenie do nich tych sygnałów oraz niezablokowanie tych wejść spowodowałoby wyświetlenie alarmów ALE13, AIE14, ALE15 i zablokowanie ruchów serwonapędu.

Sposób wyboru prędkości za pomocą wejść SPD0 i SPD1

| Stan wejść w<br>gnieździe CN1 |     | Numer wybranej<br>prędkości | Źródło prędkości                                      | Sposób zadania<br>prędkości                | Zakres             |
|-------------------------------|-----|-----------------------------|-------------------------------------------------------|--------------------------------------------|--------------------|
| SPD1                          | SP0 |                             |                                                       |                                            |                    |
| 0                             | 0   | S1                          | Zewnętrzny sygnał analogowy                           | Napięcie pomiędzy<br>zaciskami V-REF i GND | +/-10V             |
| 0                             | 1   | S2                          | Wewnętrzny parametr zapisany w<br>pamięci wzmacniacza | P1-09                                      | 0 –<br>5000obr/min |
| 1                             | 0   | S3                          |                                                       | P1-10                                      | 0 –<br>5000obr/min |
| 1                             | 1   | S4                          |                                                       | P1-11                                      | 0 –<br>5000obr/min |

Schemat podłączeń sygnałów do wzmacniacza w trybie S:

#### 3.6.3 Speed Control Modes

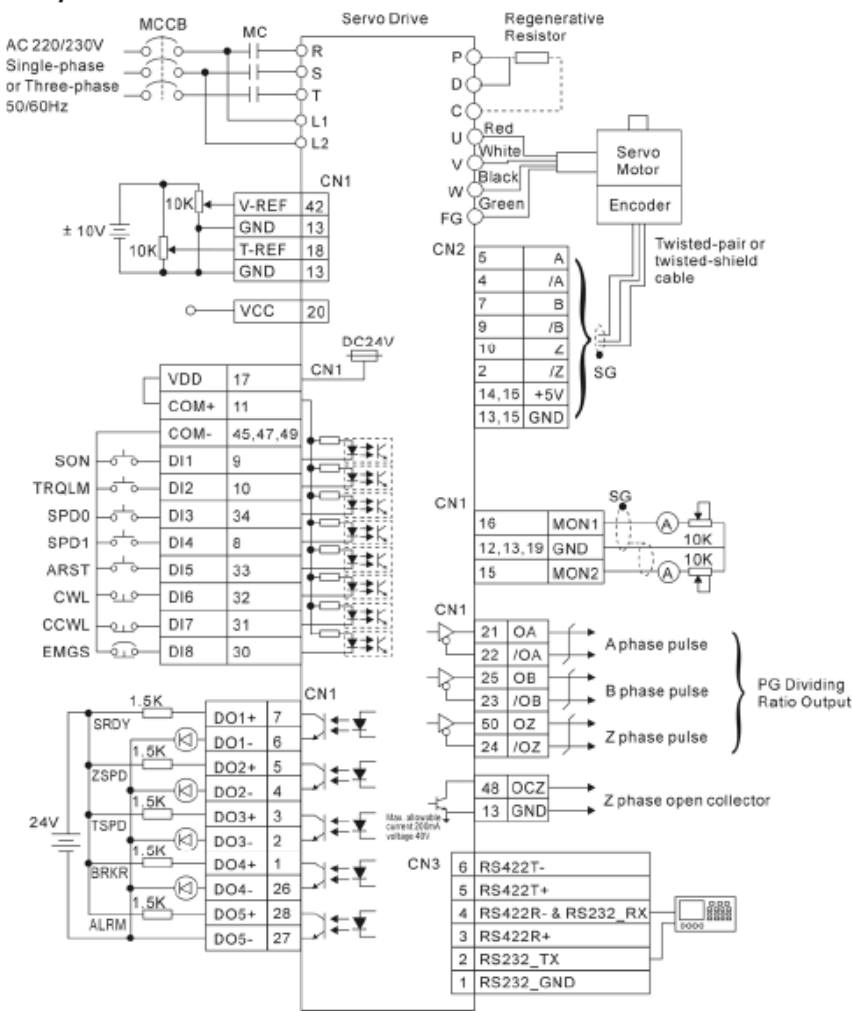

W przypadku zadawania prędkości zewnętrznym sygnałem analogowym, należy wprowadzić sygnał +/-10V na zaciski V-REF (42) i GND (13).

Na przykład, gdyby zostały zadane poniższe wartości, to ruchy odbywałyby się w następujących kierunkach:

| Parametr | Wartość | Znak wartości | Kierunek |
|----------|---------|---------------|----------|
| P1-09    | 3000    | +             | CW       |
| P1-10    | 100     | +             | CW       |
| P1-11    | -3000   | -             | CCW      |

Aby przetestować wprowadzoną konfigurację wejść i ustawienia parametrów, wykonaj poniższe czynności:

- 1. Użyj wejścia DI1 (ustaw na ON), aby załączyć serwonapęd (Servo ON). Od tego momentu będzie on wykonywał ruchy zgodne z poleceniami prędkości.
- 2. Ustaw stan wejść DI3 (SPD0) i DI4 (SPD1) na OFF. W ten sposób wybierzesz prędkość S1, która jest zadawana zewnętrznym sygnałem analogowym.
- 3. Ustaw stan wejścia DI3 (SPD0) na ON i DI4 (SPD1) na OFF. Wybrałeś prędkość S2, czyli 3000obr/min.
- 4. Ustaw stan wejścia DI3 (SPD0) na OFF i DI4 (SPD1) na ON. Wybrałeś prędkość S3, czyli 100obr/min.
- 5. Ustaw stan wejścia DI3 (SPDO) na ON i DI4 (SPD1) na ON. Wybrałeś prędkość S4, czyli -3000obr/min.
- W powyższy sposób możesz testować pracę serwonapędu przy różnych prędkościach, zmieniając wartości w rejestrach P1-09, P1-10, P1-11.
- 7. Aby zatrzymać serwonapęd, wyłącz sygnał na wejściu DI1 (Servo ON).

Parametry serwonapędu można obserwować zgodnie z wytycznymi zawartymi w rozdziale "Odczyt informacji diagnostycznych".

### Najprostszy tryb pracy – ruchy na 8 zaprogramowanych pozycji, jako przykład napędu dozownika lub pozycjonowania detalu na stałe pozycje

Czynności, jakie należy wykonać, aby uruchomić serwonapęd do pracy w tym trybie

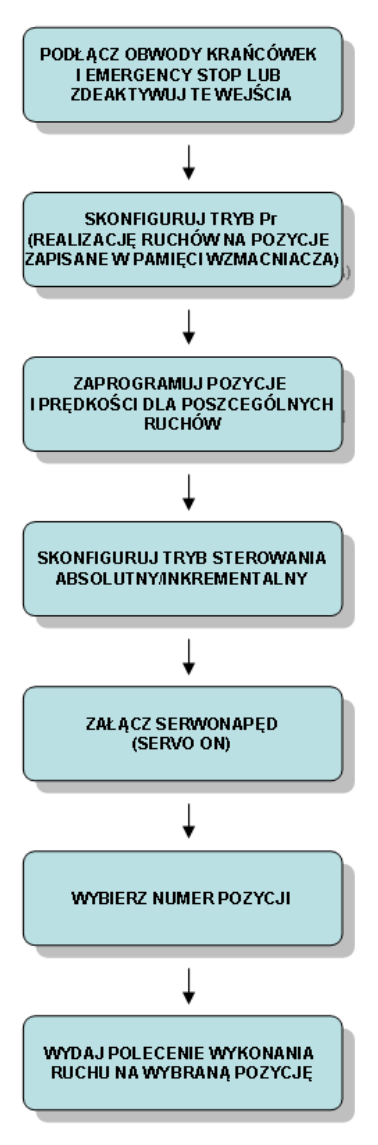

#### Opis czynności

W tym trybie możliwe jest:

- programowanie 8 pozycji poprzez zadanie ich (wpisanie do wzmacniacza) w formie wartości liczbowych,
- programowanie 8 pozycji w trybie uczenia (position learning),
- programowanie prędkości dla 8 ruchów,
- wyzwalanie ruchów na poszczególne pozycje.

Ruchy za zapisane wewnątrz wzmacniacza pozycje realizowane są w trybie Position Control Mode (Pr).

Schemat podłączeń sygnałów do wzmacniacza w trybie Pr:

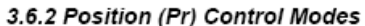

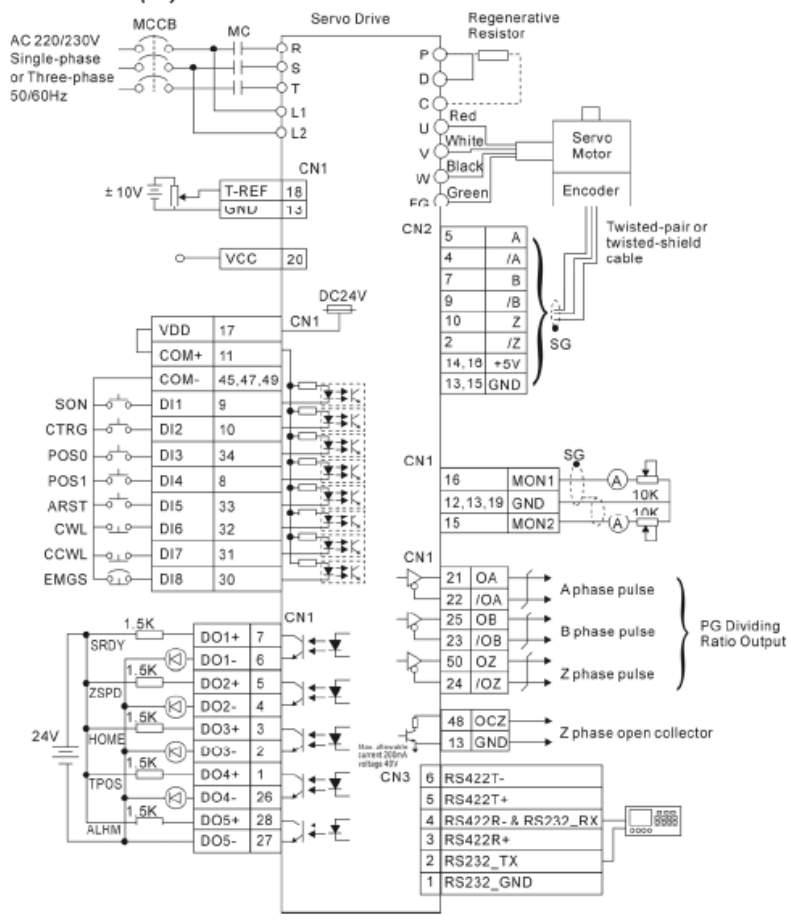

W przypadku zadawania sygnałów sterujących z zewnątrz, należy posługiwać się następującymi zaciskami:

- Servo ON (SON), zacisk nr 9,
- Wyzwalanie ruchu (CTRG), zacisk nr 10,
- Sygnał kodowania numeru pozycji (POS0), zacisk nr 34, •
- Sygnał kodowania numeru pozycji (POS1), zacisk nr 8, •
- Sygnał kodowania numeru pozycji (POS2), zacisk nr 33.

Schemat wewnętrzny wejść dwustanowych:

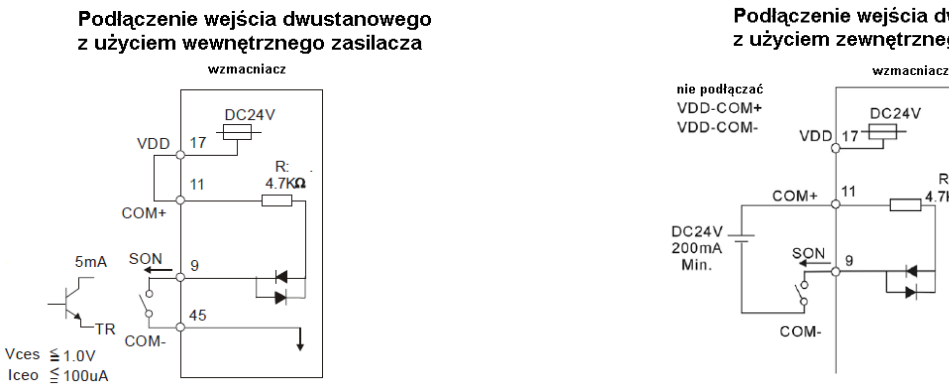

#### Podłączenie wejścia dwustanowego z użyciem zewnętrznego zasilacza

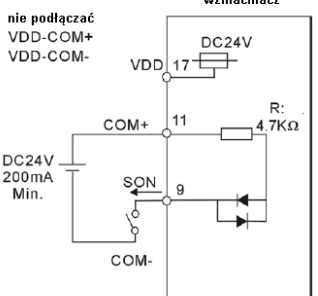

Aby uruchomić ruch osi na zaprogramowaną pozycję, należy:

- podać sygnał Servo On,

- na wejściach POS0, POS1, POS2 ustawić binarnie numer pozycji,

- zmienić stan wejścia CTRG z 0 na 1 (realizacja ruchu rozpoczyna się w momencie wykrycia zbocza narastającego na tym wejściu).

Kodowanie numeru pozycji

| Numer pozycji | POS0 | POS1 | POS2 |
|---------------|------|------|------|
| 1             | OFF  | OFF  | OFF  |
| 2             | OFF  | OFF  | ON   |
| 3             | OFF  | ON   | OFF  |
| 4             | OFF  | ON   | ON   |
| 5             | ON   | OFF  | OFF  |
| 6             | ON   | OFF  | ON   |
| 7             | ON   | ON   | OFF  |
| 8             | ON   | ON   | ON   |

Spis czynności przygotowawczych do pracy w niniejszym trybie: - ustawić pracę wzmacniacza w trybie Pr (wpisać do P1-01 wartość 1 i ponownie załączyć zasilanie wzmacniacza),

- przekonfigurować wejścia DI1...DI8 na wejścia takiego typu, jakie są używane w trybie Pr.

Przed wykonaniem ruchu na pozycję, należy spełnić warunki zezwalające na ruch osi (sygnały Emergency-Stop, High Limit, Low Limit, Servo On) lub dezaktywować te sygnały na czas testowania ruchów na pozycje.

| Parametr | Wartość, jaką       | Opis                                                                                                    |       |      |          |       |        |        |      |         |                 |        |
|----------|---------------------|----------------------------------------------------------------------------------------------------|-------|------|----------|-------|--------|--------|------|---------|-----------------|--------|
|          | należy wpisać       |                                                                                                    |       |      |          |       |        |        |      |         |                 |        |
| P1 – 01  | 1 (oznacza tryb Pr) | Konfiguracja trybu pracy i kierunku obracania się serwonapędu. Ruchy na osiem<br>zaprogramowanych pozycji to tryb Pr; aby go skonfigurować należy do rejestru P1-01<br>wpisać wartość 1 i ponownie załączyć zasilanie wzmacniacza.                                                                                                    |       |      |          |       |        |        |      |         |                 |        |
|          |                     | <ul> <li>A, B: ustawienie trybu pracy (na dwóch cyfrach)</li> <li>C: definicja kierunku obracania się wału silnika</li> <li>D:</li> <li>D=1 oznacza, przy zmianie trybu sterowania na inny, ustawienie parametrów od P2-10 do P2-22 na domyślne wartości, dedykowane do trybu, na jaki następuje zmiana (narametri to dofiniuje rodzej wejść)</li> </ul> |       |      |          |       |        |        |      |         |                 |        |
|          |                     | dwustanowych DO)                                                                                                    | -     | -2 - |          | ,     | ,      |        |      |         | <b>)</b> ]      |        |
|          |                     | D=0 spowoduje zachowanie dotychczasowych definicji dla wejść i wyjść                                                                                                    |       |      |          |       |        |        |      |         |                 |        |
|          |                     |                                                                                                    |       | Defi | nicia    | trvbu | prac   | v      |      |         |                 |        |
|          |                     |                                                                                                    |       | Pt   | Pr       | S     | T      | Sz     | Tz   |         |                 |        |
|          |                     |                                                                                                    | 00    |      |          |       |        |        |      |         |                 |        |
|          |                     |                                                                                                    | 01    |      |          |       |        |        |      |         |                 |        |
|          |                     |                                                                                                    | 02    |      |          | ٨     |        |        |      |         | Definicia kieru | pku    |
|          |                     |                                                                                                    | 03    |      |          |       | •      |        |      |         | 0               | 1      |
|          |                     | 1118                                                                                                    | 04    |      |          |       |        | •      |      |         |                 |        |
|          |                     |                                                                                                    | 05    |      |          |       |        |        | •    | Do      |                 |        |
|          |                     | A 06 A A                                                                                                    | •     |      |          |       | przodu |        |      |         |                 |        |
|          |                     | B                                                                                                    | 07    | •    |          |       | •      |        |      |         | 0               | C#     |
|          |                     | C                                                                                                    | 08    |      | <b>A</b> | •     | •      |        |      | Dotatu  |                 |        |
|          |                     |                                                                                                    | 10    |      | -        | •     |        |        |      | Do tylu |                 |        |
|          |                     | ► nie uzywane                                                                                                    | 10    |      |          | -     | -      |        |      |         | CW              |        |
|          |                     | Pt: Position control mode (ste                                                                                                    | erowa | inie | zew      | /nęt  | rzny   | /mi iı | mpu  | Isami)  |                 | \<br>\ |
|          |                     | Pr: Position control mode (ruchy na pozycje zapamiętane we wzmacniaczu)                                                                                                    |       |      |          |       |        |        |      |         |                 |        |
|          |                     | S: Speed control mode (sterowanie prędkością, sygnałem zewnętrznym/wewnętrznym)                                                                                                    |       |      |          |       |        |        |      |         |                 |        |
|          |                     | I: I orque control mode (sterowanie momentem siły, sygnałem                                                                                                    |       |      |          |       |        |        |      |         |                 |        |
|          |                     | Sz: Zero speed (sterowanie r                                                                                                    | bredk | ośc  | ia, s    | van   | ałer   | n we   | wne  | trznym  | )               |        |
|          |                     | Tz: Zero torque speed (stero                                                                                                    | wanie | e mo | ome      | nter  | n sil  | v. sv  | /ana | lem we  | ,<br>wnetrznvn  | n)     |
|          |                     | 12. Zero torque specia (sterowanie momentem sny, sygnatem wewnętrznym)                                                                                                    |       |      |          |       |        |        |      |         |                 |        |

#### Ustawienie trybu pracy i rodzaju sprzeżenia zwrotnego

| Konfigurowa | nie wejść DI1-DI8                             |                                                                                                    |
|-------------|-----------------------------------------------|----------------------------------------------------------------------------------------------------|
| Parametr    | Przykładowa<br>wartość, jaką<br>należy wpisać | Opis                                                                                                    |
| P2-10       | 101                                           | Konfigurowanie DI1                                                                                                    |
|             |                                               | Np. Wpisanie wartości 101 oznacza skonfigurowanie wejścia jako SON (Servo ON). Za pomocą tego wejścia będzie można załączyć serwonapęd.         |
| P2-11       | 108                                           | Konfigurowanie DI2                                                                                                    |
|             |                                               | Np. Wpisanie wartości 108 oznacza skonfigurowanie wejścia jako CTRG (TRIGGER). To wejście będzie służyło do wyzwalania ruchu na zadaną pozycję. |
| P2-12       | 111                                           | Konfigurowanie DI3                                                                                                    |
|             |                                               | Np. Wpisanie wartości 111 oznacza skonfigurowanie wejścia jako POS0 (pierwszy bit wyboru pozycji).                                              |
| P2-13       | 112                                           | Konfigurowanie DI4                                                                                                    |
|             |                                               | Np. Wpisanie wartości 112 oznacza skonfigurowanie wejścia jako POS1 (drugi bit wyboru pozycji).                                                 |
| P2-14       | 113                                           | Konfigurowanie DI5                                                                                                    |
|             |                                               | Np. Wpisanie wartości 113 oznacza skonfigurowanie wejścia jako POS2 (trzeci bit wyboru pozycji).                                                |

Trzy bity wyboru pozycji dają 8 kombinacji; dzięki nim można zaprogramować maksymalnie 8 różnych pozycji dla serwonapędu.

#### PROGRAMOWANIE PARAMETRÓW RUCHÓW ZA POMOCĄ KOMPUTERA LUB KLAWIATURY

Programowanie pozycji poprzez zadanie wartości liczbowych (za pomocą komputera lub wbudowanej klawiatury)

| Parametr | Przykładowa wartość, jaką<br>należy wpisać     | Opis                         |  |  |  |  |
|----------|------------------------------------------------|------------------------------|--|--|--|--|
| P1 – 15  | 10 (tzn. 10 obrotów)                           | llość obrotów dla pozycji 1  |  |  |  |  |
| P1 – 16  | 5000 (tzn. 0,5 obrotu)                         | llość impulsów dla pozycji 1 |  |  |  |  |
| P1 – 17  | 5 (tzn. 5 obrotów)                             | llość obrotów dla pozycji 2  |  |  |  |  |
| P1 – 18  | 7500 (tzn. 0,75 obrotu)                        | llość impulsów dla pozycji 2 |  |  |  |  |
| P1 – 19  | -20 (tzn. 20 obrotów w<br>kierunku przeciwnym) | llość obrotów dla pozycji 3  |  |  |  |  |
| P1 – 20  | -1000 (tzn. 0,1 obrotu)                        | llość impulsów dla pozycji 3 |  |  |  |  |
| P1 – 21  | itd.                                           | llość obrotów dla pozycji 4  |  |  |  |  |
| P1 – 22  |                                                | llość impulsów dla pozycji 4 |  |  |  |  |
| P1 – 23  |                                                | llość obrotów dla pozycji 5  |  |  |  |  |
| P1 – 24  |                                                | llość impulsów dla pozycji 5 |  |  |  |  |
| P1 – 25  |                                                | llość obrotów dla pozycji 6  |  |  |  |  |
| P1 – 26  |                                                | llość impulsów dla pozycji 6 |  |  |  |  |
| P1 – 27  |                                                | llość obrotów dla pozycji 7  |  |  |  |  |
| P1 – 28  |                                                | llość impulsów dla pozycji 7 |  |  |  |  |
| P1 – 29  |                                                | llość obrotów dla pozycji 8  |  |  |  |  |
| P1 – 30  |                                                | llość impulsów dla pozycji 8 |  |  |  |  |

Pozycja wyznaczona jest przez sumę ilości pełnych obrotów i niepełnego obrotu – o zadaną ilość impulsów enkodera. Pełny obrót odpowiada 10 000 impulsów.

Podanie wartości ujemnej oznacza ruch w kierunku przeciwnym. Wartości ujemne są sygnalizowane na wyświetlaczu przez wyświetlenie kropek po każdej cyfrze. Aby wprowadzić wartość ujemną, należy w trakcie edycji wartości wciskać wielokrotnie przycisk SHIFT, do momentu aż zostaną wyświetlone kropki.

#### Zadawanie prędkości dla poszczególnych ruchów

| Parametr | Przykładowa wartość,<br>jaką należy wpisać | Opis                                                                                                    |  |  |  |  |  |  |
|----------|--------------------------------------------|----------------------------------------------------------------------------------------------------|--|--|--|--|--|--|
| P2 – 36  | 300 (obr/min)                              | Prędkość dla ruchu na pozycję 1                                                                                                    |  |  |  |  |  |  |
|          |                                            | Wartość domyślna: 1000                                                                                                    |  |  |  |  |  |  |
|          |                                            | Parametr ten używany jest w trybie Pr<br>Jednostka: obr/min                                                                                                    |  |  |  |  |  |  |
|          |                                            | Zakres: 1 — 5000                                                                                                    |  |  |  |  |  |  |
|          |                                            | niż 3000 obr/min, to należy usunąć ograniczenie dla prędkości<br>maksymalnej (tzn. ustaw parametr P1-55, <i>Maximum Speed Limit</i><br>na wartość maksymalną). |  |  |  |  |  |  |
|          |                                            |                                                                                                    |  |  |  |  |  |  |
| P2 – 37  | 100 (obr/min)                              | Prędkość dla ruchu na pozycję 2                                                                                                    |  |  |  |  |  |  |
| P2 – 38  | 1000 (obr/min)                             | Prędkość dla ruchu na pozycję 3                                                                                                    |  |  |  |  |  |  |
| P2 – 39  | itp.                                       | Prędkość dla ruchu na pozycję 4                                                                                                    |  |  |  |  |  |  |
| P2 – 40  |                                            | Prędkość dla ruchu na pozycję 5                                                                                                    |  |  |  |  |  |  |
| P2 – 41  |                                            | Prędkość dla ruchu na pozycję 6                                                                                                    |  |  |  |  |  |  |
| P2 – 42  |                                            | Prędkość dla ruchu na pozycję 7                                                                                                    |  |  |  |  |  |  |
| P2 – 43  |                                            | Prędkość dla ruchu na pozycję 8                                                                                                    |  |  |  |  |  |  |

W przypadku zadawania prędkości, wprowadza się jedynie wartości dodatnie.

#### Załaczenie serwonapedu

| Parametr | Wartość, jaką<br>należy wpisać                                                              | Opis                                                                                                    |  |  |  |
|----------|---------------------------------------------------------------------------------------------|----------------------------------------------------------------------------------------------------|--|--|--|
| P2 – 51  | 0 (w takim<br>przypadku, aby<br>załączyć<br>serwonapęd, należy<br>aktywować wejście<br>DI1) | <ul> <li>Definicja sposobu załączenia serwonapędu</li> <li>Wartość domyślna: 0</li> <li>Parametr ten używany jest we wszystkich trybach</li> <li>Jednostka: brak</li> <li>Zakres: 0 — 1</li> <li>Settings:</li> <li>0: serwonapęd (SON) jest załączany poprzez sygnał z wejścia dwustanowego</li> <li>1: serwonapęd (SON) jest załączany wraz z podaniem napięcia zasilającego do wzmacniacza (bez udziału sygnału zewnętrznego)</li> </ul> |  |  |  |

#### PROGRAMOWANIE POZYCJI POPRZEZ "UCZENIE" SERWONAPĘDU

Taki tryb programowania pozycji polega na wykonaniu ruchu serwisowego Jog, najechaniu na żądaną pozycję i zapamiętaniu jej.

Pozycje programuje się wykorzystując polecenie Jog (szczegółowy opis zamieszczony jest w dokumentacji GFK-2480, na str. 4-10). Podobnie, jak poprzednio, należy spełnić warunki zezwalające na ruch osi, tzn. sygnały Emergency-Stop, High Limit, Low Limit, Servo On lub dezaktywować te sygnały na czas programowania pozycji. Przed wejściem w programowanie za pomocą poleceń JOG należy aktywować tryb uczenia pozycji poprzez wpisanie do rejestru P2-30 wartości 4. Następnie wchodzimy w tryb JOG, wybieramy prędkość ruchów serwisowych i ustawiamy oś w pozycji 1, a następnie zatwierdzamy wciśnięciem przycisku SET. Teraz ustawiamy oś w pozycji 2 i wciskamy SET i tak postępujemy dla kolejnych programowanych pozycji. Parametr P2-30 zostanie automatycznie wyzerowany przy restarcie zasilania wzmacniacza, czyli nastąpi wtedy wyjście z trybu programowania pozycji.

| Parametr | Wartość, jaką należy<br>wpisać | Opis                                                                                                    |
|----------|--------------------------------|----------------------------------------------------------------------------------------------------|
| P2-30    | 4                              | Konfigurowanie wejścia w tryb uczenia pozycji <i>position learning</i> następuje po wpisaniu wartości 4. |
| P4-05    | np. 100 (obr/min)              | Definicja prędkości, z jaka będą się odbywały ruchy JOG, podczas<br>programowania prędkości              |

Bezpośrednio po powyższych operacjach można wyzwolić ruch osi za pomocą przycisków góra/dół. Na początku zostanie wyświetlony komunikat **JOGo1**, oznaczający programowanie pozycji 1. Po osiągnięciu żądanej pozycji, wciskamy przycisk SET i pozycja ta zostaje zapamiętana. Na wyświetlaczu pojawia się napis JOGo2, oznaczający programowanie pozycji 2, itd. W ten sposób programuje się kolejne pozycje.

Algorytm programowania pozycji poprzez "uczenie":

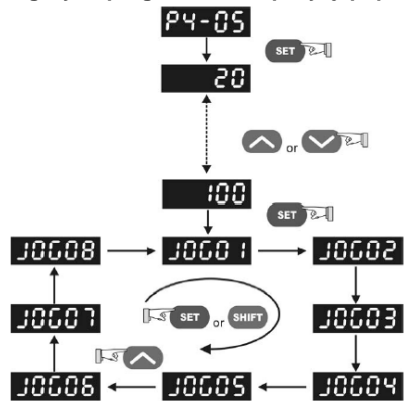

#### WYBÓR TRYBU PRACY: INKREMENTALNYABSOLUTNY

- Serwonapęd może realizować ruch na pozycje w trybie absolutnym lub inkrementalnym:
- **absolutny** pozycja, na jaką odbędzie się ruch, zadawana jest jako wartość bezwzględna, tzn. podawana jest względem pozycji bazowej.
- inkrementalny pozycja, na jaką odbędzie się ruch, zadawana jest jako wartość względna, tzn. podawana jest względem bieżącej pozycji.

Domyślnym trybem pracy jest tryb absolutny. Można go zmienić przy pomocy parametru P1-33.

| Parametr | Wartość, jaką należy<br>wpisać | Opis                         |
|----------|--------------------------------|------------------------------|
| P1-33    | 0 lub 1                        | 0 oznacza tryb absolutny     |
|          |                                | 1 oznacza tryb inkrementalny |

#### Przykładowe zastosowanie serwonapędu w niniejszym trybie pracy

Po skonfigurowaniu ruchów typu inkrementalnego, serwonapęd może wykonywać ruch za każdym razem w jednym kierunku, zwiększając swoją pozycję o określoną odległość, odpowiadającą ilości dozowanej substancji (przez jej wyciskanie). Ogółem możliwość skonfigurowania ośmiu pozycji inkrementalnych, daje w tym przypadku możliwość dozowania ośmiu różnych ilości substancji.

Przykładem zastosowania tego trybu w ruchu absolutnym jest pozycjonowanie detalu do cięcia. W tym przypadku zachodzi możliwość zdefiniowania ruchów na osiem różnych pozycji.

W każdym z tych przypadków, pozycjonowanie realizowane jest przez wzmacniacz i nie jest wymagane stosowanie zaawansowanego urządzenia zewnętrznego do pozycjonowania osi, co czyni niniejsze rozwiązanie atrakcyjnym cenowo.

Parametry serwonapędu można obserwować zgodnie z wytycznymi zawartymi w rozdziale "Odczyt informacji diagnostycznych".

### Sterowanie odciągiem naprężacza rozwijanego materiału, jako przykład sterowania serwonapędem poprzez zadawanie prędkości

Czynności, jakie należy wykonać, aby uruchomić serwonapęd do pracy w tym trybie

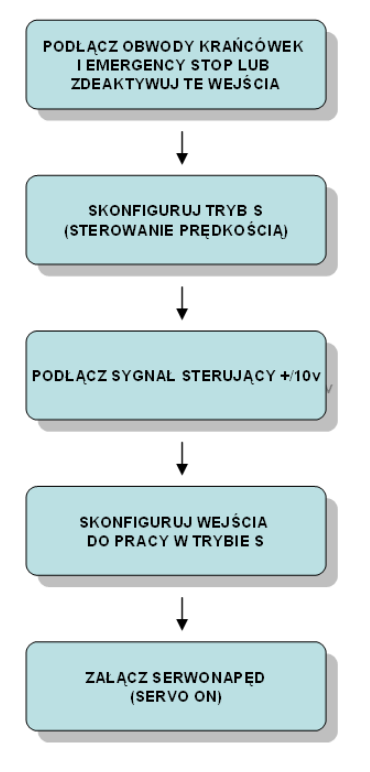

#### Opis czynności

W tym trybie można sterować pracą serwonapędu zadając prędkość. Do sterowania prędkością można wykorzystać tryb S (Speed Control Mode) lub S-T (Speed -Torque Control Mode).

Aby skonfigurować tryb S, do rejestru P1-01 należy wpisać wartość 1102. Aby skonfigurować tryb S-T, do rejestru P1-01 należy wpisać wartość 1110.

#### Ustawienie trybu pracy i rodzaju sprzężenia zwrotnego

| Parametr | Wartość, jaką            | Opis                                                                                                    |
|----------|--------------------------|----------------------------------------------------------------------------------------------------|
|          | należy wpisać            |                                                                                                    |
| P1 – 01  | 1102 (oznacza tryb<br>S) | Konfiguracja trybu pracy i kierunku obracania się serwonapędu. Sterowanie prędkością to tryb S; aby go skonfigurować należy do rejestru P1-01 wpisać wartość 1102 i ponownie załączyć zasilanie wzmacniacza.                                                 |
|          |                          | A, B: ustawienie trybu pracy (na dwóch cyfrach)                                                                                                    |
|          |                          | C: definicja kierunku obracania się wału silnika                                                                                                    |
|          |                          | D:<br>C=1 oznacza, przy zmianie trybu sterowania na inny, ustawienie parametrów od<br>P2-10 do P2-22 na domyślne wartości, dedykowane do trybu, na jaki następuje<br>zmiana (parametry te definiują rodzaj wejść dwustanowych DI i wyjść<br>dwustanowych DO) |
|          |                          | C=0 spowoduje zachowanie dotychczasowych definicji dla wejść i wyjść                                                                                                    |

|                                            |       | Defi     | inicja | trybu | prac  | у     |      |         |                 |             |
|--------------------------------------------|-------|----------|--------|-------|-------|-------|------|---------|-----------------|-------------|
|                                            |       | Pt       | Pr     | S     | Т     | Sz    | Tz   |         |                 |             |
|                                            | 00    |          |        |       |       |       |      |         |                 |             |
|                                            | 01    |          |        |       |       |       |      |         |                 |             |
|                                            | 02    |          |        |       |       |       |      |         |                 |             |
|                                            | 03    |          |        |       |       |       |      |         | Definicja kieru | nku         |
|                                            | 04    |          |        |       |       |       |      |         | 0               | 1           |
| iiiü                                       | 05    |          |        |       |       | -     | •    |         |                 |             |
|                                            | 05    |          |        |       |       |       | -    | Do      |                 |             |
| A A                                        | 00    | <b>_</b> |        | -     |       |       |      | pizouu  |                 |             |
| B                                          | 07    | •        |        |       |       |       |      |         | ~               |             |
| C                                          | 08    |          | •      | •     |       |       |      |         |                 |             |
| ▶ D                                        | 09    |          |        |       |       |       |      | Do tylu |                 |             |
| ► nie używane                              | 10    |          |        | •     |       |       |      |         | CW              | CCW         |
|                                            |       |          |        | !     |       |       |      |         |                 |             |
| Pt <sup>-</sup> Position control mode (ste | rowa  | nie      | 701    | net   | rzny  | /mi   | imnu | lsami)  |                 |             |
| Pr: Position control mode (st              | chy n | 2 0      | 201    |       | 202   | mia   | tono |         | machiaczu       | )           |
|                                            |       | a pu     | JZYC   | -JC 2 | .apa  | ΠĘ    |      |         |                 | )<br>       |
| S: Speed control mode (sterd               | wan   | e pi     | ęaĸ    | osc   | ią, s | sygn  | arem | i zewnę | etrznym/we      | ewnętrznym) |
| I: I orque control mode (stere             | owan  | ie n     | nom    | ente  | em s  | siły, | sygn | ałem    |                 |             |
| zewnętrznym/wewnętrznym)                   |       |          |        |       |       |       |      |         |                 |             |
| Sz: Zero speed (sterowanie p               | bredk | ośc      | ia, s  | van   | ałer  | n w   | ewne | trznym  | )               |             |
| Tz: Zero torque speed (stero               | wanie | e mo     | ome    | nter  | n sił | lv, s | vgna | lem we  | wnetrznvn       | n)          |

#### Załączenie serwonapędu

| Parametr | Wartość, jaką należy wpisać                                                            | Opis                                                                                                    |
|----------|----------------------------------------------------------------------------------------|----------------------------------------------------------------------------------------------------|
|          |                                                                                        |                                                                                                    |
| P2 – 51  | 0, jeżeli serwonapęd będzie załączany<br>zewnętrznym sygnałem dwustanowym<br>Servo ON; | Parametr ten definiuje sposób załączenia serwonapędu.<br>Wartość domyślna: 0                                      |
|          |                                                                                        | Dotyczy wszystkich trybow sterowania                                                                              |
|          | 1, jeżeli serwonapęd ma załączyć się<br>(Servo ON) zaraz po włączeniu                  | Dopuszczalny zakres wartości: 0 — 1                                                                               |
|          | zasilania.                                                                             | Wartości:                                                                                                    |
|          |                                                                                        | 0: Servo ON (SON) jest aktywowany wejściowym sygnałem<br>dwustanowym                                              |
|          |                                                                                        | 1: Servo ON (SON) jest aktywowany nie sygnałem dwustanowym, lecz niezwłocznie po załączeniu zasilania wzmacniacza |

#### Schemat podłączeń

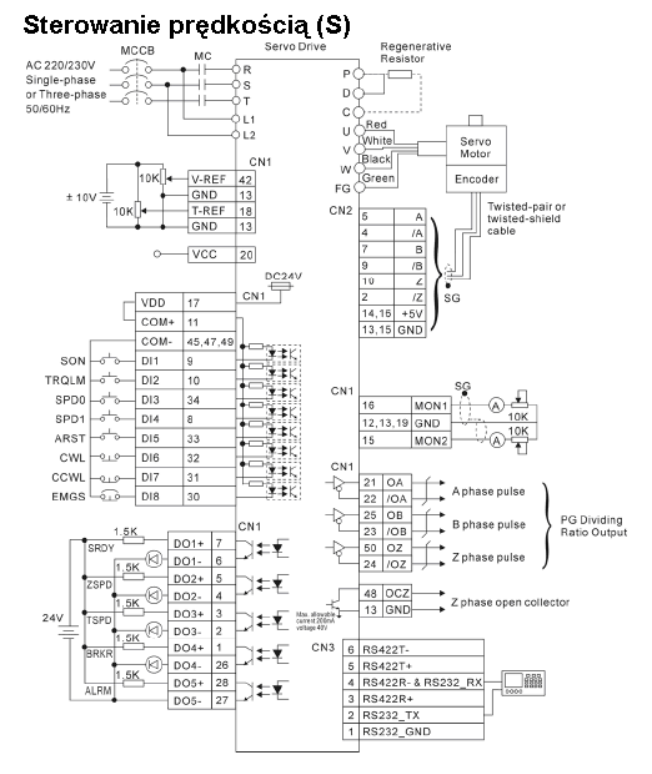

#### ochemat pourqezen

Prędkość zadawana jest za pomocą sygnału +/-10V. Sygnał sterujący prędkością należy doprowadzić na zaciski 42 (V\_REF) i 13 (GND). Opis sygnałów przyłączeniowych znajduje się na początku niniejszej dokumentacji, w rozdziale "Gniazdo przyłączeniowe CN1 dla sygnałów wejść/wyjść".

#### Konfigurowanie wejść DI1-DI8

| Parametr | Przykładowa wartość, |                                                                                                    |                         | (                               | Opis                                                              |               |  |  |  |
|----------|----------------------|----------------------------------------------------------------------------------------------------|-------------------------|---------------------------------|-------------------------------------------------------------------|---------------|--|--|--|
|          | jaką należy wpisać   |                                                                                                    |                         |                                 |                                                                   |               |  |  |  |
| P2-10    | 101                  | Konfigurowanie DI1. Wpisanie wartości 101 oznacza skonfigurowanie tego wejścia jako SON (Servo ON)                                                                                                    |                         |                                 |                                                                   |               |  |  |  |
| P2-11    | 109                  | Konfigurowanie Dl2. Wpisanie wartości 109 oznacza skonfigurowanie tego<br>wejścia jako TRQLM (aktywacja limitu momentu siły, skonfigurowanego we<br>wzmacniaczu)                                       |                         |                                 |                                                                   |               |  |  |  |
| P2-12    | 114                  | Konfigurowa<br>wejścia jako                                                                                                    | nie DI3. W<br>SPD0 (syg | pisanie warto<br>Inał wyboru p  | ości 114 oznacza skonfigur<br>prędkości, bit 0)                   | owanie tego   |  |  |  |
| P2-13    | 115                  | Konfigurowanie DI4. Wpisanie wartości 115 oznacza skonfigurowanie tego wejścia jako SPD1 (sygnał wyboru prędkości, bit 1). Od tego momentu, zadawanie prędkości będzie wyglądało w następujący sposób: |                         |                                 |                                                                   |               |  |  |  |
|          |                      | Nr         Stan sygnałów         Źródło komendy         Zakres           komendy         doprowadzonych do<br>złacza CN1         vartośc                                                               |                         |                                 |                                                                   |               |  |  |  |
|          |                      |                                                                                                    | SPD1                    | SPD0                            |                                                                   |               |  |  |  |
|          |                      | S1                                                                                                    | OFF                     | OFF                             | Zewnętrzny sygnał<br>analogowy, pomiędzy<br>zaciskami V-REF i GND | +/-10V        |  |  |  |
|          |                      | S2 OFF ON Wewnętrzny parametr P1- 0 – 5<br>09 09                                                                                                    |                         |                                 |                                                                   |               |  |  |  |
|          |                      | S3         ON         OFF         Wewnetrzny parametr P1-         0 - 500(<br>0 br/min                                                                                                    |                         |                                 |                                                                   |               |  |  |  |
|          |                      | S4         ON         ON         Wewnętrzny parametr P1-<br>11         0 – 5000<br>obr/min                                                                                                    |                         |                                 |                                                                   |               |  |  |  |
|          |                      |                                                                                                    |                         |                                 |                                                                   |               |  |  |  |
| P2-14    | 102                  | Konfigurowa<br>wejścia jako                                                                                                    | nie DI5. W<br>ARST (Re  | pisanie warto<br>set, wejście o | ości 102 oznacza skonfigur<br>do kasowania alarmów).              | owanie tego   |  |  |  |
| P2-15    | 0                    | Konfigurowanie DI6. Wpisanie wartości 0 oznacza wyłączenie tego wyjścia.                                                                                                    |                         |                                 |                                                                   |               |  |  |  |
| P2-16    | 0                    | Konfigurowa                                                                                                    | nie DI7. W              | pisanie warto                   | ości 0 oznacza wyłączenie                                         | tego wyjścia. |  |  |  |
| P2-17    | 0                    | Konfigurowanie DI8. Wpisanie wartości 0 oznacza wyłączenie tego wyjścia.                                                                                                    |                         |                                 |                                                                   |               |  |  |  |

Aby było możliwe korzystanie z wejść dwustanowych w tym trybie, należy je odpowiednio skonfigurować.

Inne funkcje, jakie można przypisywać wejściom, opisane są w dokumentacji GFK-2480, na stronie 7-92.

#### Zadawanie limitu prędkości

| Parametr | Przykładowa wartość,<br>jaką można wpisać | Opis                                           |
|----------|-------------------------------------------|------------------------------------------------|
| P1 – 55  | 1500                                      | Ograniczenie prędkości silnika do 1500 obr/min |

Parametry serwonapędu można obserwować zgodnie z wytycznymi zawartymi w rozdziale "Odczyt informacji diagnostycznych".

Sterowanie mechanizmem wciskania korków na butelki, jako przykład sterowania serwonapędem poprzez zadawanie momentu siły lub jednocześnie prędkości i momentu siły za pomocą sygnałów analogowych

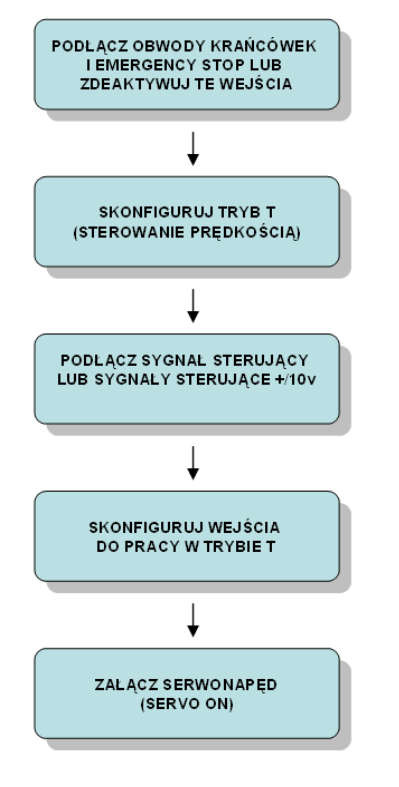

Czynności, jakie należy wykonać, aby uruchomić serwonapęd do pracy w tym trybie

#### Opis czynności

W tym trybie pracą serwonapędu można sterować zadając:

- moment siły,
- prędkość i moment siły.

Do sterowania momentem siły można wykorzystać tryb S-T. Aby skonfigurować tryb S-T, do rejestru P1-01 należy wpisać wartość 1110.

| Ustawienie | e tr | ybu | pra | асу | i rodza | ju | S | pr | zęże | enia | zwro | otne | go |
|------------|------|-----|-----|-----|---------|----|---|----|------|------|------|------|----|
|            |      |     |     |     |         |    |   |    |      |      |      |      |    |

| Parametr | Przykładowa wartość, jaką<br>należy wpisać    | Opis                                                                                                    |
|----------|-----------------------------------------------|----------------------------------------------------------------------------------------------------|
| P1 – 01  | 1102<br>oznacza skonfigurowanie<br>trybu S.   | Konfiguracja trybu pracy i kierunku obracania się serwonapędu. Sterowanie prędkością to tryb S; aby go skonfigurować należy do rejestru P1-01 wpisać wartość 1102 i ponownie załączyć zasilanie wzmacniacza.                                                                                                    |
|          | 1110<br>oznacza skonfigurowanie<br>trybu S-T. | <ul> <li>A, B: ustawienie trybu pracy (na dwóch cyfrach)</li> <li>C: definicja kierunku obracania się wału silnika</li> <li>D=1 oznacza, przy zmianie trybu sterowania na inny, ustawienie parametrów od P2-10 do P2-22 na domyślne wartości, dedykowane do trybu, na jaki następuje zmiana (parametry te definiują rodzaj wejść dwustanowych DI i wyjść dwustanowych DO)</li> <li>D=0 spowoduje zachowanie dotychczasowych definicji dla wejść i wyjść</li> </ul> |

|                                                                                                    |                                                   | Def                                             | nicja                                      | trybu                                       | prace                                         | У                                                  |                                     |                                                              |
|----------------------------------------------------------------------------------------------------|---------------------------------------------------|-------------------------------------------------|--------------------------------------------|---------------------------------------------|-----------------------------------------------|----------------------------------------------------|-------------------------------------|--------------------------------------------------------------|
|                                                                                                    |                                                   | Pt                                              | Pr                                         | S                                           | Т                                             | Sz                                                 | Tz                                  |                                                              |
|                                                                                                    | 00                                                | •                                               |                                            |                                             |                                               |                                                    |                                     |                                                              |
|                                                                                                    | 01                                                |                                                 | •                                          |                                             |                                               |                                                    |                                     |                                                              |
|                                                                                                    | 02                                                |                                                 |                                            |                                             |                                               |                                                    |                                     |                                                              |
|                                                                                                    | 03                                                |                                                 |                                            |                                             |                                               |                                                    |                                     |                                                              |
| 1110                                                                                                    | 04                                                |                                                 |                                            |                                             |                                               |                                                    |                                     |                                                              |
|                                                                                                    | 05                                                |                                                 |                                            |                                             |                                               |                                                    |                                     |                                                              |
|                                                                                                    | 06                                                |                                                 |                                            |                                             |                                               |                                                    |                                     |                                                              |
|                                                                                                    | 07                                                |                                                 |                                            |                                             |                                               |                                                    |                                     |                                                              |
|                                                                                                    | 08                                                |                                                 | •                                          | ٨                                           |                                               |                                                    |                                     |                                                              |
|                                                                                                    | 09                                                |                                                 |                                            |                                             |                                               |                                                    |                                     |                                                              |
| ► nie użvwane                                                                                                    | 10                                                |                                                 |                                            |                                             |                                               |                                                    |                                     |                                                              |
| Definicja kierunku                                                                                                    |                                                   |                                                 |                                            |                                             |                                               |                                                    |                                     |                                                              |
| 0 1                                                                                                    |                                                   |                                                 |                                            |                                             |                                               |                                                    |                                     |                                                              |
| Do<br>przodu CCW CW                                                                                                    |                                                   |                                                 |                                            |                                             |                                               |                                                    |                                     |                                                              |
| Do tylu                                                                                                    |                                                   |                                                 |                                            |                                             |                                               |                                                    |                                     |                                                              |
| Pt: Position control mode (ste<br>Pr: Position control mode (ru<br>S: Speed control mode (ster<br>zewnętrznym/wewnętrznym)<br>T: Torque control mode (ster<br>zewnętrznym/wewnętrznym)<br>Sz: Zero speed (sterowanie p<br>Tz: Zero torque speed (stero<br>wewnetrznym) | erowa<br>chy n<br>owani<br>owan<br>orędk<br>wanie | anie<br>na po<br>ie pi<br>nie n<br>aośc<br>e mo | zew<br>ozyc<br>rędk<br>nom<br>ią, s<br>ome | /nęt<br>je z<br>ości<br>ente<br>ygn<br>nter | rzny<br>apa<br>ią, s<br>em s<br>ałen<br>n sił | rmi i<br>mięt<br>ygn<br>siły,<br>siły, sy<br>y, sy | mpu<br>tane<br>ałen<br>sygr<br>sygr | ilsami)<br>we wzmacniaczu)<br>n<br>nałem<br>ętrznym)<br>ąłem |

Prędkość i moment siły zadawane są w tych trybach za pomocą sygnałów +/-10V. Sygnał sterujący prędkością należy doprowadzić na zaciski 42 (V\_REF) i 13 (GND), a sygnał sterujący momentem siły należy doprowadzić na zaciski 18 (T\_REF) i 13 (GND). Opis sygnałów przyłączeniowych znajduje się na początku niniejszej dokumentacji, w rozdziale "Gniazdo przyłączeniowe CN1 dla sygnałów wejść/wyjść".

| Zaiączenie a | seiwoliapęuu                                                                                                    |                                                                                                    |
|--------------|----------------------------------------------------------------------------------------------------|----------------------------------------------------------------------------------------------------|
| Parametr     | Wartość, jaką należy wpisać                                                                                                    | Opis                                                                                                    |
| P2 – 51      | 0, jeżeli serwonapęd będzie<br>załączany zewnętrznym sygnałem<br>dwustanowym Servo ON;<br>1, jeżeli serwonapęd ma załączyć się<br>(Servo ON) zaraz po włączeniu<br>zasilania. | <ul> <li>Parametr ten definiuje sposób załączenia serwonapędu.</li> <li>Wartość domyślna: 0</li> <li>Dotyczy wszystkich trybów sterowania</li> <li>Dopuszczalny zakres wartości: 0 — 1</li> <li>Wartości:</li> <li>0: Servo ON (SON) jest aktywowany wejściowym sygnałem dwustanowym</li> <li>1: Servo ON (SON) jest aktywowany nie sygnałem dwustanowym, lecz niezwłocznie po załączeniu zasilania wzmacniacza</li> </ul> |
|              |                                                                                                    |                                                                                                    |

#### Załączenie serwonapędu

#### Schemat podłączeń

#### 3.6.4 Torque Control Mode s

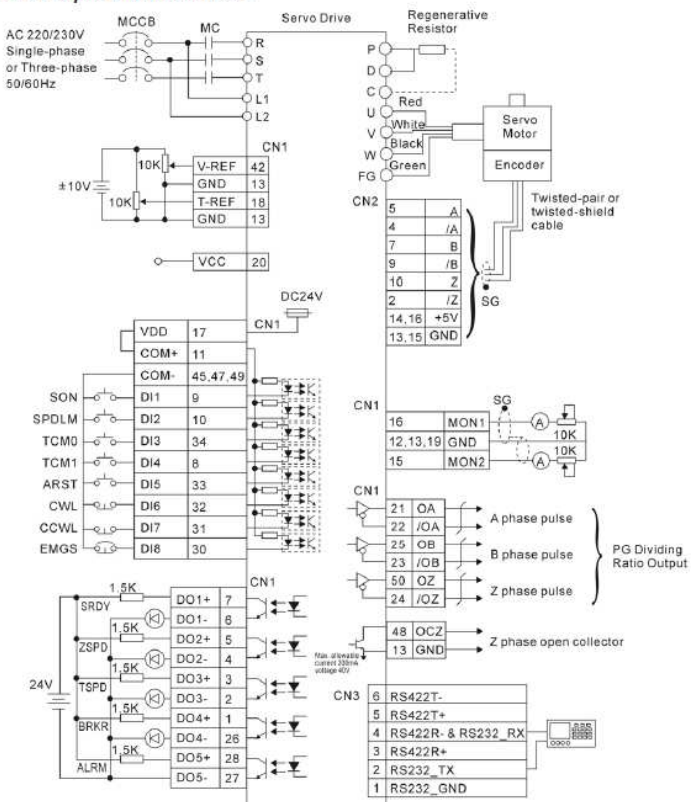

#### Przykładowa konfiguracja wejść DI1-DI8

Wejścia dwustanowe muszą zostać odpowiednio skonfigurowane do pracy w tym trybie.

| Farameu | wartość, jaką należy<br>wpisać |                                                                                                    |                                                                                                    |                                                           | shis                                                              |                             |  |
|---------|--------------------------------|----------------------------------------------------------------------------------------------------|----------------------------------------------------------------------------------------------------|-----------------------------------------------------------|-------------------------------------------------------------------|-----------------------------|--|
| P2-10   | 101                            | Konfigurowa<br>jako SON (S                                                                                                    | Konfigurowanie DI1. Wpisanie wartości 101 oznacza skonfigurowanie wejścia tego<br>jako SON (Servo ON)                        |                                                           |                                                                   |                             |  |
| P2-11   | 0                              | Konfigurowa                                                                                                    | Konfigurowanie DI2. Wpisanie wartości 0 oznacza wyłączenie tego wejścia.                                                     |                                                           |                                                                   |                             |  |
| P2-12   | 114                            | Konfigurowa<br>jako SPD0 (s                                                                                                    | Konfigurowanie DI3. Wpisanie wartości 114 oznacza skonfigurowanie tego wejścia<br>jako SPD0 (sygnał wyboru prędkości, bit 0) |                                                           |                                                                   |                             |  |
| P2-13   | 115                            | Konfigurowa<br>jako SPD1 (<br>będzie wygla                                                                                                    | inie DI4. Wp<br>sygnał wybo<br>ądało w nast                                                                                  | isanie wartości 1<br>ru prędkości, bit<br>ępujący sposób: | 15 oznacza skonfigurowanie te<br>1). Od tego momentu, zadawa      | go wejścia<br>nie prędkości |  |
|         |                                | Nr<br>komendy                                                                                                    | Star<br>doprowad                                                                                                    | n sygnałów<br>zonych do złącza<br>CN1                     | Źródło komendy                                                    | Zakres<br>wartości          |  |
|         |                                |                                                                                                    | SPD1                                                                                                    | SPD0                                                      |                                                                   |                             |  |
|         |                                | S1                                                                                                    | OFF                                                                                                    | OFF                                                       | Zewnętrzny sygnał analogowy,<br>pomiędzy zaciskami V-REF i<br>GND | +/-10V                      |  |
|         |                                | S2                                                                                                    | OFF                                                                                                    | ON                                                        | Wewnętrzny parametr P1-09                                         | 0 – 5000<br>obr/min         |  |
|         |                                | S3                                                                                                    | ON                                                                                                    | OFF                                                       | Wewnętrzny parametr P1-10                                         | 0 – 5000<br>obr/min         |  |
|         |                                | S4                                                                                                    | ON                                                                                                    | ON                                                        | Wewnętrzny parametr P1-11                                         | 0 – 5000<br>obr/min         |  |
|         |                                |                                                                                                    |                                                                                                    |                                                           |                                                                   |                             |  |
| P2-14   | 116                            | Konfigurowa<br>jako TCM0 (                                                                                                    | inie DI5. Wp<br>sygnał wybo                                                                                                  | isanie wartości 1 <sup>-</sup><br>pru momentu siły,       | 16 oznacza skonfigurowanie te<br>bit 0).                          | go wejścia                  |  |
| P2-15   | 117                            | Konfigurowanie DI6. Wpisanie wartości 117 oznacza skonfigurowanie tego wejścia jako TCM1 (sygnał wyboru momentu siły, bit 1). Od tego momentu, zadawanie momentu siły będzie wyglądało w następujący sposób: |                                                                                                    |                                                           |                                                                   |                             |  |

|       |     | Nr<br>komendy                                           | Star<br>doprowad                                            | n sygnałów<br>Izonych do złącza<br>CN1                                         | Źródło komendy                                                    | Zakres<br>wartości  |
|-------|-----|---------------------------------------------------------|-------------------------------------------------------------|--------------------------------------------------------------------------------|-------------------------------------------------------------------|---------------------|
|       |     |                                                         | TCM1                                                        | TCM0                                                                           |                                                                   |                     |
|       |     | T1                                                      | OFF                                                         | OFF                                                                            | Zewnętrzny sygnał analogowy,<br>pomiędzy zaciskami T-REF i<br>GND | +/-10V              |
|       |     | T2                                                      | OFF                                                         | ON                                                                             | Wewnętrzny parametr P1-12                                         | 0 – 300 %           |
|       |     | T3                                                      | ON                                                          | OFF                                                                            | Wewnętrzny parametr P1-13                                         | 0 – 300 %           |
|       |     | T4                                                      | ON                                                          | ON                                                                             | Wewnętrzny parametr P1-14                                         | 0 - 300 %           |
| P2-16 | 119 | Konfigurowa<br>T (sygnał wy<br>OFF = Spee<br>ON = Torqu | anie DI7. Wp<br>yboru rodzaj<br>ed (sterowar<br>e (sterowan | josanie wartości 1<br>ju sterowania S-T<br>nie prędkością)<br>ie momentem siły | 19 oznacza skonfigurowanie w<br>):<br>)                           | ∎<br>ejścia jako S∙ |
| P2-17 | 21  | Konfigurowa<br>jako EMGS                                | anie DI8. Wp<br>(sygnał z wy                                | pisanie wartości 2<br>yłącznika Emerge                                         | 1 oznacza skonfigurowanie teg<br>ncy Stop):                       | jo wejścia          |

Inne funkcje, jakie można przypisywać wejściom, opisane są w dokumentacji GFK-2480, na stronie 7-92.

Jeżeli wykorzystywany jest tryb S-T, to za pomocą wejścia DI7 (Speed/Torque mode switching) można wybrać czy chcemy zadawać prędkość, czy moment siły. Wejście to oznaczane jest też jako bit S-T. Gdy ma on stan 0, realizowane jest sterowanie prędkością, gdy ma stan 1, to realizowane jest sterowanie momentem siły. Domyślnie, w danym momencie można sterować prędkością lub momentem siły. Można natomiast w trybie sterowania momentem siły ograniczać prędkość parametrem P1-55 (Speed Limit).

#### Zadawanie limitu prędkości

| Parametr | Przykładowa wartość,<br>jaką można wpisać | Opis                                           |
|----------|-------------------------------------------|------------------------------------------------|
| P1 – 55  | 1500                                      | Ograniczenie prędkości silnika do 1500 obr/min |

#### Jednoczesne sterowanie prędkością i momentem siły

Jeżeli zamierzamy jednocześnie zadawać i prędkość i moment siły, to należy załączyć bit S-T, ale przed załączeniem osi (tzn. w stanie Servo Disabled) należy wpisać do rejestru P1-02 wartość 2.

#### Zezwolenie na jednoczesne sterowanie prędkością i momentem siły

| Zezwolenie na | jeunoczesne sterowanie                           | breukoscią i momentem sny                                                                             |
|---------------|--------------------------------------------------|----------------------------------------------------------------------------------------------------|
| Parametr      | Przykładowa wartość,<br>jaką można wpisać        | Opis                                                                                                  |
| P1 – 02       | 2                                                | Wartość 2 oznacza zezwolenie na jednoczesne sterowanie poprzez<br>zadawanie prędkości i momentu siły. |
| Wejście       | Sygnał, jaki należy<br>doprowadzić do<br>wejścia | Funkcja pełniona przez wejście                                                                        |

|     | wejścia |                                                                                                    |
|-----|---------|----------------------------------------------------------------------------------------------------|
| DI7 | ŎN      | Sygnał wyboru rodzaju sterowania (S-T):<br>OFF = Speed (sterowanie prędkością)<br>ON = Torque (sterowanie momentem siły) |
|     |         |                                                                                                    |

<u>Uwaga</u>: od tej chwili kierunkiem obracania wału steruje tylko wejście analogowe do zadawania momentu siły. A więc, jeżeli chcemy, żeby wał silnika obracał się w jednym kierunku, należy podać dodatnie napięcie na wejście sterujące momentem siły. Jeżeli chcemy, aby zmienił kierunek, to podajemy napięcie ujemne na to wejście. Wielkość napięcia jest proporcjonalna do zadanego momentu siły. Wejście do zadawania prędkości działa jako bezwzględne zadawanie prędkości dla danego momentu siły (nie jest brana pod uwagę polaryzacja sygnału dla wejścia sterującego prędkością, tylko wartość bezwzględna sygnału).

Przykładowe zastosowanie tego trybu:

- dokręcanie śrub,
- wciskanie elementów (np. korków, zatyczek),
- dociskanie formy z określoną siłą,

Parametry serwonapędu można obserwować zgodnie z wytycznymi zawartymi w rozdziale "Odczyt informacji diagnostycznych".

### Programowanie dowolnych sekwencji ruchów, z wykorzystaniem sterownika serii VersaMax Micro, jako urządzenia zarządzającego pracą serwonapędu w trybie PULSE

Czynności, jakie należy wykonać, aby uruchomić serwonapęd do pracy w tym trybie

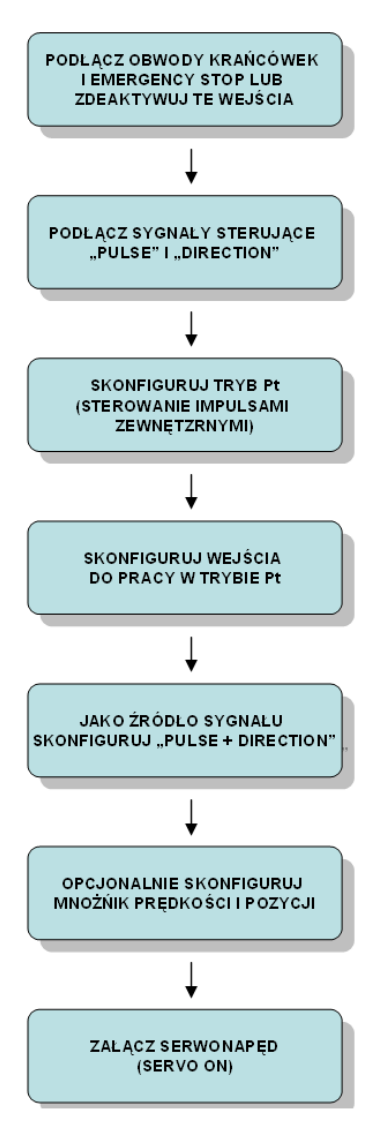

Jeżeli do generowania impulsów PULSE + DIRECTION będzie używany sterownik serii VersaMax Micro PUS, to jedną z czynności uruchomieniowych będzie także napisanie programu sterującego na ten sterownik.

#### Opis czynności

Ten tryb umożliwia swobodne programowanie sekwencji ruchów, jakie mają być realizowane przez serwonapęd. Sekwencje ruchów programowane są w kontrolującym pracę serwonapędu sterowniku serii VersaMax Micro PLUS, z wyjściami tranzystorowymi. Ten sposób sterowania nadaje się dobrze do aplikacji, w których nie zachodzi potrzeba szybkich zmian prędkości, lecz wymaga się dokładności pozycjonowania i istnieje konieczność budowania złożonego programu sterującego, o zmiennych sekwencjach i parametrach ruchu.

W trybie PULSE serwonapęd jest sterowany takimi samymi sygnałami, co silnik krokowy. Ten tryb sterowania, w połączeniu ze sterownikiem VersaMax Micro PLUS umożliwia:

- Zadawanie pozycji do osiągnięcia,
- Zadawanie indywidualnych parametrów ruchu (prędkość, przyspieszenie, opóźnienie),

- Realizację kilku kolejnych ruchów z zatrzymaniem pomiędzy nimi lub bez zatrzymania (maks. 4 ruchów),
- Realizację praktycznie dowolnej ilości ruchów z zatrzymaniem pomiędzy nimi, tworzenie dowolnych algorytmów sterowania pojedynczą osią,
- Możliwość sterowania w układzie otwartym lub zamkniętym (ze sprzężeniem zwrotnym sygnałem z enkodera wbudowanego w silniku, wprowadzonym na sterownik).

Sterowanie w tym trybie odbywa się za pomocą impulsów PULSE oraz sygnału DIRECTION. Ilość impulsów jest wprost proporcjonalna do pozycji, jaka ma zostać osiągnięta, a ich częstotliwość do prędkości. Sygnał DIRECTION narzuca kierunek obracania się silnika. Do sterowania silnikiem można wykorzystać sterownik serii VersaMax Micro PLUS (czyli jednostkę 20-, 40- lub 64-punktową tej serii), ponieważ sterownik ten dysponuje gotowymi programowymi blokami do obsługi serwonapędów.

#### Idea sterowania sygnałami PULSE + DIRECTION

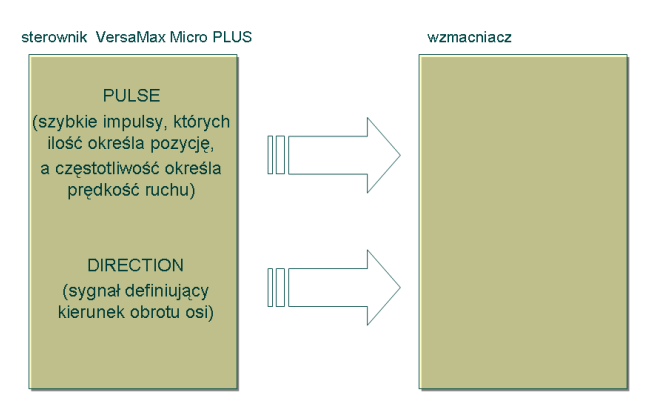

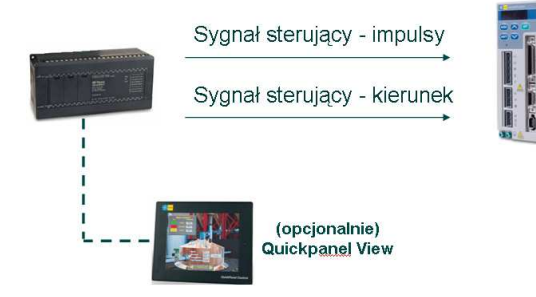

Ogólny schemat podłączeń w trybie sterowania PULSE

#### 3.6.1 Position (Pt) Control Mode

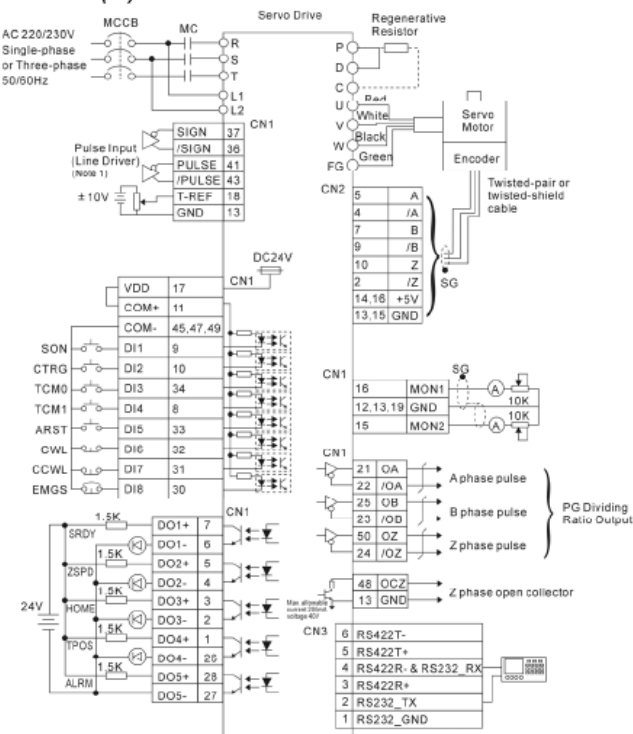

#### Przykład schematu połączeń

Jeżeli używamy sterownika z wyjściami pracującymi w logice **DODATNIEJ**(np. I200UDD064), to należy wykonać następujące połączenia w gnieździe CN1:

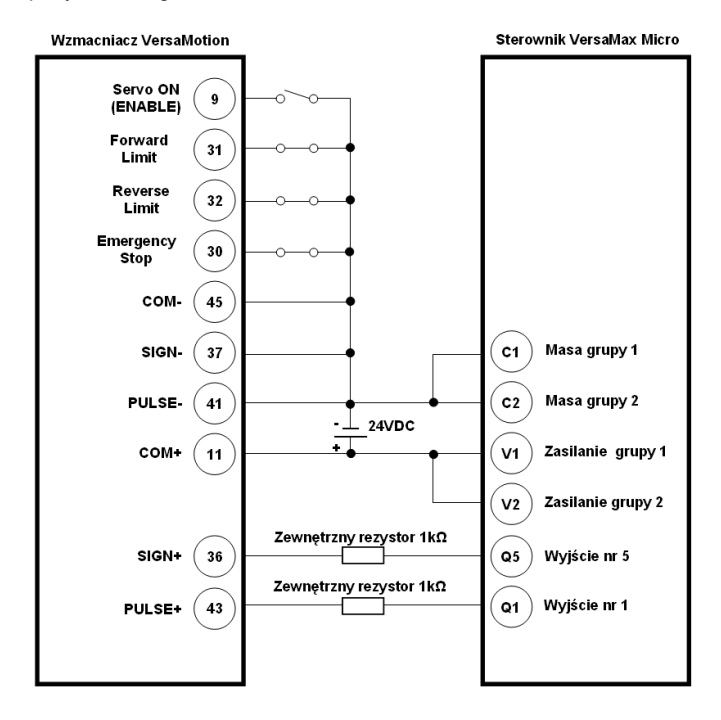

Połączenia wymagają zainstalowania zewnętrznych rezystorów 1kΩ. Niezainstalowanie tych rezystorów może doprowadzić do uszkodzenia wejść wzmacniacza.

Schemat wewnętrzny wejść PULSE i SIGN:

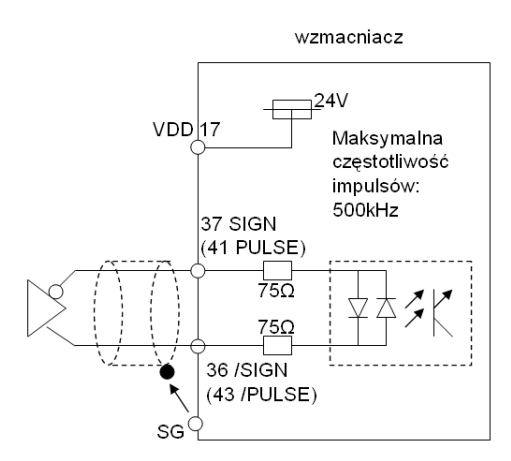

W przypadku użycia terminalu przyłączeniowego IC800VMTBC005, należy korzystać z następujących sygnałów:

| Nr zacisku<br>w gnieździe CN1 | Nazwa sygnału<br>na schemacie | Użyty symbol<br>na terminalu<br>IC800VMTBC005 | Oznaczenie<br>kolorem na<br>terminalu<br>IC800VMTBC005 |
|-------------------------------|-------------------------------|-----------------------------------------------|--------------------------------------------------------|
| 37                            | SIGN-                         | SING                                          | Biały                                                  |
| 41                            | PULSE-                        | PULSE                                         | Biały                                                  |
| 36                            | SIGN+                         | /SIGN                                         | Czarny                                                 |
| 43                            | PULSE+                        | /PULSE                                        | Czarny                                                 |

#### Przykład konfiguracji parametrów we wzmacniaczu VersaMotion do pracy w trybie PULSE

| Opis param | etrów do skonfigurowania:      |                                                                                                    |
|------------|--------------------------------|----------------------------------------------------------------------------------------------------|
| Parametr   | Wartość, jaką należy<br>wpisać | Opis                                                                                                    |
| P1-00      | 2                              | Parametr do wyboru typu zewnętrznego źródła sterowania impulsami.                                                               |
|            |                                | Wartość 2 oznacza skonfigurowanie:                                                                                              |
|            |                                | <ul> <li>trybu: Pulse + Direction,</li> </ul>                                                                                   |
|            |                                | filtrowania 80kHz (filtrowanie może być też wybrane na inną                                                                     |
| P1-01      | 0                              | CZęstotliwosc)<br>Konfiguracja trybu pracy i kierunku obracanja sie serwonapedu. Sterowanje                                     |
| 1101       | 0                              | w trybie Pt (Position control mode, czyli sterowanie pozycja za pomoca                                                          |
|            |                                | sygnałów zewnętrznych) konfigurujemy przez wpisanie wartości 0 i                                                                |
|            |                                | ponowne załączenie zasilania wzmacniacza.                                                                                       |
|            |                                | A B: ustawienie trybu pracy (pa dwóch cyfrach)                                                                                  |
|            |                                | C: definicja kierunku obracania się wału silnika                                                                                |
|            |                                | D:                                                                                                    |
|            |                                | D=1 oznacza, przy zmianie trybu sterowania na inny, ustawienie<br>parametrów od P2-10 do P2-22 na domyślne wartości, dedykowane |
|            |                                | do trybu, na jaki następuje zmiana (parametry te definiuja rodzaj wejść                                                         |
|            |                                | dwustanowych DI i wyjść dwustanowych DO)                                                                                        |
|            |                                | D=0 spowoduje zachowanie dotychczasowych definicii dla weiść i                                                                  |
|            |                                | wyjść                                                                                                    |
|            |                                | Definicia trybu pracy                                                                                                    |
|            |                                | Pt Pt S T Sz Tz                                                                                                    |
|            |                                | 00 🔺                                                                                                    |
|            |                                |                                                                                                    |
|            |                                |                                                                                                    |
|            |                                |                                                                                                    |
|            |                                |                                                                                                    |
|            |                                |                                                                                                    |
|            |                                |                                                                                                    |
|            |                                |                                                                                                    |
|            |                                | ▶ nie używane 10 ▲ ▲                                                                                                    |
|            |                                |                                                                                                    |
|            |                                |                                                                                                    |
|            |                                |                                                                                                    |
|            |                                |                                                                                                    |
|            |                                |                                                                                                    |
|            |                                |                                                                                                    |
|            |                                | Pt: Position control mode (sterowanie zewnetrznymi impulsami)                                                                   |
|            |                                | Pr: Position control mode (ruchy na pozycje zapamiętane we wzmacniaczu)                                                         |
|            |                                | S: Speed control mode (sterowanie prędkością, sygnałem                                                                          |
|            |                                | zewnętrznym/wewnętrznym)                                                                                                    |
|            |                                | zewnetrznym/wewnetrznym)                                                                                                    |
|            |                                | Sz: Zero speed (sterowanie prędkością, sygnałem wewnętrznym)                                                                    |
|            |                                | Tz: Zero torque speed (sterowanie momentem siły, sygnałem                                                                       |
| P1-44      | 100                            | Licznik wzmocnienia Electronic Gear Ratio (1st Numerator) (N).                                                                  |
|            |                                |                                                                                                    |
| P1-45      | 13                             | Mianownik wzmocnienia Electronic Gear Ratio (Denominator).                                                                      |
| -          |                                |                                                                                                    |
|            |                                |                                                                                                    |

Wzmacniacz umożliwia realizację funkcji wzmocnienia, tzw. Electronic Gear Ratio. Mechanizm ten polega na przemnożeniu pozycji i prędkości przez współczynnik wzmocnienia, który definiowany jest w rejestrach P1-44 i P1-45 jako iloraz dwóch liczb. Przykładowo, konfigurując w tych rejestrach liczby 2 i 1, uzyskalibyśmy w efekcie dokładnie dwa razy większe ruchy (tzn. na dwa razy większe pozycje, z dwa razy większymi prędkościami).

Funkcję wzmocnienia wykorzystamy do przeskalowania parametrów wzmacniacza w taki sposób, aby przy maksymalnej częstotliwości generowanej przez sterownik Versamax Micro (65000Hz) uzyskać maksymalna prędkość silnika (np. 3000 obr/min. W tym celu, do tych rejestrów na leży wpisać wartości 100 oraz 13. Wtedy maksymalna prędkość obrotowa silnika dla

impulsów o częstotliwości 65000Hz wyniesie: 6,5 obr/s \* 60 \* 100 / 13 = 3000 obr/min (mnożnik 60 wynika z przekształcenia sekund na minuty).

Współczynniki zależą oczywiście od zastosowanego silnika (tzn. jego maksymalnej prędkości obrotowej); należy je więc zmodyfikować dostosowując do użytego silnika.). Rozdzielczość enkodera wynosi 10000 impulsów na 1 obrót.

| Zaiączeille s | serwonapędu                                                                                                    |                                                                                                    |
|---------------|----------------------------------------------------------------------------------------------------|----------------------------------------------------------------------------------------------------|
| Parametr      | Wartość, jaką należy wpisać                                                                                                    | Opis                                                                                                    |
| P2 – 51       | 0, jeżeli serwonapęd będzie<br>załączany zewnętrznym sygnałem<br>dwustanowym Servo ON;<br>1, jeżeli serwonapęd ma załączyć się<br>(Servo ON) zaraz po włączeniu<br>zasilania. | Parametr ten definiuje sposób załączenia serwonapędu.<br>Wartość domyślna: 0<br>Dotyczy wszystkich trybów sterowania<br>Dopuszczalny zakres wartości: 0 — 1<br>Wartości:<br>0: Servo ON (SON) jest aktywowany wejściowym sygnałem<br>dwustanowym<br>1: Servo ON (SON) jest aktywowany nie sygnałem dwustanowym,<br>lesz piezwłosznie po załoczacju zacjenie uzmacniegze |
|               |                                                                                                    | iecz niezwłocznie po załączeniu zasilania wzmachiacza                                                                                                    |

Aby było możliwe wykonanie ruchów, należy najpierw sprawdzić, czy w serwonapędzie nie ma żadnych alarmów (np. brak sygnałów od odpowiednich krańcówek). Jeżeli występują alarmy, należy je usunąć przez poprawne podłączenie sygnałów zewnętrznych lub programową dezaktywację wejść.

#### Skonfigurowanie wejść DI1, DI6, DI7, DI8

- .

.

.

| Parametr | Wartość,<br>jaką należy<br>wpisać | Wejście<br>dwustanowe | Funkcja | Opis                                    | Numer zacisku w<br>gnieździe<br>przyłączeniowym<br>CN1 |
|----------|-----------------------------------|-----------------------|---------|-----------------------------------------|--------------------------------------------------------|
| P2-10    | 101                               | DI1                   | SON     | Załaczenie serwonapędu (Servo<br>ON)    | 9                                                      |
| P2-15    | 0                                 | DI6                   | -       | Wartość 0 oznacza wyłączenie<br>wyjścia | -                                                      |
| P2-16    | 0                                 | DI7                   | -       | Wartość 0 oznacza wyłączenie<br>wyjścia | -                                                      |
| P2-17    | 0                                 | DI8                   | -       | Wartość 0 oznacza wyłączenie<br>wyjścia | -                                                      |

Można również skorzystać z opcji wymuszania stanu wejść dwustanowych *Enable Control,* w celu wymuszenia odpowiedniego stanu wejścia mimo niepodłączenia krańcówek.

Parametry serwonapędu można obserwować zgodnie z wytycznymi zawartymi w rozdziale "Odczyt informacji diagnostycznych".

#### Programowanie sterownika, współpracującego z serwonapędem

W celu wygenerowania ciągu impulsów PULSE ze sterownika, wygodnie posłużyć się gotowymi funkcjami programowymi, dostępnymi w sterownikach serii VersaMax Micro PLUS:

-JOGGING (ruchy serwisowe),

-BLENDING (ruch na maksymalnie 4 pozycje, bez zatrzymywania osi),

-STOP (zatrzymanie ruchu, mimo nie osiągnięcia zadanej pozycji)

-FIND HOME (znajdź punkt bazowy),

-GO HOME (idź do punktu bazowego).

Bloki funkcyjne MOTION, używane do programowania sterownika serii VersaMax Micro PLUS:

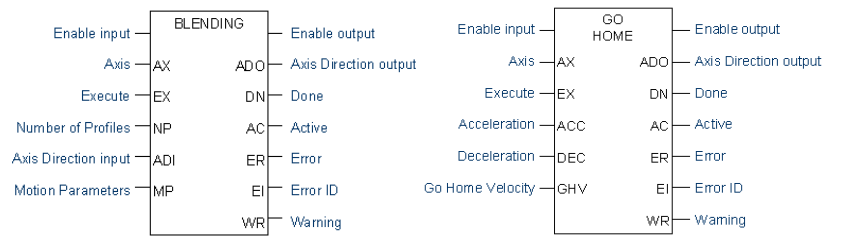

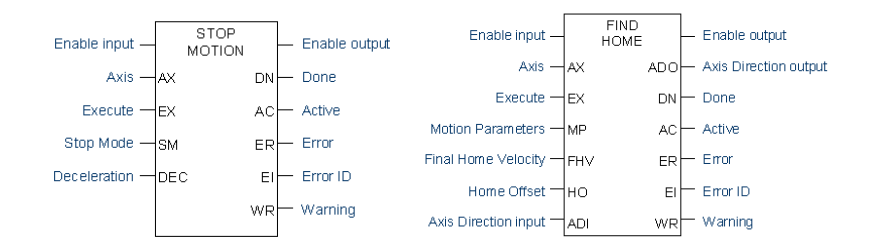

#### Przykładowa konfiguracja sterownika

Aby sterownik mógł obsługiwać programowe komendy MOTON, parametr *Counter Type* powinien zostac skonfigurowany jako 32-bitowe liczniki, np. 1 Type A / 1 Type B.

| HSC/PWM/PTO Settings C | Channel 1 Channel 2 Channel 3 Channel 4 |
|------------------------|-----------------------------------------|
| Parameters             | Values                                  |
| Counter Type:          | 1 Type A / 1 Type B_32                  |
| Output Stop Mode:      | Normal                                  |
| Reference Address:     | %10489                                  |
| Length:                | 24                                      |
| Reference Address:     | %Q0489                                  |
| Length:                | 24                                      |
| Reference Address:     | %AI0001                                 |
| Length:                | 15                                      |
| Reference Address:     | %AI0020                                 |
| Length:                | 8                                       |
| Reference Address:     | %AQ0002                                 |
| Length:                | 8                                       |
| Reference Address:     | %AQ0117                                 |
| Length:                | 12                                      |
|                        |                                         |

Następnie, odpowiednie liczniki powinny zostać skonfigurowane do pracy w funkcji *Motion Support*. Status licznika powinien być uaktywniony (*Enabled*). Opcjonalnie, można wprowadzić skalowanie jednostek (*User Units, Count*).

| ľ | HSC/PWM/PT0 Settings | Channel 1 | Channel 2 Channel 3 Channel 4 |  |  |  |
|---|----------------------|-----------|-------------------------------|--|--|--|
| l | Parameters           |           | Values                        |  |  |  |
| l | Channel Function:    |           | Motion Support                |  |  |  |
| l | Counter Status:      |           | Enabled                       |  |  |  |
| l | User Units:          |           | 1                             |  |  |  |
| l | Count:               |           | 1                             |  |  |  |
|   |                      |           |                               |  |  |  |

#### Przykładowy program na sterownik

W przypadku, gdy sterowanie serwonapędu będzie realizował licznik pierwszy sterownika VersaMax Micro, należy najpierw zezwolić na kontrolowanie wyjść przez ten licznik, co odbywa się przez załączenie zmiennej %Q00505:

|  |  | Zezwole |
|--|--|---------|
|  |  | -       |
|  |  | ×Q00505 |

Najprostszą funkcją programową, za pomocą której można szybko wykonać testowy ruch, jest funkcja ruchu serwisowego JOGGING.

Funkcja wymaga przypisania instancji, będącej dwurejestrowym obszarem pamięci

| Operand | Typ pamięci                               | Obszar<br>pamięci | Opis  |                                                                                                    |
|---------|-------------------------------------------|-------------------|-------|----------------------------------------------------------------------------------------------------|
| ????    | 1-wymiarowa tablica<br>WORD, 2-elementowa | R                 | •     | słowo 1: słowo kontrolne<br>słowo 2: kod błęddu (Error ID)                                                                  |
|         |                                           |                   | Uwagi |                                                                                                    |
|         |                                           |                   | •     | Należy uważać, aby nie nadpisać tego obszaru przez przypadek, w przeciwnym przypadku, funkcja może działać w błędny sposób. |

#### Parametry wejściowe funkcji

| Operand | Typ pamięci                                | Obszar<br>pamięci | Opis                                                                                                    |  |  |
|---------|--------------------------------------------|-------------------|----------------------------------------------------------------------------------------------------|--|--|
| EN      | Sygnał dwustanowy                          |                   | <ul> <li>0: funkcja nie realizuje ruchu, mimo aktywnych wejść EF oraz EB.<br/>Rejestry instancji są aktualizowane, ale nie są aktualizowane wyjścia<br/>bloku funkcyjnego.</li> </ul> |  |  |
|         |                                            |                   | <ul> <li>1: przygotowanie funkcji do jej użycia.</li> </ul>                                                                                                    |  |  |
| AX      | Stała                                      |                   | Numer osi (numer licznika HSC). Zakres dopuszczalnych wartości: 1 - 4.                                                                                                    |  |  |
| EF      | Sygnał dwustanowy                          |                   | Wykonaj ruch serwisowy do przodu. Wejście reaguje na poziom sygnału (a nie<br>na zbocze).                                                                                             |  |  |
| EB      | Sygnał dwustanowy                          |                   | Wykonaj ruch serwisowy do tyłu. Wejście reaguje na poziom sygnału (a nie na<br>zbocze).                                                                                               |  |  |
| ACC     | Zmienna rejestrowa lub<br>stała typu DWORD | AI, AQ, R         | Wartość przyspieszenia przy rozpędzaniu.                                                                                                    |  |  |
|         |                                            |                   | Zakres dopuszczalnych wartości:                                                                                                    |  |  |
|         |                                            |                   | <ul> <li>Dla osi 1, 2, 3: od 10 do 1,000,000</li> </ul>                                                                                                    |  |  |
|         |                                            |                   | <ul> <li>Dla osi 4: od 90 do 1,000,000</li> </ul>                                                                                                    |  |  |
| DEC     | Zmienna rejestrowa lub<br>stała typu DWORD | AI, AQ, R         | Wartość przyspieszenia przy hamowaniu.                                                                                                    |  |  |
|         |                                            |                   | Zakres dopuszczalnych wartości:                                                                                                    |  |  |
|         |                                            |                   | • Dla osi 1, 2, 3: od 10 do 1,000,000                                                                                                    |  |  |
|         |                                            |                   | <ul> <li>Dla osi 4: od 90 do 1,000,000</li> </ul>                                                                                                    |  |  |
| VEL     | Zmienna rejestrowa lub<br>stała typu DWORD | AI, AQ, R         | Prędkość ruchu                                                                                                    |  |  |
|         |                                            |                   | Zakres dopuszczalnych wartości:                                                                                                    |  |  |
|         |                                            |                   | <ul> <li>od 15 do 65 000. Suma prędkości dla wszystkich czterech kanałów nie<br/>może przekroczyć wartości 65 000.</li> </ul>                                                         |  |  |

#### Parametry wyjściowe funkcji

| Operand | Typ pamięci                     | Obszar<br>pamięci | Opis                                                                                                    |  |  |
|---------|---------------------------------|-------------------|----------------------------------------------------------------------------------------------------|--|--|
| ENO     | Sygnał dwustanowy               |                   | Kopia sygnału z wejścia EN.                                                                                                    |  |  |
| ADO     | Zmienna bitowa<br>BOOL          | Od %Q5 do<br>%Q24 | Wyjście sterujące kierunkiem ruchu serwonapędu (DIRECTION).                                                                                                   |  |  |
|         |                                 |                   | • 0: ruch do przodu.                                                                                                    |  |  |
|         |                                 |                   | • 1: ruch do tyłu.                                                                                                    |  |  |
| AC      | Zmienna bitowa<br>BOOL          | I, Q, M, G, T     | Wyjście świadczące o aktywności bloku. Jest zerowane w przypadku, gdy:                                                                                        |  |  |
|         |                                 |                   | <ul> <li>Ruch MOTION został zatrzymany (na danym kanale)</li> </ul>                                                                                           |  |  |
|         |                                 |                   | <ul> <li>Wyjście ER przyjęło stan 1.</li> </ul>                                                                                                    |  |  |
|         |                                 |                   | Wejścia EF oraz EB zostały wyzerowane.                                                                                                    |  |  |
|         |                                 |                   | <ul> <li>Bit zezwolenia dla licznika HSC na danym kanale (channel enable)<br/>został wyzerowany.</li> </ul>                                                   |  |  |
|         |                                 |                   | Bit przyjmuje wartość 1, gdy ruch JOGGING jest w trakcie realizacji.                                                                                          |  |  |
| ER      | Zmienna bitowa<br>BOOL          | I, Q, M, G, T     | Wyjście informujące o wystąpieniu błędu przy realizacji instrukcji JOGGING. Jest zerowane przy zboczu narastającym sygnału na wejściu EF oraz EB.             |  |  |
| EI      | Zmienna rejestrowa<br>typu WORD | AI, AQ, R         | Wskazuje kod błędu lub ostrzeżenia.                                                                                                    |  |  |
|         |                                 |                   | <ul> <li>Gdy wyjście ER ma stan 1, to wyjście EI wskazuje kod błędu.</li> </ul>                                                                               |  |  |
|         |                                 |                   | • Gdy wyjście WR ma stan 1, to wyjście EI wskazuje kod ostrzeżenia.                                                                                           |  |  |
| WR      | Zmienna bitowa<br>BOOL          | I, Q, M, G, T     | Wyjście informujące o wystąpieniu ostrzeżenia przy realizacji instrukcji<br>JOGGING. Jest zerowane przy zboczu narastającym sygnału na wejściu EF<br>oraz EB. |  |  |

#### Przykład użycia funkcji JOGGING

| Enable               | JOGGI             | ]                      | • |  |  | 000x    |
|----------------------|-------------------|------------------------|---|--|--|---------|
| . %T00001 .          | Jogging           |                        |   |  |  | ×T00005 |
| 1-                   | AX AD0<br>%R00001 | - Q00005<br>%000005    |   |  |  |         |
| Execute              | EF AC             | - JOG_ <b>A</b>        |   |  |  |         |
| *T00002<br>Execute   |                   | .×T00007               |   |  |  |         |
| . %T00003 .          | -EB ER            | - JOG_Er               |   |  |  |         |
| JOG_ACC - %R00011    | ACC EI            | - JOG_Error<br>%R00021 |   |  |  |         |
| JOG_DEC - %R00013    | DEC WR            | - JOG_₩                |   |  |  |         |
| JOG_VEL -<br>%R00015 | VEL               |                        |   |  |  |         |

Zasadniczą funkcją, używaną do programowania ruchów MOTION w sterownikach serii VersaMax Micro PLUS jest blok BLENDING. Umożliwia realizację od 1 do czterech bezpośrednio następujących po sobie ruchów. Blok BLENDING ma tą cechę, że pomiędzy ruchami nie następuje zatrzymanie osi (prędkość nie spada do wartości 0). Ten sposób sterowania oszczędza czas – nie zużywamy go na niepotrzebne zatrzymywanie osi. Przykładem zastosowania tego bloku funkcyjnego jest wiercenie, w którym można określić inną prędkość przy wchodzeniu wiertła w materiał, inną podczas wiercenia, a jeszcze inną przy wychodzenia wiertła z materiału.

Zanim zostanie wywołany blok funkcyjny BLENDING, należy przygotować parametry ruchu, jako wartości w kolejnych rejestrach, przypisanych dla tego bloku, np.

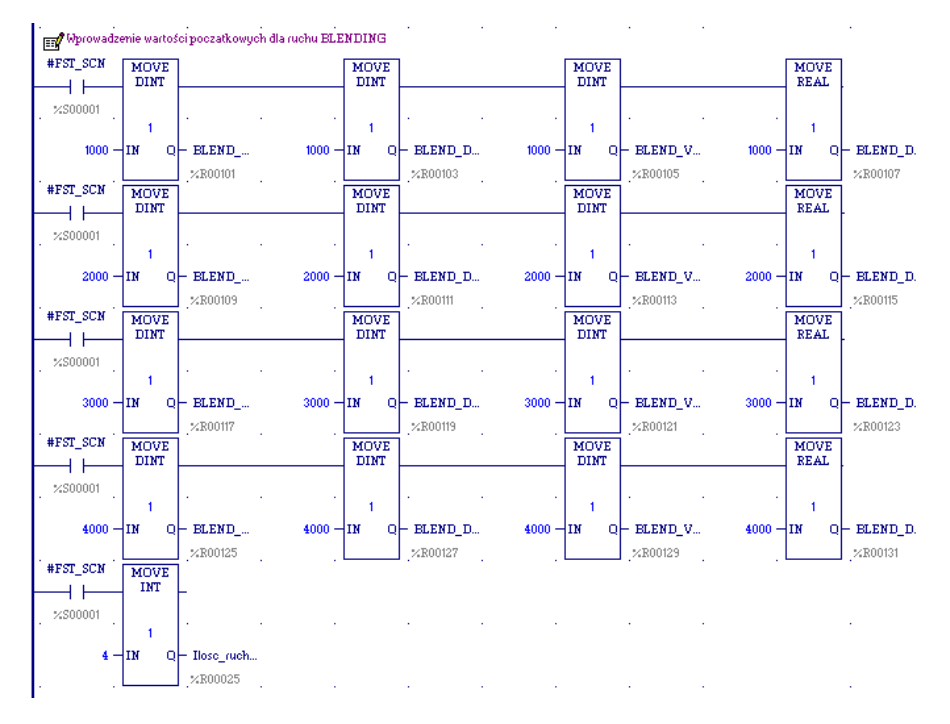

#### Następnie można wywołać blok funkcyjny BLENDING

| Enable         | BLENDI            |                             |  |  | <br>BLE  | and   |
|----------------|-------------------|-----------------------------|--|--|----------|-------|
| . %T00001 .    | BLEND             |                             |  |  | <br>, ×T | 00006 |
| 1-             | AX ADC<br>%R00003 | - <b>Q00005</b><br>.%Q00005 |  |  |          |       |
|                | EX DN             | - BLEND                     |  |  |          |       |
| Ilosc_ruchow — | NP AC             | - BLEND                     |  |  |          |       |
| 0              | ADI ER            | - BLEND                     |  |  |          |       |
| BLEND_A        | MP EI             | - BLEND_E(                  |  |  |          |       |
| . %R00101      | WR                | - BLEND                     |  |  |          |       |
|                |                   | %T00013                     |  |  |          |       |

#### Opis parametrów bloku BLENDING:

#### Funkcja wymaga przypisania instancji, będącej dwurejestrowym obszarem pamięci

| Operand | Typ pamięci                               | Obszar<br>pamięci | Opis                                                                                                    |
|---------|-------------------------------------------|-------------------|----------------------------------------------------------------------------------------------------|
| ????    | I-wymiarowa tablica<br>NORD, 2-elementowa | R                 | <ul> <li>słowo 1: słowo kontrolne</li> <li>słowo 2: kod błędu (Error ID)</li> <li>Uwagi</li> </ul>                                                             |
|         |                                           |                   | <ul> <li>Należy uważać, aby nie należy nadpisać tego obszaru przez<br/>przypadek, w przeciwnym przypadku, funkcja może działać w<br/>błędny sposób.</li> </ul> |

| Parametr | y wejściowe funl                           | kcji              |                                                                                                    |                                              |                                                                                                  |  |  |
|----------|--------------------------------------------|-------------------|----------------------------------------------------------------------------------------------------|----------------------------------------------|--------------------------------------------------------------------------------------------------|--|--|
| Operand  | Typ pamięci                                | Obszar<br>pamięci | Opis                                                                                                    |                                              |                                                                                                  |  |  |
| EN       | Sygnał<br>dwustanowy                       |                   | <ul> <li>0: funkcja nie realizuje ruchu, mimo wykrycia zbocza narastającego na wejściu<br/>EX. Rejestry instancji są aktualizowane, ale nie są aktualizowane wyjścia bloku<br/>funkcyjnego.</li> </ul>                                                                                                    |                                              |                                                                                                  |  |  |
| AX       | Stała                                      |                   | Numer osi (numer l                                                                                                    | licznika HSC). Zakres                        | dopuszczalnych wartości: 1 - 4.                                                                  |  |  |
| EX       | Sygnał<br>dwustanowy                       |                   | Wykonaj sekwencję ruchów, zdefiniowanych w bloku BLENDING. Wejście reaguje na<br>zbocze narastające sygnału (nie na poziom). W chwili wykrycia zbocza narastającego<br>następuje zatrzaśnięcie zadanych wartości parametrów ruchu. Jeżeli blok funkcyjny jest w<br>irakcie realizacji, to ponowne zbocze narastające sygnału nie wyzwala realizacji funkcji, a<br>edvnie pojawienie sie ostrzeżenia. |                                              |                                                                                                  |  |  |
| NP       | Zmienna lub<br>stała typu<br>BYTE          | AI, AQ,<br>R      | Ilość składowych ruchów do wykonania w sekwencji BLENDING.<br>Dopuszczalny zakres wartości: od 1 do 4.                                                                                                    |                                              |                                                                                                  |  |  |
| ADI      | Zmienna lub<br>stała<br>dwustanowa<br>BOOL | I, Q, M,<br>G, T  | Określenie kierunku ruchu dla bloku BLENDING. Może zostać użyte do zamiany<br>kierunków wszystkich ruchów składowych sekwencji BLENDING.  O: ruch do przodu.                                                                                                    |                                              |                                                                                                  |  |  |
| MP       | Tablica<br>rejestrów typu                  | AI, AQ,<br>R      | Parametry ruchów                                                                                                    | składowych.                                  |                                                                                                  |  |  |
|          | WORD                                       |                   | Słowo 1 i 2                                                                                                    | Interpretowane jako<br>wartość typu<br>DWORD | Wartość przyspieszenia przy rozpędzaniu dla<br>ruchu 1.                                          |  |  |
|          |                                            |                   |                                                                                                    |                                              | Zakres dopuszczalnych wartości:                                                                  |  |  |
|          |                                            |                   |                                                                                                    |                                              | <ul> <li>Dla osi 1, 2, 3: od 10 to 1 000 000.</li> <li>Dla osi 1, ad 00 da 1 000 000.</li> </ul> |  |  |
|          |                                            |                   |                                                                                                    |                                              | <ul> <li>Dia osi 4: od 90 do 1 000 000.</li> </ul>                                               |  |  |

| <br>I |               |                                              |                                                                                                  |
|-------|---------------|----------------------------------------------|--------------------------------------------------------------------------------------------------|
|       | Słowo 3 i 4   | Interpretowane jako<br>wartość typu<br>DWORD | Wartość przyspieszenia przy hamowaniu dla<br>ruchu 1.                                            |
|       |               |                                              | Zakroa danuazazalnyah wartaéai                                                                   |
|       |               |                                              |                                                                                                  |
|       |               |                                              | • Dia osi 1, 2, 3: od 10 to 1 000 000.                                                           |
|       |               |                                              | • Dia osi 4: od 90 do 1 000 000.                                                                 |
|       | Słowo 5 i 6   | Interpretowane jako<br>wartość typu          | Prędkość ruchu dla ruchu 1.                                                                      |
|       |               | DWORD                                        | Zakres dopuszczalnych wartości:<br>• od 15 do 65 000.                                            |
|       | Słowo 7 i 8   | Interpretowane jako<br>wartość typu REAL     | Droga w jednostkach użytkownika (user units)<br>dla ruchu 1.                                     |
|       | Słowo 9 i 10  | Interpretowane jako<br>wartość typu          | Wartość przyspieszenia przy rozpędzaniu dla ruchu 2.                                             |
|       |               | DWORD                                        | Zakres dopuszczalnych wartości:                                                                  |
|       |               |                                              | • Dla osi 1, 2, 3: od 10 to 1 000 000.                                                           |
|       |               |                                              | • Dla osi 4: od 90 do 1 000 000.                                                                 |
|       | Słowo 11 i 12 | Interpretowane jako                          | Wartość przyspieszenia przy hamowaniu dla                                                        |
|       |               | wartość typu<br>DWORD                        | ruchu 2.                                                                                         |
|       |               |                                              | Zakres dopuszczalnych wartości:                                                                  |
|       |               |                                              | • Dla osi 1, 2, 3: od 10 to 1 000 000.                                                           |
|       |               |                                              | • Dla osi 4: od 90 do 1 000 000.                                                                 |
|       | Słowo 13 i 14 | Interpretowane jako<br>wartość typu          | Prędkość ruchu dla ruchu 2.                                                                      |
|       |               | DWORD                                        | Zakres dopuszczalnych wartości:<br>• od 15 do 65 000.                                            |
|       | Słowo 15 i 16 | Interpretowane jako                          | Droga w jednostkach użytkownika (user units)                                                     |
|       |               | wartość typu REAL                            | dla ruchu 2.                                                                                     |
|       | Słowo 17 i 18 | Interpretowane jako<br>wartość typu<br>DWORD | Wartość przyspieszenia przy rozpędzaniu dla<br>ruchu 3.                                          |
|       |               |                                              | Zakres dopuszczalnych wartości:                                                                  |
|       |               |                                              | <ul> <li>Dla osi 1, 2, 3: od 10 to 1,000,000</li> </ul>                                          |
|       |               |                                              | <ul> <li>Dia osi 1; 2, 3. 00 10 to 1 000 000.</li> <li>Dia osi 4; ed 00 do 1 000 000.</li> </ul> |
|       | Słowo 10 i 20 | Interpretowana jaka                          | Dia 0514. 00 90 00 1 000 000.                                                                    |
|       | 51000 19120   | wartość typu<br>DWORD                        | ruchu 3.                                                                                         |
|       |               |                                              | Zakres dopuszczalnych wartości:                                                                  |
|       |               |                                              | • Dla osi 1, 2, 3: od 10 to 1 000 000.                                                           |
|       |               |                                              | • Dla osi 4: od 90 do 1 000 000.                                                                 |
|       | Słowo 21 i 22 | Interpretowane jako<br>wartość typu          | Prędkość ruchu dla ruchu 3.                                                                      |
|       |               | DWORD                                        | Zakres dopuszczalnych wartości:<br>• od 15 do 65 000.                                            |
|       | Słowo 23 i 24 | Interpretowane jako<br>wartość typu REAL     | Droga w jednostkach użytkownika (user units)<br>dla ruchu 3.                                     |
|       | Słowo 25 i 26 | Interpretowane jako<br>wartość typu<br>DWORD | Wartość przyspieszenia przy rozpędzaniu dla<br>ruchu 4.                                          |
|       |               |                                              | Zakres dopuszczalnych wartości:                                                                  |
|       |               |                                              | • Dla osi 1, 2, 3: od 10 to 1 000 000.                                                           |
|       |               |                                              | <ul> <li>Dla osi 4: od 90 do 1 000 000.</li> </ul>                                               |
|       | Słowo 27 i 28 | Interpretowane jako<br>wartość typu<br>DWORD | Wartość przyspieszenia przy hamowaniu dla ruchu 4.                                               |
|       |               |                                              | Zakres dopuszczalnych wartości:                                                                  |
|       |               |                                              | <ul> <li>Dla osi 1, 2, 3: od 10 to 1,000,000</li> </ul>                                          |
|       |               |                                              | <ul> <li>Dia osi 4: od 90 do 1 000 000.</li> </ul>                                               |
|       | Słowo 29 i 30 | Interpretowane iako                          | Predkość ruchu dla ruchu 4                                                                       |
|       | 01000 231 00  | wartość typu                                 | י יקטאסטרעטוע עומ דעטוע א.                                                                       |
|       |               |                                              | Zakres dopuszczalnych wartości:                                                                  |

|               |                     | • od 15 do 65 000.                           |
|---------------|---------------------|----------------------------------------------|
| Słowo 31 i 32 | Interpretowane jako | Droga w jednostkach użytkownika (user units) |
|               | wartość typu REAL   | dla profilu 4.                               |

| Parametr | y wyjściowe funkcji             |                   |                                                                                                    |  |
|----------|---------------------------------|-------------------|----------------------------------------------------------------------------------------------------|--|
| Operand  | Typ pamięci                     | Obszar<br>pamięci | Opis                                                                                                    |  |
| ENO      | Sygnał dwustanowy               |                   | Kopia sygnału z wejścia EN.                                                                                                    |  |
| ADO      | Zmienna bitowa<br>BOOL          | Od %Q5 do<br>%Q24 | Wyjście sterujące kierunkiem ruchu serwonapędu (DIRECTION).                                                                                                   |  |
|          |                                 |                   | • 0: ruch do przodu.                                                                                                    |  |
|          |                                 |                   | • 1: ruch do tyłu.                                                                                                    |  |
| DN       | Zmienna bitowa<br>BOOL          | I, Q, M, G, T     | Wyjście informujące o zakończeniu wykonywania sekwencji ruchów (Done).                                                                                        |  |
| AC       | Zmienna bitowa<br>BOOL          | I, Q, M, G, T     | Wyjście informujące o aktywności bloku.                                                                                                    |  |
| ER       | Zmienna bitowa<br>BOOL          | I, Q, M, G, T     | Wyjście informujące o wystąpieniu błędu przy realizacji instrukcji BLENDING.<br>Jest zerowane przy zboczu narastającym sygnału na wejściu EX.                 |  |
| EI       | Zmienna rejestrowa<br>typu WORD | AI, AQ, R         | Wskazuje kod błędu lub ostrzeżenia.                                                                                                    |  |
|          |                                 |                   | <ul> <li>Gdy wyjście ER ma stan 1, to wyjście EI wskazuje kod błędu.</li> </ul>                                                                               |  |
|          |                                 |                   | <ul> <li>Gdy wyjście WR ma stan 1, to wyjście EI wskazuje kod ostrzeżenia.</li> </ul>                                                                         |  |
| WR       | Zmienna bitowa<br>BOOL          | I, Q, M, G, T     | Wyjście informujące o wystąpieniu ostrzeżenia przy realizacji instrukcji<br>JOGGING. Jest zerowane przy zboczu narastającym sygnału na wejściu EF oraz<br>EB. |  |

Niniejsza dokumentacja nie wyczerpuje opisu zestawu bloków funkcyjnych MOTION. Pomocna dokumentacja do programowania sterownika VersaMax Micro z uwzględnieniem bloków MOTION to GFK-1645.

### Odczyt parametrów i wydawanie dowolnych poleceń, z wykorzystaniem komunikacji w protokole Modbus RTU, jako przykład sterowania pracą serwonapędu przez urządzenie zewnętrzne

Czynności, jakie należy wykonać, aby uruchomić serwonapęd do pracy w tym trybie

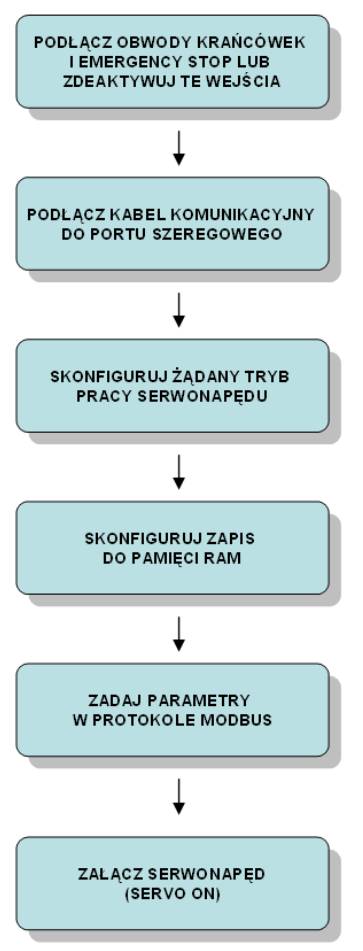

Komunikacja z serwonapędem umożliwia dołączenie zewnętrznego urządzenia kontrolnego lub sterującego za pomocą łącza RS232 lub RS422/485 w protokole Modbus. Urządzenie zewnętrzne odwołuje się do odpowiednich adresów w protokole Modbus, z których ważniejsze opisane są w niniejszym opracowaniu.

Główne zastosowania tego trybu:

- Parametryzacja serwonapędu konfigurowanie parametrów za pośrednictwem łącza szeregowego,
- Uruchamianie prostych sekwencji z wykorzystaniem np. trybu Pr, z możliwością zmiany parametrów wewnętrznych wzmacniacza przed wykonaniem kolejnego ruchu,
- Odczyt parametrów serwonapędu.

#### Lokalizacja portu

Port komunikacyjny RS232/422/485 zlokalizowany jest w gnieździe CN3

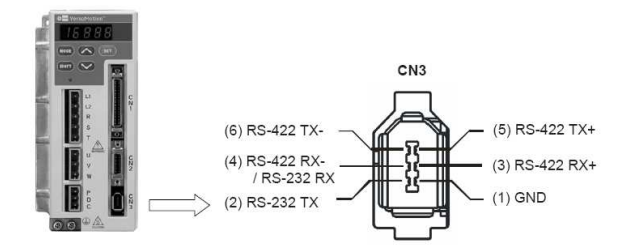

#### Sygnały występujące w porcie

| Nr zacisku<br>przyłączeniowego | Nazwa sygnału | Opis                                     |
|--------------------------------|---------------|------------------------------------------|
| 1                              | GND           | Masa                                     |
| 2                              | RS232 TX      | Dane wysyłane z portu RS232              |
| 3                              | RS422 RX+     | Dane odbierane na port RS422, sygnał (+) |
| 4                              | RS232 RX      | Dane odbierane na port RS232             |
|                                | RS422 RX-     | Dane odbierane na port RS422, sygnał (-) |
| 5                              | RS422 TX+     | Dane wysyłane z portu RS422, sygnał (+)  |
| 6                              | RS422 TX-     | Dane wysyłane z portu RS422, sygnał (-)  |

#### Kabel łączący komputer PC ze wzmacniaczem

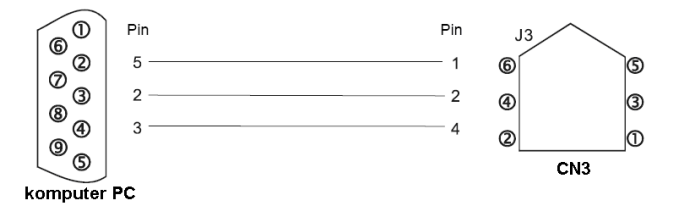

#### Przykładowa konfiguracja serwonapędu

Dostęp do poszczególnych parametrów wzmacniacza możliwy jest zarówno metodą tradycyjną, tzn. za pomocą klawiatury i wyświetlacza, bądź też oprogramowania *VersaMotion Servo Configuration Tool*, ale też i za pośrednictwem protokołu Modbus RTU. Poniżej podano numery parametrów oraz ich adresy, przy dostępie w protokole Modbus RTU.

Ponieważ w przypadku komunikacji z urządzeniem zewnętrznym istnieje zagrożenie częstego zapisu/modyfikacji parametrów do wzmacniacza, dlatego, obowiązkowo należy skonfigurować ich przechowywanie w pamięci RAM, a nie Flash. Uchroni to nieulotną pamięć Flash od zużycia na skutek wykonania za dużej liczby operacji zapisu. Domyślnie wzmacniacz skonfigurowany jest do zapisu parametrów w pamięci Flash.

| Skonfigurowanie | nrzechowy | wania dan | vch w | namiec | i RAM                                    | zamiast w | pamiec | i Flash |
|-----------------|-----------|-----------|-------|--------|------------------------------------------|-----------|--------|---------|
| Onoringarowanie |           | warna aan |       | puniço | <i><i><i>i i i i i i i i i i</i></i></i> | zannaot w | puniçu |         |

| Parametr | Offset<br>adresu<br>Modbus | Wartość, jaką<br>należy<br>wpisać | Opis                                                                                                    |
|----------|----------------------------|-----------------------------------|----------------------------------------------------------------------------------------------------|
|          | RTU                        | wpisac                            |                                                                                                    |
| P2-30    | 021E H                     | 5                                 | <ul> <li>Wartość domyślna: 0</li> <li>Dotyczy wszystkich trybów sterowania</li> <li>Dopuszczalny zakres: 0 — 5</li> <li>Wartości, jakie może przyjmować parametr:</li> <li>0: Normalna obsługa wejść dwustanowych SON, CW, and CCW, zapisuj do pamięci Flash,</li> <li>1: Wymuś załączenie gotowości serwonapędu Servo On (ignoruj sygnały CW i CCW),</li> <li>2: Ignoruj sygnał wejścia dwustanowego CW,</li> <li>3: Ignoruj sygnał wejścia dwustanowego CCW,</li> <li>4: Wejście w tryb uczenia pozycji,</li> <li>5: Dane będą zapisywane w pamięci RAM. Po wyłączeniu zasilania zostaną utracone i wymagane będzie ponowne ich wprowadzenie.</li> <li>Pamięć RAM może być zapisywana dowolną ilość razy. Ustawienie parametru na wartość 5 chroni pamięć Flash przed zniszczeniem.</li> <li>Przy komunikacji w protokole Modbus RTU należy obowiązkowo ustawić ten parametr na wartość 5.</li> <li>Uwaga: aby powrócić do normalnego trybu pracy (tzn. zapisu do pamięci Flash), należy ustawić ten parametr P2-30 jest samoczynnie ustawiany na wartość 0 po ponownym załączeniu zasilania.</li> </ul> |

#### <u>Uwaga</u>

Za każdym razem, po załączeniu zasilania wzmacniacza, parametr P2-30 musi zostać ustawiony na wartość 5. W przeciwnym przypadku, dane przesyłane w protokole Modus RTU będą zapisywane w pamięci nieulotnej, co po pewnym czasie pracy może doprowadzić do jej zniszczenia.

#### Konfigurowanie parametrów transmisji w protokole Modus RTU

| Denement |        |                                                                                                    |
|----------|--------|----------------------------------------------------------------------------------------------------|
| Parametr | Offset | Opis                                                                                                    |
|          | aaresu |                                                                                                    |
|          |        |                                                                                                    |
| D2 00    |        | Adres Claus (4, 054, denuclisis 4)                                                                                                    |
| P3-00    | 0300 H | Aules Slave (1234, domyslille 1)                                                                                                    |
| F3-01    | 0301 П |                                                                                                    |
|          |        | Wartość domyćlaz: 1                                                                                                    |
|          |        | Dopuszczalny zakres wartości: 0—5                                                                                                    |
|          |        |                                                                                                    |
|          |        | Wartości:                                                                                                    |
|          |        | 0: prędkość transmisji 4800                                                                                                    |
|          |        | 1: prędkość transmisji 9600 (wartość domyślna)                                                                                                    |
|          |        | 2: prędkość transmisji 19200                                                                                                    |
|          |        | 3: prędkość transmisji 38400                                                                                                    |
|          |        | 4: prędkość transmisji 5/600                                                                                                    |
|          |        | 5. pręukość transmisji i 15200                                                                                                    |
| P3-02    | 0302 H | Wybór protokołu komunikacyjnego                                                                                                    |
| 1002     | 000211 | vybor protokola komalikaoyjnego.                                                                                                    |
|          |        | Wartość domyślna: 0                                                                                                    |
|          |        | Dopuszczalny zakres wartości: 0-8                                                                                                    |
|          |        |                                                                                                    |
|          |        | Wartości:                                                                                                    |
|          |        | 0: Modbus ASCII <7,N,2> (warrosc domysina)                                                                                                    |
|          |        | 2. Modbus ASCII, $<7, L, T >$                                                                                                    |
|          |        | 3: Modbus ASCII, <8,N,2 >                                                                                                    |
|          |        | 4: Modbus ASCII, <8,E,1>                                                                                                    |
|          |        | 5: Modbus ASCII, <8,O,1>                                                                                                    |
|          |        | 6: Modbus RTU, <8,N,2>                                                                                                    |
|          |        | 7: Modbus RTU, <8,E,1>                                                                                                    |
|          |        | 8: MODDUS RTU, <8,0,1>                                                                                                    |
| P3-03    | 0303 H | Postepowanie w przypadku wystapienia błedu w transmisii                                                                                                    |
|          |        |                                                                                                    |
|          |        | Wartość domyślna: 0                                                                                                    |
|          |        | Zakres wartości: 0—1                                                                                                    |
|          |        | Mind 4 -                                                                                                    |
|          |        | Wartosci:<br>0: wyświat bład i kontynuji praco (konfiguracja domyślna)                                                                                                    |
|          |        | 1. wyświet błąd i zatrzymaj pracę (konnychacja domysina)                                                                                                    |
|          |        |                                                                                                    |
| P3-04    | 0304 H | Wykrywanie przekroczenia czasu transmisji – definicja czasu Timeout (Watch Dog Timer).                                                                                           |
|          |        |                                                                                                    |
|          |        | Uwaga: nie zaleca się zmiany domysinej wartości tego parametru                                                                                                    |
|          |        | Donuszczalny zakros: 0 to 20 sekund                                                                                                    |
|          |        | Wartość domyślna: 0 (oznacza zablokowanie tei funkcji)                                                                                                    |
|          |        | ······································                                                                                                    |
| P3-05    | 0305 H | Konfiguracja typu portu RS232/RS422/RS485                                                                                                    |
|          |        |                                                                                                    |
|          |        | Wartosc domysina: 0                                                                                                    |
|          |        | Dopuszczaniy zakies. 0-2                                                                                                    |
|          |        | Wartości:                                                                                                    |
|          |        | 0: RS232 (konfiguracja domyślna)                                                                                                    |
|          |        | 1: RS422                                                                                                    |
|          |        | 2: RS485                                                                                                    |
| P3_06    | 0306 L | Snoch sterowania svanalami dwystanowymi – zozwalania na sterowania za nomoce protekaly                                                                                           |
| F3-00    | 0300 П | Sposob sterowania sygnałami dwustanowymi – zezwolenie na sterowanie za pomocą protokołu<br>Modbus RTH                                                                            |
|          |        |                                                                                                    |
|          |        | Dla konkretnego wejścia                                                                                                    |
|          |        | <ul> <li>przypisanie 0 oznacza zezwolenie na sterowanie sygnałem zewnętrznym</li> </ul>                                                                                          |
|          |        | <ul> <li>przypisanie 1 oznacza zezwolenie na sterowanie za pomocą protokołu Modbus RTU</li> </ul>                                                                                |
|          |        | No upicopio uprtećej 000211 ezpoczo te upićaje durate ova DI4 i DI0 bada postu buć                                                                                               |
|          |        | ivp. wpisanie wartości ujujuji oznacza, że wejscia dwustanowe DI1 i DI2 będą mogły być<br>sterowane (nadnistwane) w protokole Modus, a pozostale tylko sygnalomi olektrycznymi w |
|          |        | obwodach weiściowych.                                                                                                    |
|          |        |                                                                                                    |
|          |        | Wartość domyślna: 0 (oznacza brak zezwolenia na sterowanie w protokole Modbus)                                                                                                   |
|          |        | Zakres wartości: 0 to FFFF (wartość numeryczna w systemie szesnastkowym)                                                                                                    |
|          |        |                                                                                                    |

|       |        | Aby załączyć/wyłączyć wejścia w protokole Modbus, należy wpisać odpowiednią wartość w rejestrze P4-07. |
|-------|--------|----------------------------------------------------------------------------------------------------|
| P3-07 | 0307 H | Opóźnienie dodawane przez wzmacniacz, przed wysłaniem odpowiedzi w protokole Modus<br>RTU              |
|       |        | Wartość domyślna: 0 (oznacza czas 0,5 ms)<br>Zakres dopuszczalnych wartości: 0 — 255                   |

#### Zakresy adresów w protokole Modus RTU z możliwością zapisu (WRITE)

| Parametr      | Offset adresu Modbus RTU | Opis                                          |
|---------------|--------------------------|-----------------------------------------------|
| P0-02 — P0-17 | 0002H - 0011H            | Grupa 0: monitorowanie parametrów (np. P0-xx) |
| P1-00 — P1-62 | 0100H - 013EH            | Grupa 1: podstawowe parametry (np. P1-xx)     |
| P2-00 — P2-65 | 0200H - 0241H            | Grupa 2: dodatkowe parametry (np. P2-xx)      |
| P3-00 — P3-07 | 0300H - 0307H            | Grupa 3: ustawienia komunikacyjne (np. P3-xx) |
| P4-05 — P4-23 | 0405H - 0417H            | Grupa 4: parametry diagnostyczne (np. P4-xx)  |

#### Zakresy adresów w protokole Modus RTU dla danych do odczytu (READ)

| Parametr      | Offset adresu Modbus RTU | Opis                                          |
|---------------|--------------------------|-----------------------------------------------|
| P0-00 — P0-17 | 0000H - 0011H            | Grupa 0: monitorowanie parametrów (np. P0-xx) |
| P1-00 — P1-62 | 0100H - 013EH            | Grupa 1: podstawowe parametry (np. P1-xx)     |
| P2-00 — P2-65 | 0200H - 0241H            | Grupa 2: dodatkowe parametry (np. P2-xx)      |
| P3-00 — P3-07 | 0300H - 0307H            | Grupa 3: ustawienia komunikacyjne (np. P3-xx) |
| P4-00 — P4-23 | 0400H - 0417H            | Grupa 4: parametry diagnostyczne (np. P4-xx)  |

| Przykładowo, jeżeli chcielibyśmy zadawać w protokole                  | Modbus RTU parametry ruchu na 8 pozycji w trybie Pt, to adresy w dla |  |  |  |
|-----------------------------------------------------------------------|----------------------------------------------------------------------|--|--|--|
| programowania pozycji / drogi ruchów na 8 pozycji byłyby następujące: |                                                                      |  |  |  |
|                                                                       |                                                                      |  |  |  |

| Parametr | Offset adresu<br>Modbus RTU | Opis                         |
|----------|-----------------------------|------------------------------|
| P1 – 15  | 010FH                       | llość obrotów dla pozycji 1  |
| P1 – 16  | 0110H                       | llość impulsów dla pozycji 1 |
| P1 – 17  | 0111H                       | llość obrotów dla pozycji 2  |
| P1 – 18  | 0112H                       | Ilość impulsów dla pozycji 2 |
| P1 – 19  | 0113H                       | llość obrotów dla pozycji 3  |
| P1 – 20  | 0114H                       | Ilość impulsów dla pozycji 3 |
| P1 – 21  | 0115H                       | llość obrotów dla pozycji 4  |
| P1 – 22  | 0116H                       | Ilość impulsów dla pozycji 4 |
| P1 – 23  | 0117H                       | llość obrotów dla pozycji 5  |
| P1 – 24  | 0118H                       | llość impulsów dla pozycji 5 |
| P1 – 25  | 0119H                       | llość obrotów dla pozycji 6  |

| P1 – 26 | 011AH | Ilość impulsów dla pozycji 6 |
|---------|-------|------------------------------|
| P1 – 27 | 011BH | llość obrotów dla pozycji 7  |
| P1 – 28 | 011CH | llość impulsów dla pozycji 7 |
| P1 – 29 | 011DH | llość obrotów dla pozycji 8  |
| P1 – 30 | 011EH | llość impulsów dla pozycji 8 |

Zadawanie prędkości dla poszczególnych ruchów

| Parametr | Offset adresu<br>Modbus RTU | Opis                                                                                                    |  |  |  |
|----------|-----------------------------|----------------------------------------------------------------------------------------------------|--|--|--|
| P2 – 36  | 0224H                       | Prędkość dla ruchu na pozycję 1<br>Wartość domyślna: 1000<br>Rodzaje trybów pracy, w których obowiązuje ten parametr: Pr<br>Jednostka: obr/min<br>Dopuszczalny zakres wartości: 1 — 5000<br>Jeżeli potrzebowałbyś ustawić którykolwiek z parametrów od P2-36 do P2-43 na wartość<br>większą niż 3000 obr/min, ustaw najpierw P1-55 na maksymalną dopuszczalną wartość. |  |  |  |
| P2 – 37  | 0225H                       | Prędkość dla ruchu na pozycję 2                                                                                                    |  |  |  |
| P2 – 38  | 0226H                       | Prędkość dla ruchu na pozycję 3                                                                                                    |  |  |  |
| P2 – 39  | 0227H                       | Prędkość dla ruchu na pozycję 4                                                                                                    |  |  |  |
| P2 – 40  | 0228H                       | Prędkość dla ruchu na pozycję 5                                                                                                    |  |  |  |
| P2 – 41  | 0229H                       | Prędkość dla ruchu na pozycję 6                                                                                                    |  |  |  |
| P2 – 42  | 022AH                       | Prędkość dla ruchu na pozycję 7                                                                                                    |  |  |  |
| P2 – 43  | 022BH                       | Prędkość dla ruchu na pozycję 8                                                                                                    |  |  |  |

Ustawienie trybu pracy i rodzaju sprzężenia zwrotnego

| Parametr | Offset adresu<br>Modbus RTU | Opis                                                                                                    |
|----------|-----------------------------|----------------------------------------------------------------------------------------------------|
| P1 – 01  | 0101H                       | Konfiguracja trybu pracy i kierunku obracania się serwonapędu. Przykładowo, aby<br>skonfigurować wykonywanie ruchów na osiem zaprogramowanych pozycji (tryb Pr), należy<br>do rejestru P1-01 wpisać wartość 1 i ponownie załączyć zasilanie wzmacniacza.                                                                                                    |
|          |                             | <ul> <li>A, B: ustawienie trybu pracy (na dwóch cyfrach)</li> <li>C: definicja kierunku obracania się wału silnika</li> <li>D=1 oznacza, przy zmianie trybu sterowania na inny, ustawienie parametrów od P2-10 do P2-22 na domyślne wartości, dedykowane do trybu, na jaki następuje zmiana (parametry te definiują rodzaj wejść dwustanowych DI i wyjść dwustanowych DO)</li> <li>D=0 spowoduje zachowanie dotychczasowych definicji dla wejść i wyjść</li> </ul> |

|   |  |                                                                                                    |                                                   | Defi                                             | nicja 1                                   | trybu                                      | prac                                          | У                                            |                                            |                                                                                                    |
|---|--|----------------------------------------------------------------------------------------------------|---------------------------------------------------|--------------------------------------------------|-------------------------------------------|--------------------------------------------|-----------------------------------------------|----------------------------------------------|--------------------------------------------|----------------------------------------------------------------------------------------------------|
|   |  |                                                                                                    |                                                   | Pt                                               | Pr                                        | s                                          | Т                                             | Sz                                           | Tz                                         |                                                                                                    |
|   |  |                                                                                                    | 00                                                | •                                                |                                           |                                            |                                               |                                              |                                            |                                                                                                    |
|   |  |                                                                                                    | 01                                                |                                                  | •                                         |                                            |                                               |                                              |                                            |                                                                                                    |
|   |  |                                                                                                    | 02                                                |                                                  |                                           |                                            |                                               |                                              |                                            |                                                                                                    |
| I |  |                                                                                                    | 03                                                |                                                  |                                           |                                            |                                               |                                              |                                            | Definicja kierunku                                                                                                    |
|   |  |                                                                                                    | 04                                                |                                                  |                                           |                                            |                                               |                                              |                                            | 0 1                                                                                                    |
|   |  | i i iü                                                                                                    | 04                                                |                                                  |                                           |                                            |                                               | -                                            |                                            |                                                                                                    |
|   |  |                                                                                                    | 05                                                |                                                  |                                           |                                            |                                               |                                              | •                                          |                                                                                                    |
|   |  |                                                                                                    | 06                                                | •                                                |                                           | •                                          |                                               |                                              |                                            | przodu (SS)                                                                                                    |
|   |  |                                                                                                    | 07                                                | •                                                |                                           |                                            | •                                             |                                              |                                            | CCW CW                                                                                                    |
|   |  | 08                                                                                                    |                                                   |                                                  |                                           |                                            |                                               |                                              |                                            |                                                                                                    |
|   |  |                                                                                                    | 09                                                | 09 🔺 🔺 Do tyle                                   | Do tylu                                   |                                            |                                               |                                              |                                            |                                                                                                    |
|   |  | 10                                                                                                    |                                                   |                                                  |                                           |                                            |                                               |                                              |                                            |                                                                                                    |
|   |  |                                                                                                    |                                                   |                                                  |                                           |                                            |                                               |                                              |                                            |                                                                                                    |
|   |  | Pt: Position control mode (ste<br>Pr: Position control mode (ru<br>S: Speed control mode (ster<br>T: Torque control mode (ster<br>Sz: Zero speed (sterowanie p<br>Tz: Zero torque speed (stero | erowa<br>chy n<br>owani<br>owan<br>orędk<br>wanie | anie<br>la po<br>le pr<br>lie m<br>lości<br>e mo | zew<br>ozyc<br>ędk<br>nom<br>ią, s<br>ome | nęt<br>je z<br>ości<br>ente<br>ygn<br>nter | rzny<br>apa<br>ią, s<br>em s<br>ałer<br>n sił | vmi i<br>mię<br>ygn<br>siły,<br>n we<br>y, s | mpi<br>tane<br>ałer<br>sygi<br>sygi<br>swn | Ilsami)<br>we wzmacniaczu)<br>n zewnętrznym/wewnętrznym)<br>nałem zewnętrznym/wewnętrznym)<br>ętrznym)<br>ałem wewnętrznym) |

| Załączenie se | erwonapędu                  |                                                                                                    |  |  |  |  |  |
|---------------|-----------------------------|----------------------------------------------------------------------------------------------------|--|--|--|--|--|
| Parametr      | Offset adresu<br>Modbus RTU | Opis                                                                                                    |  |  |  |  |  |
| P2 – 51       | 0233H                       | <ul> <li>Definicja sposobu załączenia serwonapędu</li> <li>Wartość domyślna: 0</li> <li>Parametr ten używany jest we wszystkich trybach</li> <li>Jednostka: brak</li> <li>Zakres: 0 — 1</li> <li>Settings:</li> <li>0: serwonapęd (SON) jest załączany poprzez sygnał z wejścia dwustanowego</li> <li>1: serwonapęd (SON) jest załączany wraz z podaniem napięcia zasilającego do wzmacniacza (bez udziału sygnału zewnętrznego)</li> </ul> |  |  |  |  |  |

#### Polecenie JOG

|          | 0                           |                                                                                                    |
|----------|-----------------------------|----------------------------------------------------------------------------------------------------|
| Parametr | Offset adresu<br>Modbus RTU | Opis                                                                                                    |
| P4 – 05  | 0405H                       | Konfigurowanie trybu JOG<br>Wartość domyślna: 20 (jest to domyślna prędkość, 20 obr/min, używana w trybie JOG)<br>Jednostka: obr/min<br>Dopuszczalny zakres wartości: 0—5000<br>Ten rejestr może być również używany do zdalnego wydawania komendy JOG, tzn. z<br>użyciem protokołu Modbus. W takim przypadku, wydawanie polecenia JOG wygląda w<br>następujący sposób:<br>(1) wartość z zakresu 0 — 3000 definiuje prędkość ruchu JOG<br>(2) wartość 4998 uruchamia ruch JOG w kierunku CCW<br>(3) wartość 5000 zatrzymuje ruch JOG |

#### Wymuszanie stanu wejść DI1-DI8 z poziomu protokołu Modbus RTU

| Parametr | Offset adresu<br>Modbus RTU | Opis                                                                                                    |
|----------|-----------------------------|----------------------------------------------------------------------------------------------------|
| P4 – 07  | 0407H                       | Poszczególne bity wpisanej wartości kopiowane są na wyjścia dwustanowe. Przykładowo, wpisanie wartości 7 spowoduje załączenie Di1, DI2 I DI3, (ponieważ wartość 7 dec = 00000111bin). |

#### Sposób wymuszania stanu wejść dwustanowych we wzmacniaczu

W serwonapędzie VersaMotion zachodzi możliwość wymuszania stanu fizycznych wejść dwustanowych. Uzyskuje się to przez nadanie zezwoleń dla wejść, które zamierzamy nadpisywać oraz przez wpisanie wartości, jaka ma zostać nadpisana. Wartości dedykowane do nadpisywania wejść fizycznych winny się mieścić w zakresie od 00000000bin (0dec), do 11111111bin (255dec), co odpowiada załączaniu wejść DI1 – DI8.

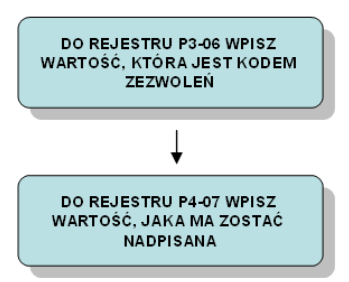

Wartość zezwolenia i wymuszenia interpretowana jest bitowo, tzn. najmłodszy bit odpowiada za pierwsze wejście, starszy za wejście drugi, itd.

Istnieje także metoda uruchamiania funkcji, bez konieczności blokowania do tego celu fizycznego wejścia. W tym celu, należy wpisywać wartości większe niż 1111111bin (tzn. 255dec) do wymienionych wcześniej rejestrów. Spowoduje to załączenie wirtualnych wejść dwustanowych DI9 – DI16. Wirtualne wejścia mają fabrycznie narzucone funkcje: CTRG / POS0 / POS1 / POS2 / ARST / SHOM / JOGU / JOGD. W przeciwieństwie do fizycznych wejść, wejścia wirtualne nie mają możliwości przekonfigurowania funkcji na inną. Przykładowo, wpisanie wartości 512dec (0000 0010 0000 0000 bin) spowoduje odwołanie się do wirtualnego wejścia DI10, do którego przypisana jest funkcja POS0, a wpisanie wartości 768dec (0000 0011 0000 0000 bin) spowoduje jednoczesne załączenie POS0 i TRIGGER (CTRG).

Konfigurowanie wejść DI1-DI8 (fizyczne wejścia dwustanowe)

| Parametr | Offset adresu<br>Modbus RTU | Opis                                                                                           |
|----------|-----------------------------|------------------------------------------------------------------------------------------------|
| P2-10    | 020AH                       | Konfigurowanie DI1                                                                             |
|          |                             | Np. Wpisanie wartości 101 oznacza skonfigurowanie wejścia jako SON (Servo ON)                  |
| P2-11    | 020BH                       | Konfigurowanie DI2                                                                             |
|          |                             | Np. Wpisanie wartości 108 oznacza skonfigurowanie wejścia jako CTRG (TRIGGER)                  |
| P2-12    | 020CH                       | Konfigurowanie DI3                                                                             |
|          |                             | Np. Wpisanie wartości 111 oznacza skonfigurowanie wejścia jako POS0 (sygnał wyboru<br>pozycji) |
| P2-13    | 020DH                       | Konfigurowanie DI4                                                                             |
|          |                             | Np. Wpisanie wartości 112 oznacza skonfigurowanie wejścia jako POS1 (sygnał wyboru<br>pozycji) |
| P2-14    | 020EH                       | Konfigurowanie DI5                                                                             |
|          |                             | Np. Wpisanie wartości 113 oznacza skonfigurowanie wejścia jako POS2 (sygnał wyboru<br>pozycji) |

Parametry serwonapędu można obserwować zgodnie z wytycznymi zawartymi w rozdziale "Odczyt informacji diagnostycznych".

## Wymuszanie stanu wyjść dwustanowych

W celu przetestowania wyjść dwustanowych można wymusić ich stan przy pomocy parametru P4-06. Wartość tego parametru ustawia się w granicach od 00 do 1F (format szesnastkowy). Przykładowo, po zadaniu wartości 1B, co w zapisie binarnym jest równe wartości 0001 1011, zostaną załączone wyjścia numer: 1, 2, 4 i 5.

Wymuszanie wyjść za pomocą klawiatury wzmacniacza odbywa się w następujący sposób:

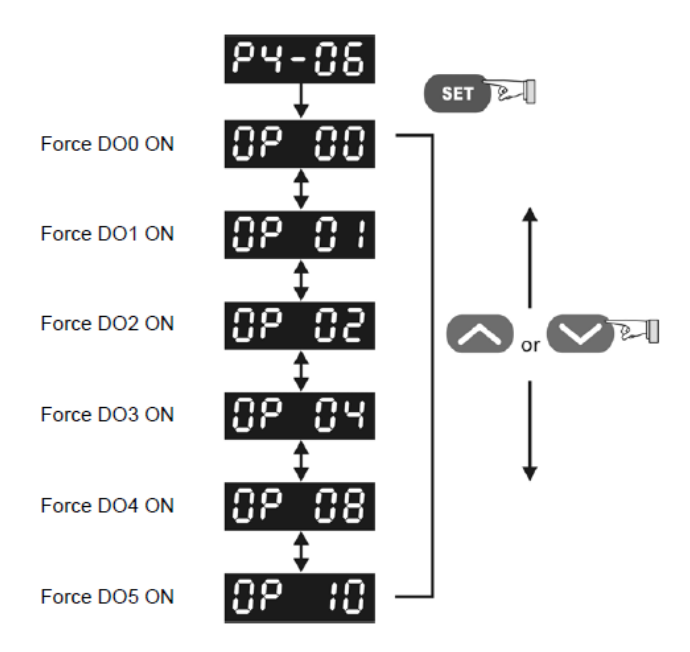

Uwaga Wymuszanie stanu wyjść możliwe jest pod warunkiem, że serwonapęd znajduje się w stanie wyłączenia (nie może być załączony sygnał Servo on).

Bieżący stan wyjść można zobaczyć w rejestrach od P2-18 do P2-22.

| Parametr | Nazwa | Funkcja      | Domyślna wartość<br>konfiguracyjna<br>(definiuje parametr, który<br>steruje wyjściem) |
|----------|-------|--------------|---------------------------------------------------------------------------------------|
| P2-18    | DO1   | Wyjście nr 1 | 101                                                                                   |
| P2-19    | DO2   | Wyjście nr 2 | 103                                                                                   |
| P2-20    | DO3   | Wyjście nr 3 | 105                                                                                   |
| P2-21    | DO4   | Wyjście nr 4 | 109                                                                                   |
| P2-22    | DO5   | Wyjście nr 5 | 7                                                                                     |

## Przykłady projektów

W przypadku zainteresowania, istnieje możliwość otrzymania przykładowych projektów. W tym celu uprzejmie prosimy o kontakt z firmą ASTOR:

ge@astor.com.pl

## Dokumentacja

- Przydatna dokumentacja:VersaMotion Servo Motors and Amplifiers Users Manual, GFK-2480
- VersaMax® Micro PLCs and Nano PLCs, GFK-1645

# Słowniczek ważniejszych pojęć, typowych dla serwonapędów

**BLENDING** – jeden z bloków funkcyjnych wykorzystywany do programowania ruchów osi w sterownikach serii VersaMax Micro PLUS. Umożliwia realizacje maksymalnie czterech ruchów po sobie, bez zatrzymywania pomiędzy ruchami składowymi.

DI1, DI2, DI3, DI4, DI5, DI6, DI7, DI8 – fizyczne wejścia dwustanowe serwonapędu. Mogą pełnić różne funkcje, zależnie od ich konfiguracji.

**Emergency Stop** – sygnał z wyłącznika awaryjnego (bezpieczeństwa). Aby serwonapęd mógł pracować, do tego wejścia musi być doprowadzony sygnał (-).

**Forward Limit** – czujnik położenia krańcowego dla ruchu w kierunku dodatnim. Aby serwonapęd mógł pracować, do tego wejścia musi być doprowadzony sygnał (-).

JOG, JOGGING - ruch serwisowy, wyzwalany ręcznie przez operatora w celu wprowadzenia osi na żądane pozycje.

**PULSE** – szybkie wejście dwustanowe (impulsowe), do sterowania pracą serwonapędu za pomocą urządzenia zewnętrznego poprzez podawanie impulsów odpowiadającym drodze i prędkości oraz kierunku ruchu.

**Reverse Limit** – czujnik położenia krańcowego dla ruchu w kierunku ujemnym. Aby serwonapęd mógł pracować, do tego wejścia musi być doprowadzony sygnał (-).

Servo ON, SON, Enable – sygnał załączenia programowego serwonapędu (wprowadzenia w stan gotowości). Zanim zostanie uruchomiona sekwencja ruchów, serwonapęd musi zostać wprowadzony w stan gotowości, przez doprowadzenie na to wejście sygnału (-). Istnieje możliwość programowego wymuszenia stanu załączenia serwonapędu, mimo nie doprowadzenia zewnętrznego sygnału na wejście Servo ON.

SIGN – szybkie wejście dwustanowe (impulsowe), do sterowania pracą serwonapędu za pomocą urządzenia zewnętrznego poprzez podawanie impulsów odpowiadającym drodze i prędkości oraz kierunku ruchu.

**T-REF** – wejście analogowe wzmacniacza w standardzie +/-10V, za pomocą którego można na bieżąco sterować prędkością serwonapędu z poziomu urządzenia zewnętrznego.

VersaMax Micro – seria ekonomicznych sterowników firmy GE Fanuc, dedykowanych do mniejszych maszyn i instalacji. Charakteryzuje się budową kompaktową, z możliwością poszerzania zasobów sterownika poprzez dołączanie tzw. ekspanderów, czyli modułów rozszerzających.

VersaMax Micro Plus – jednostki 20-, 40- i 64-punktowe sterowników serii VersaMax Micro, czyli np. IC200UDD020, IC200UDD040 IC200UDD164. Mają wbudowane wejścia/wyjścia oraz port komunikacyjny RS232. Ich zasoby można poszerzać poprzez instalowanie dodatkowego portu oraz modułów rozszerzeń. W systemie operacyjnym tych sterowników występują specjalizowane funkcje dedykowane do obsługi serwonapędów (tzw. bloki funkcyjne MOTION).

**VersaMotion** – rozwiązanie w zakresie serwonapędów, dedykowane do budowy prostszych maszyn, w których poszczególne osie pracują niezależnie. VersaMotion obejmuje wiele różnych konfiguracji; sam wzmacniacz z silnikiem lub dodatkowo sterownik lub dodatkowo moduł do pozycjonowania lub panel operatorki.

**V-REF** – wejście analogowe wzmacniacza w standardzie +/-10V, za pomocą którego można na bieżąco sterować momentem siły serwonapędu z poziomu urządzenia zewnętrznego.

Wzmacniacz – tym mianem określana jest odmiana przetwornicy częstotliwości, dedykowana do budowy serwonapędu VersaMotion.